# Manuel d'utilisation

# **FORIS**<sup>®</sup> FS2434 Moniteur couleur LCD

### Important

Veuillez lire attentivement les PRECAUTIONS, le Manuel d'utilisation ainsi que le Guide d'installation (tome séparé) afin de vous familiariser avec ce produit et de l'utiliser efficacement et en toute sécurité.

- Veuillez lire le Guide d'installation pour les informations de base, depuis la connexion du moniteur à l'ordinateur ou à un dispositif externe jusqu'à son utilisation.
- La dernière version du Manuel d'utilisation est à disposition pour téléchargement sur site web : http://www.eizoglobal.com

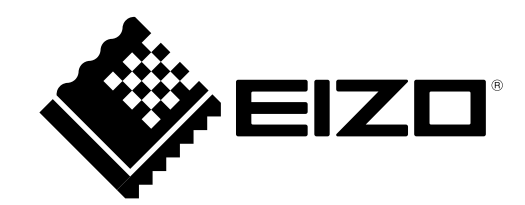

### Emplacements des étiquettes de sécurité

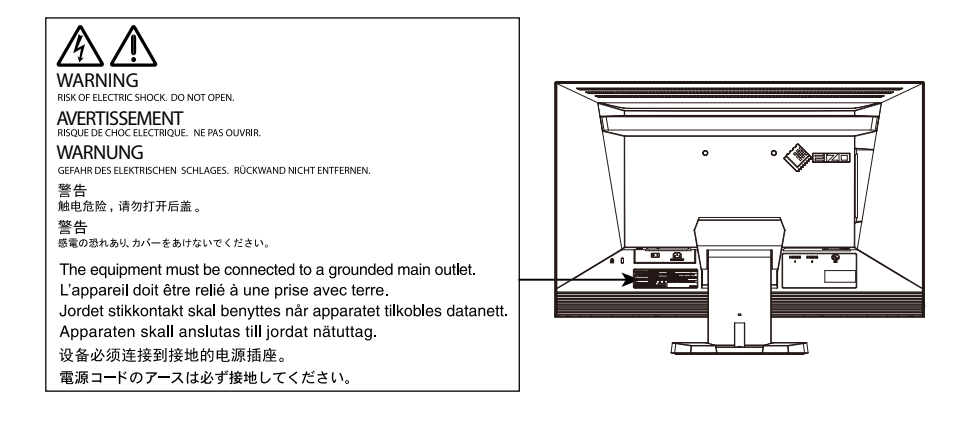

Ce produit a été spécialement réglé pour l'utilisation dans la région dans laquelle il a d'abord été livré. Si utilisé en dehors de cette région, le produit pourrait ne pas fonctionner comme indiqué dans les spécifications.

Aucune partie de ce manuel ne peut être reproduite, enregistrée dans un système documentaire ou transmise sous quelque forme et par quelque moyen que ce soit électronique, mécanique ou autre, sans l'autorisation écrite préalable de EIZO Corporation.

EIZO Corporation n'est tenu à aucun engagement de confidentialité sauf en cas d'accord préalable passé avant la réception de ces informations par EIZO Corporation. Malgré tous les efforts déployés pour garantir la mise à jour des informations contenues dans ce manuel, veuillez noter que les caractéristiques techniques du moniteur EIZO sont sujettes à modification sans préavis.

## Avertissement concernant le moniteur

Ce produit est destiné à des usages tels que l'affichage des jeux vidéo et la visualisation de contenu multimédia.

Ce produit a été réglé spécialement en usine en fonction de la région de destination prévue. Les performances du produit peuvent être différentes de celles indiquées dans les caractéristiques en cas d'utilisation dans une région différente de celle prévue à l'origine.

Ce produit peut ne pas être couvert par la garantie pour des usages autres que ceux décrits dans le présent manuel.

Les spécifications notées dans ce manuel ne sont applicables que lorsque les éléments suivants sont utilisés :

- · Cordons d'alimentation fournis avec le produit
- · Câbles de signalisation spécifiés par nos soins

Utilisez uniquement avec ce produit les produits optionnels fabriqués ou spécifiés par nos soins.

Si vous placez ce produit sur un bureau avec une surface laquée, la couleur risque d'adhérer au bas du support en raison de la composition du caoutchouc. Vérifiez la surface du bureau avant utilisation.

30 minutes sont nécessaires à la stabilisation des performances des composants électriques. Veuillez attendre au moins 30 minutes après avoir mis en marche le moniteur pour le régler.

Les moniteurs devraient être réglés à une luminosité inférieure pour réduire les changements de luminosité causés par une utilisation à long terme et maintenir un affichage stable.

Lorsque l'image de l'écran change après que la même image est restée affichée pendant une période prolongée, une image rémanente risque de s'afficher. Utilisez l'économiseur d'écran ou la fonction d'économie d'énergie pour éviter d'afficher la même image pendant une période prolongée.

Si le moniteur affiche un contenu en continu sur une longue période, des taches sombres ou des brûlures sont susceptibles d'apparaître sur l'écran. Afin d'optimiser la durée de vie d'un moniteur, nous vous conseillons de l'éteindre régulièrement.

Un nettoyage périodique est recommandé pour conserver son aspect neuf au moniteur et prolonger sa durée de vie (Référez-vous à « Nettoyage » (page 4)).

Le panneau LCD est fabriqué à l'aide d'une technologie de haute précision. Bien que, il est possible que des pixels manquants ou des pixels allumés apparaissent sur l'écran LCD. Il ne s'agit pas d'un dysfonctionnement. Pourcentage de points effectifs : 99,9994 % ou supérieur.

La durée de vie du rétro-éclairage du panneau LCD est limitée. Si l'écran s'assombrit ou se met à scintiller, prenez contact avec votre représentant local EIZO.

N'appuyez pas violemment sur le panneau ou sur les bords, vous risqueriez d'endommager l'affichage en laissant du moirage, etc. Une pression continue sur le panneau peut le détériorer ou l'endommager. (Si des marques de pression restent sur le panneau, affichez un écran noir ou blanc sur le moniteur. Le problème peut être ainsi résolu.)

Ne rayez et n'appuyez pas sur le panneau avec des objets pointus, car cela pourrait endommager le panneau. Ne tentez jamais de le nettoyer à sec avec du tissu, au risque de le rayer.

Lorsque le moniteur est froid et déplacé dans une autre pièce ou lorsque la température de la pièce augmente rapidement, de la condensation peut se former à l'intérieur et à l'extérieur du moniteur. Dans ce cas, ne mettez pas le moniteur sous tension. Et attendez la disparition de la condensation. Sinon, le moniteur pourrait être endommagé.

## Nettoyage

#### Attention

- Les produits chimiques tels que l'alcool et les solutions antiseptiques peuvent provoquer des variations du brillant, ternir et atténuer la carrosserie ou du panneau et détériorer la qualité de l'image.
- N'utilisez jamais de diluant, de la benzine, de cire et de poudre abrasive, ce qui peut endommager la carrosserie ou le panneau.

#### Remarque

· L'outil ScreenCleaner en option est recommandé pour nettoyer la carrosserie et la surface de l'écran.

Si nécessaire, vous pouvez enlever les taches de la carrosserie et la surface de l'écran en humidifiant partiellement un chiffon avec de l'eau.

## Pour un confort d'utilisation du moniteur

- Un écran trop sombre ou trop lumineux peut abîmer les yeux. Ajustez la luminosité du moniteur en fonction des conditions ambiantes.
- Regarder le moniteur trop longtemps entraîne une fatigue oculaire. Faites des pauses de 10 minutes toutes les heures.

## TABLE DES MATIERES

| Avertiss            | sement concernant le moniteur                            | 3  |  |  |  |  |
|---------------------|----------------------------------------------------------|----|--|--|--|--|
| Netto               | yage                                                     | 4  |  |  |  |  |
| Pour                | Pour un confort d'utilisation du moniteur                |    |  |  |  |  |
| TABLE DES MATIERES5 |                                                          |    |  |  |  |  |
| Chapitre            | a 1 Introduction                                         | 7  |  |  |  |  |
| 1-1.                | Caractéristiques                                         |    |  |  |  |  |
| 1-2.                | Commandes et fonctions                                   | 8  |  |  |  |  |
| •                   | Avant                                                    |    |  |  |  |  |
| •                   | Arrière                                                  | 9  |  |  |  |  |
| •                   | Avant d'utiliser la télécommande                         | 11 |  |  |  |  |
| 1-3.                | Commandes de base et Fonctions                           | 12 |  |  |  |  |
| •                   | Fonctionnement de base du menu de                        |    |  |  |  |  |
|                     | réglage                                                  | 12 |  |  |  |  |
| •                   | Fonctions                                                | 13 |  |  |  |  |
| Chapitre            | e 2 Ajustage des écrans                                  | 14 |  |  |  |  |
| 2-1.                | Résolutions/Formats compatibles                          | 14 |  |  |  |  |
| •                   | Entrée DVI-D et entrée HDMI (signal PC)                  | 14 |  |  |  |  |
| •                   | Entrée HDMI (signal vidéo)                               | 14 |  |  |  |  |
| 2-2.                | Définir la résolution                                    | 15 |  |  |  |  |
| 2-3.                | Réglage de la couleur                                    | 16 |  |  |  |  |
| •                   | Sélection du mode d'affichage                            |    |  |  |  |  |
|                     | (Mode Couleur)                                           | 16 |  |  |  |  |
| •                   | Réglages avancés                                         | 17 |  |  |  |  |
| •                   | Options de réglage pour chaque mode                      | 17 |  |  |  |  |
| •                   | Reglage de la luminosite                                 | 18 |  |  |  |  |
| •                   | « Niveau de noir »                                       | 18 |  |  |  |  |
| •                   | Réglage du contraste                                     |    |  |  |  |  |
| •                   | Réglage de la saturation des couleurs                    | 19 |  |  |  |  |
| •                   | Réglage de la nuance                                     | 19 |  |  |  |  |
| •                   | Réglage de la température de couleur                     | 20 |  |  |  |  |
| •                   | Réglage de la valeur gamma                               | 20 |  |  |  |  |
| •                   | Réglage de la valeur de gain                             | 21 |  |  |  |  |
| •                   | Réduction du bruit                                       | 21 |  |  |  |  |
| •                   | Pour configurer le taux d'amélioration                   |    |  |  |  |  |
|                     | de ContrastEnhancer                                      | 22 |  |  |  |  |
|                     | Pour regier l'intensite Overdrive                        | 22 |  |  |  |  |
| 2-4.                | Reglage de l'Espace couleur pour le signal d'entrée HDMI | 23 |  |  |  |  |
| 2.5                 | Modification de la taille de l'écran                     | 24 |  |  |  |  |
| 2-0.                | Entrée DVI-D et entrée HDMI (signal PC)                  | 24 |  |  |  |  |
|                     | Entrée HDMI (signal vidéo)                               |    |  |  |  |  |
| •                   | Pour modifier les caractères/lianes flous                | 26 |  |  |  |  |
| Chapitre            | a 3 Réglage du moniteur                                  |    |  |  |  |  |
| 3_1                 | Modification de la source sonore pour l                  | •  |  |  |  |  |
| 5-1.                | signal d'entrée HDMI                                     | 27 |  |  |  |  |
|                     | <b>U</b>                                                 |    |  |  |  |  |
|                     |                                                          |    |  |  |  |  |

| 3-2.                                                                                                | Réglage du volume                                                                                                    | 27                                                                                                    |
|----------------------------------------------------------------------------------------------------|----------------------------------------------------------------------------------------------------|----------------------------------------------------------------------------------------------------|
| •                                                                                                   | Pour augmenter/diminuer le volume                                                                                                    | 27                                                                                                    |
| •                                                                                                   | Pour activer temporairement la fonction                                                                                                    |                                                                                                    |
|                                                                                                    | de sourdine                                                                                                    | 28                                                                                                    |
| 3-3.                                                                                                | Pour régler l'option Niveau son                                                                                                    | 28                                                                                                    |
| 3-4.                                                                                                | Touches de verrouillage du                                                                                                    |                                                                                                    |
|                                                                                                    | fonctionnement                                                                                                    | 29                                                                                                    |
| 3-5.                                                                                                | Affichage et dissimulation du logo EIZO                                                                                                    | 29                                                                                                    |
| 3-6.                                                                                                | Réglage de la langue                                                                                                    | 29                                                                                                    |
| 3-7.                                                                                                | Changement de la méthode<br>d'authentification pour l'entrée du                                                                                                    |                                                                                                    |
|                                                                                                    | signal HDMI                                                                                                    | 30                                                                                                    |
| 3-8.                                                                                                | Restaurer les réglages par défaut du moniteur                                                                                                    | 30                                                                                                    |
| •                                                                                                   | Restauration des réglages de la couleur                                                                                                    | 30                                                                                                    |
| •                                                                                                   | Restauration de tous les paramètres par                                                                                                    |                                                                                                    |
|                                                                                                    | défaut                                                                                                    | .31                                                                                                    |
| Chapitre                                                                                            | 4 Utiliser la fonction Smart                                                                                                    | 32                                                                                                    |
| 4-1.                                                                                                | Réglage « Smart Detection »                                                                                                    | 32                                                                                                    |
| 4-2.                                                                                                | Réglage « Smart Resolution »                                                                                                    | 33                                                                                                    |
| 4-3.                                                                                                | Réglage « Smart Insight 2 »                                                                                                    | 34                                                                                                    |
| 4-4.                                                                                                | Vérification du réglage sélectionné                                                                                                    | 34                                                                                                    |
| Chapitre                                                                                            | 5 Fonctions économie d'énergie                                                                                                    | 35                                                                                                    |
|                                                                                                    |                                                                                                    |                                                                                                    |
| 5-1.                                                                                                | Réglage de la fonction d'économie                                                                                                    |                                                                                                    |
| 5-1.                                                                                                | Réglage de la fonction d'économie<br>d'énergie                                                                                                    | 35                                                                                                    |
| 5-1.                                                                                                | Réglage de la fonction d'économie<br>d'énergie<br>Moniteur                                                                                                    | <b>35</b><br>35                                                                                           |
| 5-1.<br>•                                                                                           | Réglage de la fonction d'économie<br>d'énergie<br>Moniteur<br>Pour modifier de méthode de sortie du                                                                                                    | <b>35</b><br>35                                                                                           |
| 5-1.<br>•                                                                                           | Réglage de la fonction d'économie<br>d'énergie<br>Moniteur<br>Pour modifier de méthode de sortie du<br>mode économie d'énergie<br>(HDML uniquement)                                                                                                    | <b>35</b><br>35                                                                                           |
| 5-1.                                                                                                | Réglage de la fonction d'économie<br>d'énergie<br>Moniteur<br>Pour modifier de méthode de sortie du<br>mode économie d'énergie<br>(HDMI uniquement)<br>Sortie audio                                                                                                    | <b>35</b><br>35<br>36<br>36                                                                               |
| 5-1.<br>•<br>•                                                                                      | Réglage de la fonction d'économie<br>d'énergie<br>Moniteur<br>Pour modifier de méthode de sortie du<br>mode économie d'énergie<br>(HDMI uniquement)<br>Sortie audio<br>USB                                                                                                    | <b>35</b><br>35<br>36<br>36<br>.37                                                                        |
| 5-1.<br>•<br>•<br>5-2.                                                                              | Réglage de la fonction d'économie<br>d'énergie<br>Moniteur<br>Pour modifier de méthode de sortie du<br>mode économie d'énergie<br>(HDMI uniquement)<br>Sortie audio<br>USB<br>Réglage du témoin de fonctionnement                                                                                                    | 35<br>35<br>36<br>36<br>.37<br>.37                                                                        |
| 5-1.<br>•<br>•<br>•<br>•<br>•<br>•<br>•<br>•<br>•<br>•<br>•<br>•                                    | Réglage de la fonction d'économie<br>d'énergie         Moniteur         Pour modifier de méthode de sortie du<br>mode économie d'énergie<br>(HDMI uniquement)         Sortie audio         USB         Réglage du témoin de fonctionnement         Activer/Désactiver le Réglage                                                                                                    | 35<br>35<br>36<br>36<br>.37<br>.37                                                                        |
| 5-1.<br>•<br>•<br>5-2.<br>5-3.                                                                      | Réglage de la fonction d'économie<br>d'énergie         Moniteur         Pour modifier de méthode de sortie du<br>mode économie d'énergie<br>(HDMI uniquement)         Sortie audio         USB         Réglage du témoin de fonctionnement         Activer/Désactiver le Réglage<br>automatique de la luminosité                                                                                                    | . <b>35</b><br>.35<br>.36<br>.36<br>37<br><b>37</b>                                                       |
| 5-1.<br>•<br>•<br>•<br>•<br>•<br>•<br>•<br>•<br>•<br>•<br>•<br>•<br>•<br>•                          | Réglage de la fonction d'économie<br>d'énergie         Moniteur         Pour modifier de méthode de sortie du<br>mode économie d'énergie<br>(HDMI uniquement)         Sortie audio         USB         Réglage du témoin de fonctionnement         Activer/Désactiver le Réglage<br>automatique de la luminosité<br>« Auto EcoView »                                                                                                    | . 35<br>.35<br>.36<br>.36<br>.36<br>.37<br>37                                                             |
| 5-1.<br>•<br>•<br>5-2.<br>5-3.<br>5-4.                                                              | Réglage de la fonction d'économie<br>d'énergie         Moniteur         Pour modifier de méthode de sortie du<br>mode économie d'énergie<br>(HDMI uniquement)         Sortie audio         USB         Réglage du témoin de fonctionnement         Activer/Désactiver le Réglage<br>automatique de la luminosité<br>« Auto EcoView »         Réduction des reflets<br>« EcoView Optimizer »                                                                                                    | .35<br>.35<br>.36<br>.36<br>.37<br>.37<br>.37                                                             |
| 5-1.<br>•<br>•<br>5-2.<br>5-3.<br>5-4.<br>5-5.                                                      | Réglage de la fonction d'économie         d'énergie         Moniteur         Pour modifier de méthode de sortie du         mode économie d'énergie         (HDMI uniquement)         Sortie audio         USB         Réglage du témoin de fonctionnement         Activer/Désactiver le Réglage         automatique de la luminosité         « Auto EcoView »         Réduction des reflets         « EcoView Optimizer »         Vérification du niveau d'économie         d'énergie                                                                                                    | . 35<br>. 35<br>. 36<br>. 36<br>. 37<br>37<br>37<br>37                                                    |
| 5-1.<br>•<br>•<br>5-2.<br>5-3.<br>5-4.<br>5-5.<br>5-6.                                              | Réglage de la fonction d'économie<br>d'énergie         Moniteur         Pour modifier de méthode de sortie du<br>mode économie d'énergie<br>(HDMI uniquement).         Sortie audio         USB         Réglage du témoin de fonctionnement         Activer/Désactiver le Réglage<br>automatique de la luminosité<br>« Auto EcoView »         Réduction des reflets         « EcoView Optimizer »         Vérification du niveau d'économie<br>d'énergie         Activer/Désactiver la Mise en veille                                                                                                    | .35<br>35<br>.36<br>.36<br>.37<br>.37<br>.37<br>.37<br>.38<br>.38                                         |
| 5-1.<br>•<br>•<br>5-2.<br>5-3.<br>5-4.<br>5-5.<br>5-6.                                              | Réglage de la fonction d'économie<br>d'énergie         Moniteur         Pour modifier de méthode de sortie du<br>mode économie d'énergie<br>(HDMI uniquement)         Sortie audio         USB         Réglage du témoin de fonctionnement         Activer/Désactiver le Réglage<br>automatique de la luminosité         « Auto EcoView »         Réduction des reflets         « EcoView Optimizer »         Vérification du niveau d'économie<br>d'énergie         Activer/Désactiver la Mise en veille<br>automatique                                                                                                    | .35<br>35<br>36<br>36<br>36<br>.37<br>.37<br>.37<br>.37<br>.38<br>.38                                     |
| 5-1.<br>•<br>•<br>5-2.<br>5-3.<br>5-4.<br>5-5.<br>5-6.                                              | Réglage de la fonction d'économie<br>d'énergie         Moniteur         Pour modifier de méthode de sortie du<br>mode économie d'énergie<br>(HDMI uniquement).         Sortie audio         USB         Réglage du témoin de fonctionnement         Activer/Désactiver le Réglage<br>automatique de la luminosité<br>« Auto EcoView »         Réduction des reflets         « EcoView Optimizer »         Vérification du niveau d'économie<br>d'énergie         Activer/Désactiver la Mise en veille<br>automatique<br>« Mise en veille »                                                                                                    | .35<br>35<br>.36<br>.36<br>.37<br>.37<br>.37<br>.37<br>.38<br>.38                                         |
| 5-1.<br>•<br>•<br>•<br>•<br>•<br>•<br>•<br>•<br>•<br>•<br>•<br>•<br>•<br>•<br>•<br>•<br>•<br>•<br>• | Réglage de la fonction d'économie<br>d'énergie         Moniteur         Pour modifier de méthode de sortie du<br>mode économie d'énergie<br>(HDMI uniquement)         Sortie audio         USB         Réglage du témoin de fonctionnement         Activer/Désactiver le Réglage<br>automatique de la luminosité         « Auto EcoView »         Réduction des reflets         « EcoView Optimizer »         Vérification du niveau d'économie<br>d'énergie         Activer/Désactiver la Mise en veille<br>automatique         « Mise en veille »         e 6                                                                               | .35<br>35<br>36<br>36<br>36<br>.37<br>.37<br>.37<br>.37<br>.38<br>.38<br>.38<br>.38                       |
| 5-1.<br>•<br>•<br>5-2.<br>5-3.<br>5-4.<br>5-5.<br>5-6.<br><b>Chapitre</b><br>6-1.                   | Réglage de la fonction d'économie<br>d'énergie         Moniteur         Pour modifier de méthode de sortie du<br>mode économie d'énergie<br>(HDMI uniquement).         Sortie audio         USB         Réglage du témoin de fonctionnement         Activer/Désactiver le Réglage<br>automatique de la luminosité<br>« Auto EcoView »         Réduction des reflets         « EcoView Optimizer »         Vérification du niveau d'économie<br>d'énergie         Activer/Désactiver la Mise en veille<br>automatique<br>« Mise en veille »         e 6 Branchement des câbles         Branchement de dispositifs externes                     | .35<br>35<br>36<br>.36<br>.37<br>.37<br>.37<br>.37<br>.38<br>.38<br>.38<br>.39<br>40                      |
| 5-1.<br>•<br>•<br>•<br>•<br>•<br>•<br>•<br>•<br>•<br>•<br>•<br>•<br>•<br>•<br>•<br>•<br>•<br>•<br>• | Réglage de la fonction d'économie<br>d'énergie         Moniteur         Pour modifier de méthode de sortie du<br>mode économie d'énergie<br>(HDMI uniquement)         Sortie audio         USB         Réglage du témoin de fonctionnement         Activer/Désactiver le Réglage<br>automatique de la luminosité         « Auto EcoView »         Réduction des reflets         « EcoView Optimizer »         Vérification du niveau d'économie<br>d'énergie         Activer/Désactiver la Mise en veille<br>automatique         « Mise en veille »         6 Branchement des câbles         Branchement de dispositifs externes<br>multiples | .35<br>35<br>36<br>36<br>36<br>.37<br>.37<br>.37<br>.37<br>.37<br>.38<br>.38<br>.38<br>.39<br>40<br>40    |
| 5-1.<br>•<br>•<br>5-2.<br>5-3.<br>5-4.<br>5-5.<br>5-6.<br><b>Chapitre</b><br>6-1.                   | Réglage de la fonction d'économie<br>d'énergie         Moniteur         Pour modifier de méthode de sortie du<br>mode économie d'énergie<br>(HDMI uniquement)                                                                                                    | .35<br>35<br>35<br>.36<br>.36<br>.37<br>.37<br>.37<br>.37<br>.38<br>.38<br>.38<br>.38<br>.39<br>40<br>.41 |

| enapitio i Dopullilago initiationi.                   | 42 :      |
|-------------------------------------------------------|-----------|
| 7-1. Aucune image                                     | 42        |
| 7-2. Problèmes d'imagerie                             | 43        |
| 7-3. Autres problèmes                                 | 44        |
| Chapitre 8 Référence                                  | <b>46</b> |
| 8-1. Comment fixer le bras optionnel                  | 46        |
| 8-2. Détachement/Fixation de la base du pied          | 48        |
| 8-3. Fixation/Détachement de l'enveloppe de<br>câbles | 50        |
| 8-4. Utilisation du bus USB<br>(Universal Serial Bus) | 52        |
| Environnement système requis                          | 52        |
| Procédure de connexion                                |           |
| (Configuration de la fonction USB)                    | 52        |
| 8-5. Affichage des informations relatives au moniteur | 53        |
| 8-6 Spécifications                                    | 54        |
| Chapitre 9 Glossaire                                  | 57        |
|                                                       | 50        |
| Marque commerciale                                    | 59        |
| Licence / Droit d'auteur                              | 60        |
| ECC Declaration of Conformity                         | 61        |
| Hinweise zur Auswahl des richtigen                    |           |
| Schwenkarms für Ihren Monitor                         | 62        |
| Hinweis zur Ergonomie :                               | 62        |
| GARANTIE LIMITÉE                                      | 63        |
| Informations sur le recyclage                         | 72        |
|                                                       |           |
|                                                       |           |
|                                                       |           |
|                                                       |           |
|                                                       | i         |
|                                                       |           |
|                                                       |           |
|                                                       |           |
|                                                       |           |
|                                                       |           |
|                                                       |           |
|                                                       |           |
|                                                       |           |
|                                                       |           |
|                                                       | Í         |
|                                                       |           |
|                                                       |           |

## **Chapitre 1** Introduction

Nous vous remercions d'avoir fait l'acquisition d'un moniteur couleur LCD EIZO.

## 1-1. Caractéristiques

- 23.8" format large LCD
- Prend en charge une résolution de 1920 × 1080
- · Panneau avec un grand champ de vision adopté
- Panneau IPS avec angles de visualisation horizontal et vertical de 178 °
- Connecteur HDMI × 2 Compatible avec le signal d'entrée PC utilisant l'entrée HDMI, permettant trois entrées de signaux numériques différentes depuis un PC.
- La fonction Mode Couleur permet à l'utilisateur de sélectionner le mode d'affichage optimal en fonction de l'image affichée.

Voir « Sélection du mode d'affichage (Mode Couleur) » (page 16).

- Technique « Smart » unique d'EIZO
  - Fonction Smart Detection
     Cette fonction permet à l'utilisateur de changer la zone sur l'écran à laquelle la fonction Smart Resolution ou Smart Insight 2 est appliquée (uniquement les images animées ou tout l'écran).
  - Fonction Smart Resolution
     Cette fonction ajuste la résolution perçue des images afin que les flous soient réduits et que les images soient vives et claires lorsqu'elles s'affichent.
     De plus, vous pouvez corriger la couleur de la peau et du texte affecté par les réglages « Smart Resolution ».
  - Fonction Smart Insight 2
     Cette fonction analyse l'image et corrige la luminosité de chaque pixel pour créer une zone foncée sur les images visibles. Elle augmente aussi la saturation des couleurs.

Voir « Chapitre 4 Utiliser la fonction Smart » (page 32).

- Le décalage à la réception d'un signal d'entrée est inférieur à 0,05 trame d'image.
   Les mouvements de la souris et les entrées de clavier sont instantanément reproduits à l'écran.
- Prend en charge la technologie d'optimisation de la luminosité EyeCare Supprime les lueurs vacillantes lorsque l'intensité du rétroéclairage à LED est réduite.
- Équipé d'une fonction hub USB 3.0.
   Prend en charge les transferts de données à haut débit jusqu'à 5 Gbits/s. Les volumes de données importants peuvent être transférés dans un court délai, par exemple en utilisant un périphérique de stockage USB.
- Cadre fin

Le cadre fin n'interfère pas avec le mouvement de la ligne de visée lorsque plusieurs moniteurs sont utilisés.

• Pied avec grande portée de mouvement

Le moniteur peut être ajusté à une position dans laquelle il vous fournit un environnement de travail confortable et moins fatiguant.

(Inclinaison : 25 ° vers le haut / 0 ° vers le bas, Pivotement : 344°, Hauteur rélable : 60 mm (2,36 pouces))

- La télécommande permet de faire fonctionner, de régler et d'ajuster facilement le moniteur. Voir « 1-2. Commandes et fonctions » (page 8).
- Haut-parleurs stéréo intégrés et prise pour casque Voir « 1-2. Commandes et fonctions » (page 8).
- Connecteur de sortie de la ligne
   Un haut-parleur avec amplificateur intégré peut être connecté au moniteur pour diffuser le son.
   Voir « 6-2. Connexion d'un haut-parleur externe » (page 41).
- Affiche un contenu HDCP (High-bandwidth Digital Content Protection) protégé.
- Prend en charge le logiciel « G-Ignition » qui permet de régler l'écran via la souris ou le clavier. Disponible en téléchargement sur site web (http://www.eizoglobal.com).

## 1-2. Commandes et fonctions

### Avant

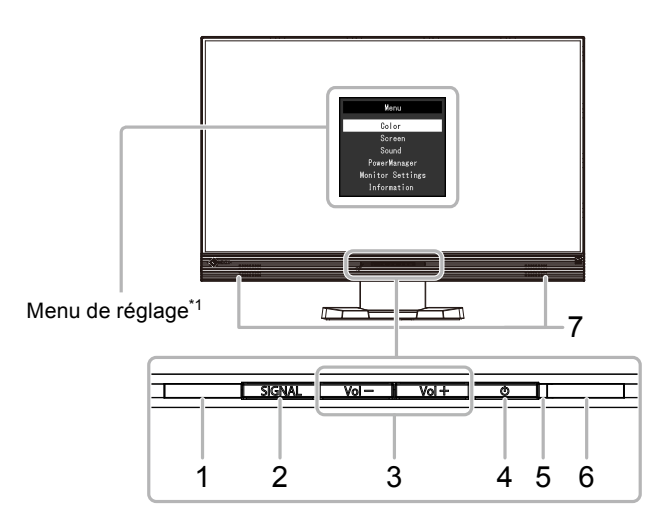

. ..

| 1. Capteur Auto EcoView    | Détecte la luminosité ambiante. (Fonction Auto EcoView (page 37), Fonction<br>EcoView Optimizer (page 38)). |  |  |  |
|----------------------------|----------------------------------------------------------------------------------------------------|--|--|--|
| 2. Touche SIGNAL           | Commute les signaux d'entrée de l'affichage (page 41).<br>PC (DVI) $\rightarrow$ HDMI1 $\rightarrow$ HDMI2  |  |  |  |
| 3. Touche Vol $-$ / Vol +  | Permet d'afficher le menu de réglage du volume pour augmenter ou diminuer le volume.                        |  |  |  |
| 4. Touche (小               | Pour mettre sous/hors tension.                                                                              |  |  |  |
| 5. Témoin de               | Indique l'état de fonctionnement du moniteur.                                                               |  |  |  |
| fonctionnement             | Blanc : En fonctionnement                                                                                   |  |  |  |
|                            | Orange : Mode économie d'énergie                                                                            |  |  |  |
|                            | Rouge : Hors tension                                                                                        |  |  |  |
|                            | ARRÊT : Alimentation principale coupée                                                                      |  |  |  |
| 6. Capteur de télécommande | Permet de recevoir le signal émis par la télécommande.                                                      |  |  |  |
| 7. Haut-parleur            | Permet de diffuser une source audio.                                                                        |  |  |  |

\*1 Voir « Fonctionnement de base du menu de réglage » (page 12) pour savoir comment l'utiliser.

### • Arrière

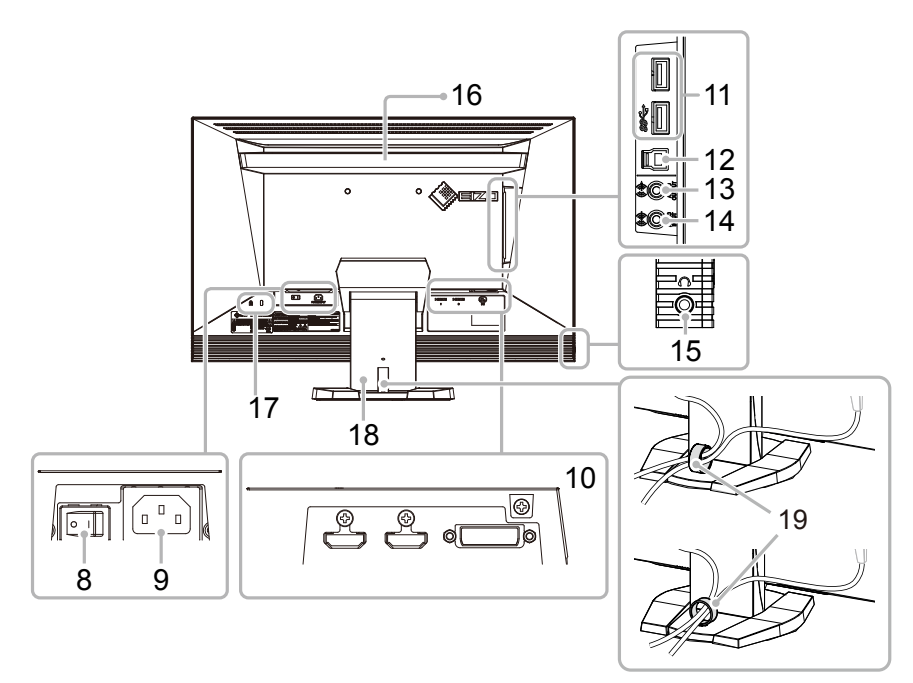

| 8.  | Commutateur<br>d'alimentation principal   | Permet de mettre le moniteur sous/hors tension.                                                                                                    |
|-----|-------------------------------------------|----------------------------------------------------------------------------------------------------|
| 9.  | Connecteur<br>d'alimentation              | Permet de connecter le cordon d'alimentation.                                                                                                    |
| 10. | Connecteur de signal<br>d'entrée          | (Gauche : Connecteur HDMI (HDMI1) / Centre : Connecteur HDMI (HDMI2) /<br>Droite : Connecteur DVI-D)<br>Permet de brancher des dispositifs externes comme un PC.                        |
| 11. | Port USB aval                             | Permet de brancher un périphérique USB.                                                                                                    |
| 12. | Port USB amont                            | Permet de brancher un câble USB lors de l'utilisation du logiciel nécessitant une connexion USB ou lors de l'utilisation de la fonction de concentrateur USB (page 52).                 |
| 13. | Connecteur de sortie de                   | (Mini-prise stéréo)                                                                                                    |
|     | la ligne                                  | Permet de brancher un haut-parleur avec amplificateur intégré. (page 41).                                                                                                    |
| 14. | Connecteur d'entrée de                    | (Mini-prise stéréo)                                                                                                    |
|     | ligne                                     | Permet de brancher des dispositifs externes comme un PC.                                                                                                    |
| 15. | Prise pour casque                         | Permet de raccorder un casque.                                                                                                    |
| 16. | Poignée                                   | Poignée utilisée pour le transport.                                                                                                    |
|     |                                           | <ul> <li>Attention</li> <li>Agrippez fermement et maintenez le moniteur par le bas tout en agrippant la poignée, et déplacez soigneusement le moniteur sans le faire tomber.</li> </ul> |
| 17. | Fente pour le verrouillage<br>de sécurité | Compatible avec le système de sécurité MicroSaver de Kensington.                                                                                                    |
| 18. | Pied <sup>*2</sup>                        | Permet d'ajuster la hauteur et l'angle (inclinaison et pivotement) du moniteur.                                                                                                    |
| 19. | Enveloppe de câbles                       | Protège les câbles du moniteur.                                                                                                    |

\*2 Un bras en option (ou un pied en option) peut être fixé en retirant le pied (voir « 8-1. Comment fixer le bras optionnel » (page 46)).

### Télécommande

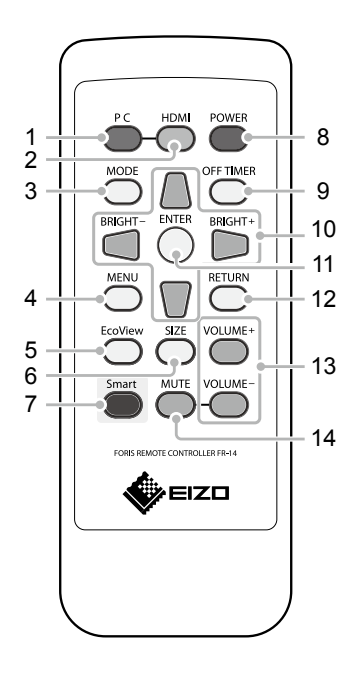

| 1.  | PC         | Bascule vers le signal d'entrée PC.                                                                                                    |
|-----|------------|----------------------------------------------------------------------------------------------------|
| 2.  | HDMI       | Bascule vers le signal d'entrée HDMI.<br>Dès que vous appuyez sur HDMI, le système alterne<br>entre HDMI1 et HDMI2.                                                         |
| 3.  | MODE       | Modification du mode couleur.                                                                                                    |
| 4.  | MENU       | Permet d'afficher/quitter le Menu de réglage.                                                                                                    |
| 5.  | EcoView    | Permet d'afficher/quitter le « Menu EcoView ».                                                                                                    |
| 6.  | SIZE       | Modification de la taille de l'écran.                                                                                                    |
| 7.  | Smart      | Permet d'afficher/quitter le menu « Smart Functions ».                                                                                                    |
| 8.  | POWER      | Pour mettre sous/hors tension.                                                                                                    |
| 9.  | OFF TIMER  | Réglage du délai de mise en veille.                                                                                                    |
| 10. |            | <ul> <li>Permet la sélection du menu ainsi que l'ajustement et le réglage d'une fonction.</li> <li>Image d'une fonction l'écran de menu du luminosité (page 18).</li> </ul> |
| 11. | ENTER      | Sélectionne un élément de l'écran du menu et sauvegarde les valeurs ajustées.                                                                                               |
| 12. | RETURN     | Permet de revenir au menu précédent en mode de fonctionnement du menu.                                                                                                    |
| 13. | VOLUME +/- | Réglage du volume.                                                                                                    |
| 14. | MUTE       | Activation temporaire de la fonction de sourdine.                                                                                                    |

### • Avant d'utiliser la télécommande

### Installation des pile

- 1. Faites glisser le couvercle du compartiment à piles situé à l'arrière de la télécommande dans le sens de la flèche.
- 2. Introduisez une pile avec la borne positive dirigée vers le haut. (Numéro de modèle de la pile : CR2025)
- 3. Refixez le couvercle.

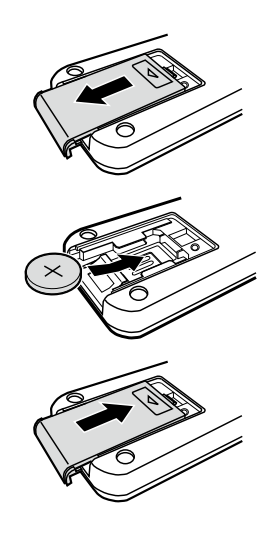

### Portée de la télécommande

Utilisez la télécommande dans la plage indiquée ci-dessous.

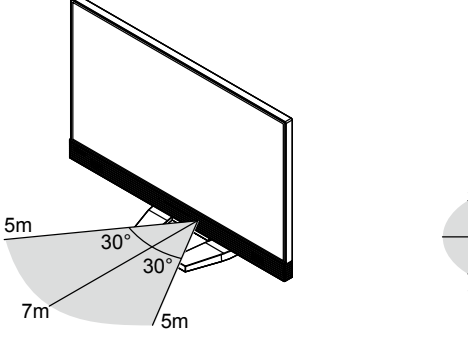

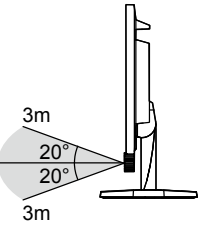

## 1-3. Commandes de base et Fonctions

### • Fonctionnement de base du menu de réglage

### 1. Affichage du menu de réglage

1. Appuyez sur MENU sur la télécommande. Le menu de réglage apparaît.

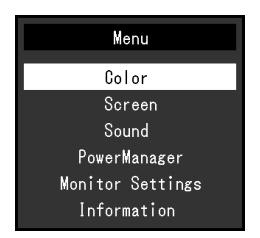

### 2. Réglage/Configuration

1. Sélectionnez le menu à régler/configurer à l'aide des touches , , puis appuyez sur ENTER. Le sous-menu s'affiche.

|                   | Color |       |   |
|-------------------|-------|-------|---|
| Return            |       |       |   |
| Color Mode        | ]     | User1 | ] |
| Brightness        | [     | 100   | ] |
| Black Level       | [     | 50    | ] |
| Contrast          | [     | 50    | ] |
| Saturation        | [     | 0     | ] |
| Hue               | [     | 0     | ] |
| Temperature       | [     | Off   | ] |
| Advanced Settings |       |       |   |
| Color Reset       |       |       |   |

2. Sélectionnez l'élément à régler/configurer à l'aide des touches , , , puis appuyez sur ENTER. Le menu d'ajustage/réglage s'affiche.

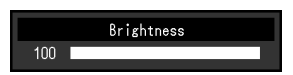

3. Réglez/configurez l'élément sélectionné à l'aide des touches , , , , , , , puis appuyez sur ENTER.

### 3. Sortie

1. Appuyez sur MENU.

### Remarque

• Pour revenir au menu précédent, appuyez sur RETURN.

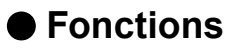

Le tableau ci-dessous résume le menu Réglage et les éléments de réglage de chaque menu.

| Menu principal        | l Réglage            |                    | Référence                                            |  |  |
|-----------------------|----------------------|--------------------|------------------------------------------------------|--|--|
| Couleur <sup>*1</sup> | Mode Couleur         |                    | « 2-3. Réglage de la couleur » (page 16)             |  |  |
|                       | Luminosité           |                    |                                                      |  |  |
|                       | Niveau de noir       |                    | (Pour plus d'informations sur « Smart Functions »,   |  |  |
|                       | Contraste            |                    | voir « Chapitre 4 Utiliser la fonction Smart » (page |  |  |
|                       | Saturation           |                    | 32).)                                                |  |  |
|                       | Nuance               |                    |                                                      |  |  |
|                       | Température          |                    |                                                      |  |  |
|                       | Réglages             | Gamma              |                                                      |  |  |
|                       | avancés              | Gain               |                                                      |  |  |
|                       |                      | Réduction du bruit |                                                      |  |  |
|                       |                      | Contraste optimal  |                                                      |  |  |
|                       |                      | Smart Functions    |                                                      |  |  |
|                       |                      | Overdrive          |                                                      |  |  |
|                       | Réinit. couleur      | •                  | « 3-8. Restaurer les réglages par défaut du          |  |  |
|                       |                      |                    | moniteur » (page 30)                                 |  |  |
| Ecran                 | Espace couleur       | *2                 | « 2-4. Réglage de l'Espace couleur pour le signal    |  |  |
|                       |                      |                    | d'entrée HDMI » (page 23)                            |  |  |
|                       | Lissage              |                    | « Pour modifier les caractères/lignes flous »        |  |  |
|                       |                      |                    | (page 26)                                            |  |  |
| Son                   | Source <sup>*2</sup> |                    | « 3-1. Modification de la source sonore pour le      |  |  |
|                       |                      |                    | signal d'entrée HDMI » (page 27)                     |  |  |
|                       | Niveau son           |                    | « 3-3. Pour régler l'option Niveau son » (page       |  |  |
|                       |                      |                    | 28)                                                  |  |  |
|                       | Veille               |                    | « Sortie audio » (page 36)                           |  |  |
| PowerManager          | Veille               |                    | « 5-1. Réglage de la fonction d'économie             |  |  |
|                       |                      |                    | d'énergie » (page 35)                                |  |  |
|                       | Verrouillage         |                    | « 3-4. Touches de verrouillage du                    |  |  |
|                       |                      |                    | fonctionnement » (page 29)                           |  |  |
|                       | Logo                 |                    | « 3-5. Affichage et dissimulation du logo EIZO »     |  |  |
|                       |                      |                    | (page 29)                                            |  |  |
|                       | Voyant Tension       |                    | « 5-2. Réglage du témoin de fonctionnement »         |  |  |
|                       |                      |                    | (page 37)                                            |  |  |
|                       | Langue               |                    | « 3-6. Reglage de la langue » (page 29)              |  |  |
|                       | Veille de l'USB      |                    | « USB » (page 37)                                    |  |  |
|                       | Restaurer            |                    | « 3-8. Restaurer les reglages par défaut du          |  |  |
|                       |                      |                    | moniteur » (page 30)                                 |  |  |
| Informations          |                      |                    | « 8-5. Attichage des informations relatives au       |  |  |
|                       |                      |                    | moniteur » (page 53)                                 |  |  |

\*1 Le réglage/la configuration disponible dans le menu « Couleur » dépend du mode Couleur sélectionné (voir « Options de réglage pour chaque mode » (page 17)).

\*2 Cette fonction est disponible avec le signal d'entrée HDMI.

## Chapitre 2 Ajustage des écrans

## 2-1. Résolutions/Formats compatibles

Ce moniteur prend en charge les résolutions et le format de signal suivants.

### • Entrée DVI-D et entrée HDMI (signal PC)

| Résolution                | Fréquence de balayage vertical |
|---------------------------|--------------------------------|
| 640 × 480                 | 60 Hz                          |
| 720 × 400                 | 70 Hz                          |
| 800 × 600                 | 60 Hz                          |
| 1024 × 768                | 60 Hz                          |
| 1280 × 720                | 60 Hz                          |
| 1280 × 960                | 60 Hz                          |
| 1280 × 1024               | 60 Hz                          |
| 1680 × 1050               | 60 Hz                          |
| 1920 × 1080 <sup>*1</sup> | 60 Hz                          |

\*1 Résolution recommandée

### • Entrée HDMI (signal vidéo)

Signal vidéo

| Formata | Fréquence de balayage vertical |              |  |  |
|---------|--------------------------------|--------------|--|--|
| Formats | 50 Hz                          | 60 Hz        |  |  |
| VGA     | -                              | $\checkmark$ |  |  |
| 480p    | -                              | $\checkmark$ |  |  |
| 480i    | -                              | $\checkmark$ |  |  |
| 576p    | $\checkmark$                   | -            |  |  |
| 576i    |                                | -            |  |  |
| 720р    | $\checkmark$                   |              |  |  |
| 1080p   |                                | $\checkmark$ |  |  |
| 1080i   | $\overline{\mathbf{v}}$        | $\checkmark$ |  |  |

Signal audio

- 2 canaux PCM linéaire (32 kHz / 44,1 kHz / 48 kHz)

## 2-2. Définir la résolution

Si vous n'êtes pas satisfait de la résolution après avoir raccordé le moniteur au PC ou si vous souhaitez modifier la résolution, conformez-vous à la procédure décrite ci après.

### Windows 8.1 / Windows 8 / Windows 7

- 1. Pour Windows 8.1 / Windows 8, cliquez sur la vignette « Bureau » sur l'écran de démarrage pour afficher le bureau.
- 2. A l'aide de la souris, réalisez un clic droit sur n'importe quel point du bureau à l'exception des icônes.
- 3. Une fois le menu affiché, cliquez sur « Résolution d'écran ».
- 4. Sélectionnez le moniteur dans la boîte de dialogue « Résolution d'écran ».
- 5. Cliquez sur « Résolution » pour sélectionner la résolution souhaitée.
- 6. Cliquez sur le bouton [OK].
- 7. Lorsque la boîte de dialogue de confirmation s'affiche, cliquez sur [Conserver les modifications].

### Windows Vista

- 1. A l'aide de la souris, réalisez un clic droit sur n'importe quel point du bureau à l'exception des icônes.
- 2. Une fois le menu affiché, cliquez sur « Personnaliser ».
- 3. Dans la fenêtre « Personnalisation », cliquez sur « Paramètres d'affichage ».
- 4. Dans la boîte de dialogue « Paramètres d'affichage », sélectionnez l'onglet « Moniteur » et choisissez la résolution souhaitée dans le champ « Résolution ».
- 5. Cliquez sur le bouton [OK].
- 6. Lorsque la boîte de dialogue de confirmation s'affiche, cliquez sur [Oui].

### Mac OS X

- 1. Sélectionnez « Préférences système » dans le menu Apple.
- Lorsque la boîte de dialogue « Préférences système » s'affiche, cliquez sur « Affichages » pour « Matériel ».
- 3. Dans la boîte de dialogue figurant à l'écran, sélectionnez l'onglet « Affichage » et sélectionnez la résolution souhaitée dans le champ « Résolutions ».
- 4. Votre sélection s'affiche immédiatement. Lorsque vous êtes satisfait de la résolution sélectionnée, fermez la fenêtre.

## 2-3. Réglage de la couleur

### • Sélection du mode d'affichage (Mode Couleur)

Cette fonction facilite la sélection d'un mode personnalisé en fonction de l'application du moniteur.

### Modes d'affichage

| Mode               | Fonction                                                                                                    |
|--------------------|----------------------------------------------------------------------------------------------------|
| User1              | Sélectionnez l'un de ces modes utilisateur pour définir un ensemble personnalisé de                                   |
| User2              | paramètres.                                                                                                    |
| Game (Dark scene)  | Adapté à l'affichage de jeux comportant des images sombres.                                                           |
| Game (Light scene) | Adapté à l'affichage de jeux comportant des images claires.                                                           |
| Cinema             | Produit des images comme un écran de cinéma. Adapté à l'affichage des images d'un média comme de films.               |
| Web/sRGB           | Adapté à l'affichage d'un navigateur Web ou à la correspondance des couleurs avec des périphériques compatibles sRGB. |
| Paper              | Produit un effet papier imprimé. Adapté à l'affichage des images d'un média comme de livres et de documents.          |

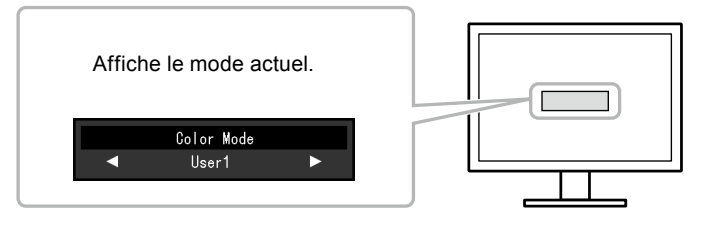

### Procédure

1. Appuyez sur MODE sur la télécommande.

Le nom du mode s'affiche au centre de l'écran.

2. Les modes de la liste sont mis en surbrillance les uns après les autres chaque fois que vous appuyez sur MODE.

Vous pouvez commuter le mode actuel à l'aide des touches 🥌 ou 问 lorsque le menu Mode est affiché.

→User1←→User2←→Game (Dark scene)←→Game (Light scene)←→Cinema←→Web/sRGB←→Paper←

#### Remarque

- Le menu réglage et le menu Mode ne peuvent pas être affichés en même temps.
- Pendant l'utilisation de « G-Ignition », le Mode Couleur bascule automatiquement vers le réglage correspondant au logiciel en cours d'utilisation.

(« G-Ignition » est un logiciel qui peut être utilisé pour régler l'écran via la souris ou le clavier. Il est disponible en téléchargement sur site web (http://www.eizoglobal.com).)

### Réglages avancés

Le menu « Couleur » du menu réglage vous permet de configurer et d'enregistrer un ajustement indépendant de couleur pour chaque mode.

#### Attention

- Il faut attendre environ 30 minutes pour que les composants électriques internes du moniteur se stabilisent. Attendez au moins 30 minutes après la mise sous tension du moniteur avant de commencer les réglages.
- La même image peut être visionnée dans différentes couleurs sur de multiples moniteurs, en raison des caractéristiques spécifiques des moniteurs. Effectuez manuellement des réglages précis de la couleur lorsque vous synchronisez les couleurs sur de multiples moniteurs.

#### Remarque

• Vous pouvez régler la couleur via la souris ou le clavier en utilisant « G-Ignition ». Vous pouvez aussi sauvegarder et charger les réglages définis en tant que données de couleurs.

### Options de réglage pour chaque mode

Les paramètres réglables dépendent du mode. (Une fonction non réglable ne peut pas être sélectionnée.)

Pour plus d'instructions sur la façon de régler ou de paramétrer chaque fonction, veuillez vous référer aux pages suivantes.

Pour plus d'informations sur « Smart Functions », voir « Chapitre 4 Utiliser la fonction Smart » (page 32).

### √: Réglable -: Non réglable

| √<br>Fonction   |                    | Mode Couleur     |                                               |              |              |              |              |
|-----------------|--------------------|------------------|-----------------------------------------------|--------------|--------------|--------------|--------------|
|                 |                    | User1<br>User2   | Game<br>(Dark scene)<br>Game<br>(Light scene) | Cinema       | Web/sRGB     | Paper        |              |
| Luminosit       | é                  |                  | $\checkmark$                                  | $\checkmark$ | $\checkmark$ | $\checkmark$ | $\checkmark$ |
| Niveau de       | noir               |                  | $\checkmark$                                  | $\checkmark$ | $\checkmark$ | -            | -            |
| Contraste       |                    |                  | $\checkmark$                                  | $\checkmark$ | $\checkmark$ | -            | -            |
| Saturation      | l                  |                  | $\checkmark$                                  | $\checkmark$ | $\checkmark$ | -            | -            |
| Nuance          |                    |                  | $\checkmark$                                  | $\checkmark$ | $\checkmark$ | -            | -            |
| Températi       | ure                |                  | $\checkmark$                                  | $\checkmark$ | $\checkmark$ | -            | $\checkmark$ |
| Réglages        | Gamma              |                  | $\checkmark$                                  | $\checkmark$ | $\checkmark$ | -            | -            |
| avancés         | Gain               |                  | $\checkmark$                                  | -            | -            | -            | -            |
|                 | Réduction du bruit |                  | $\checkmark$                                  | $\checkmark$ | -            | -            | -            |
|                 | Contraste optimal  |                  | $\checkmark$                                  | $\checkmark$ | $\checkmark$ | -            | -            |
|                 | Smart<br>Functions | Smart Detection  | $\checkmark$                                  | $\checkmark$ | -            | -            | $\checkmark$ |
|                 |                    | Smart Resolution | $\checkmark$                                  | $\checkmark$ | $\checkmark$ | -            | $\checkmark$ |
|                 |                    | Smart Insight 2  | √                                             | √            | $\checkmark$ | -            | -            |
|                 | Overdrive          |                  | $\checkmark$                                  | $\checkmark$ | $\checkmark$ | -            | -            |
| Réinit. couleur |                    |                  |                                               |              |              |              |              |

### Réglage de la luminosité

Vous pouvez régler la luminosité de l'écran en modifiant la luminosité du rétroéclairage (Source de lumière émanant de l'arrière du panneau LCD).

### Plage de réglage

0 à 100

### Procédure

- Appuyez sur les touches ou .
   Le menu Luminosité s'affiche.
- 2. Utilisez les touches ou D. pour effectuer le réglage.
- 3. Appuyez sur ENTER pour quitter.

#### Remarque

• Si vous trouvez que l'image est trop sombre, même si la luminosité est réglée à 100, ajustez le contraste.

Vous pouvez également utiliser « Luminosité » dans « Couleur » dans le menu Ajustage pour l'ajuster.

### Réglage du niveau de noir « Niveau de noir »

Vous pouvez régler le niveau de luminosité dans la partie noire d'une image en réglant le niveau de noir. Veuillez utiliser un motif ou un arrière-plan d'essai noir pour le réglage du niveau de noir.

### Plage de réglage

0 à 100

### Procédure

- 1. Choisissez « Couleur » dans le menu de réglages, puis appuyez sur ENTER.
- 2. Choisissez « Niveau de noir » dans le menu « Couleur », puis appuyez sur ENTER. Le menu « Niveau de noir » s'affiche.
- 3. Utilisez les touches 🔵 ou 问 pour effectuer le réglage.
- 4. Appuyez sur ENTER pour quitter le menu de réglage.

### Remarque

· Après réglage du niveau de noir, réajustez le contraste si nécessaire.

### Réglage du contraste

Vous pouvez régler la luminosité de l'écran en modifiant le niveau du signal vidéo.

### Plage de réglage

0 à 100

### Procédure

- 1. Choisissez « Couleur » dans le menu de réglages, puis appuyez sur ENTER.
- 2. Choisissez « Contraste » dans le menu « Couleur », puis appuyez sur ENTER. Le menu « Contraste » s'affiche.
- 3. Utilisez les touches 🔵 ou 问 pour effectuer le réglage.
- 4. Appuyez sur ENTER pour quitter le menu de réglage.

#### Remarque

- Avec un contraste de 50, toute la palette de couleurs est affichée (pour le signal d'entrée PC uniquement).
- Lors du réglage du moniteur, il est conseillé d'effectuer le réglage de la luminosité, ce qui ne risquerait pas de faire perdre les caractéristiques de gradation, avant le réglage du contraste.
- Effectuez le réglage du contraste dans les cas suivants.
- Lorsque vous trouvez que l'image est trop sombre, même si la luminosité est réglée à 100 (Définissez un contraste supérieur à 50.)

### Réglage de la saturation des couleurs

Cette fonction permet de régler la saturation de la couleur.

### Plage de réglage

-50 à 50

### Procédure

- 1. Choisissez « Couleur » dans le menu de réglages, puis appuyez sur ENTER.
- 2. Choisissez « Saturation » dans le menu « Couleur », puis appuyez sur ENTER. Le menu « Saturation » s'affiche.
- 3. Utilisez les touches 🥌 ou 问 pour effectuer le réglage.
- 4. Appuyez sur ENTER pour quitter le menu de réglage.

### Attention

• L'utilisation de cette fonction pourrait rendre certaines palettes de couleurs indisponibles à l'affichage. Remarque

• La valeur minimum (-50) fait passer l'écran en monochrome.

### Réglage de la nuance

Cette fonction permet de régler la nuance.

### Plage de réglage

-50 à 50

### Procédure

- 1. Choisissez « Couleur » dans le menu de réglages, puis appuyez sur ENTER.
- Choisissez « Nuance » dans le menu « Couleur », puis appuyez sur ENTER. Le menu « Nuance » s'affiche.
- 3. Utilisez les touches 🔵 ou 问 pour effectuer le réglage.
- 4. Appuyez sur ENTER pour quitter le menu de réglage.

### Attention

• L'utilisation de cette fonction pourrait rendre certaines palettes de couleurs indisponibles à l'affichage.

### Réglage de la température de couleur

Vous pouvez régler la température de la couleur.

La température de couleur sert normalement à exprimer la nuance de « Blanc » et/ou « Noir » par une valeur numérique. La valeur est exprimée en degrés Kelvin (K).

L'écran devient rougeâtre lorsque la température de couleur est basse, et bleuâtre lorsqu'elle est élevée, comme la température d'une flamme. Une valeur de gain prédéfinie est réglée pour chaque valeur de réglage de la température de couleur.

### Plage de réglage

Arrêt, 4000 K-10000 K (spécifiée par chaque unité de 500 K, y compris 9300 K)

### Procédure

- 1. Choisissez « Couleur » dans le menu de réglages, puis appuyez sur ENTER.
- 2. Choisissez « Température » dans le menu « Couleur », puis appuyez sur ENTER. Le menu « Température » s'affiche.
- 3. Utilisez les touches 🔵 ou 🗩 pour effectuer le réglage.
- 4. Appuyez sur ENTER pour quitter le menu de réglage.

#### Remarque

- · La valeur de « K » est indiquée à titre de référence uniquement.
- « Gain » vous permet d'effectuer un réglage encore plus précis (voir « Réglage de la valeur de gain » (page 21)).
- Si vous le réglez sur « Arrêt », l'image sera affichée dans la couleur prédéfinie du moniteur (Gain : 100 pour chaque RGB).
- · Lorsque le gain est modifié, la température de couleur est basculée sur « Arrêt ».

### Réglage de la valeur gamma

Vous pouvez régler la valeur gamma. La luminosité du moniteur varie selon le signal d'entrée. Toutefois, le taux de variation n'est pas proportionnel au signal d'entrée. La « Correction Gamma » permet de maintenir l'équilibre entre le signal d'entrée et la luminosité du moniteur.

### Plage de réglage

1,8, 2,0, 2,2, 2,4, 2,6, 2,8, Power, RTS

### Procédure

- 1. Choisissez « Couleur » dans le menu de réglages, puis appuyez sur ENTER.
- 2. Choisissez « Réglages avancés » dans le menu « Couleur », puis appuyez sur ENTER.
- 3. Choisissez « Gamma » dans le menu « Réglages avancés », puis appuyez sur ENTER. Le menu « Gamma » s'affiche.
- 4. Utilisez les touches 🔵 ou 问 pour effectuer le réglage.
- 5. Appuyez sur ENTER pour quitter le menu de réglage.

#### Remarque

- Si vous choisissez « Power », les images en demi-ton seront plus nettes, en raison de l'augmentation de leur contraste.
- « RTS » convient à l'affichage de jeux RTS et éclaircit les zones de faible gradation de l'écran.

### Réglage de la valeur de gain

La luminosité de chaque composant de la couleur (rouge, vert, et bleu) est appelée « Gain ». Il est possible de changer la nuance de « blanc » en ajustant le gain.

### Plage de réglage

0 à 100

### Procédure

- 1. Choisissez « Couleur » dans le menu de réglages, puis appuyez sur ENTER.
- 2. Choisissez « Réglages avancés » dans le menu « Couleur », puis appuyez sur ENTER.
- 3. Choisissez « Gain » dans le menu « Réglages avancés », puis appuyez sur ENTER. Le menu « Gain » s'affiche.
- 4. Réglez le gain à l'aide des touches 🔘 ou 💭, pour chacune des couleurs rouge, vert et bleu.
- 5. Appuyez sur ENTER pour quitter le menu de réglage.

#### Attention

• L'utilisation de cette fonction pourrait rendre certaines palettes de couleurs indisponibles à l'affichage.

#### Remarque

• La valeur de gain change avec celle de la température de couleur.

· Lorsque le gain est modifié, la température de couleur est basculée sur « Arrêt ».

### Réduction du bruit

Il est possible de réduire le bruit de bloc (motif mosaïque) qui est produit lors de l'affichage de vidéos compressées.

### Procédure

- 1. Choisissez « Couleur » dans le menu de réglages, puis appuyez sur ENTER.
- 2. Choisissez « Réglages avancés » dans le menu « Couleur », puis appuyez sur ENTER.
- 3. Choisissez « Réduction du bruit » dans le menu « Réglages avancés », puis appuyez sur ENTER. Le menu « Réduction du bruit » s'affiche.
- 4. Sélectionnez « Activer » ou « Désactiver » à l'aide des touches 🥌 ou 💭.
- 5. Appuyez sur ENTER pour quitter le menu de réglage.

### Attention

 Lorsque la « Réduction du bruit » est réglée sur « Activer », le niveau de détail de l'image peut être compromis.

### Pour configurer le taux d'amélioration de ContrastEnhancer

Cette fonction vous permet d'ajuster automatiquement le contraste en fonction de l'obscurité ou de la luminosité d'une image et la changer dans des scènes. Vous pouvez régler le niveau d'ajustage.

### Plage de réglage

Amélioré, Standard, Arrêt

### Procédure

- 1. Choisissez « Couleur » dans le menu de réglages, puis appuyez sur ENTER.
- 2. Choisissez « Réglages avancés » dans le menu « Couleur », puis appuyez sur ENTER.
- 3. Choisissez « Contraste optimal » dans le menu « Réglages avancés », puis appuyez sur ENTER. Le menu « Contraste optimal » s'affiche.
- 4. Utilisez les touches 🔵 ou 问 pour effectuer le réglage.
- 5. Appuyez sur ENTER pour quitter le menu de réglage.

#### Attention

• L'utilisation de cette fonction pourrait rendre certaines palettes de couleurs indisponibles à l'affichage.

### Pour régler l'intensité Overdrive

Cette fonction vous permet de régler l'intensité de suractivité en fonction de l'utilisation du moniteur. Par exemple, vous pouvez réduire les décalages image en réglant le niveau sur « Amélioré » lors de l'affichage d'images animées rapides comme des images de jeu.

### Plage de réglage

Amélioré, Standard, Arrêt

### Procédure

- 1. Choisissez « Couleur » dans le menu de réglages, puis appuyez sur ENTER.
- 2. Choisissez « Réglages avancés » dans le menu « Couleur », puis appuyez sur ENTER.
- 3. Choisissez « Overdrive » dans le menu « Réglages avancés », puis appuyez sur ENTER. Le menu « Overdrive » s'affiche.
- 4. Utilisez les touches 🔵 ou 问 pour effectuer le réglage.
- 5. Appuyez sur ENTER pour quitter le menu de réglage.

### Attention

- · La fonction Overdrive est désactivée dans les cas suivants :
  - Pour le réglage « Surbalayage [Arrêt] » (page 26)
  - Lorsque la fréquence de balayage vertical du signal d'entrée dépasse 70 Hz.
  - Lorsque la « Taille » est réglée sur « Normal » (sauf si la résolution d'affichage est de 1920 x 1080)
  - Pour le réglage « Surbalayage [Marche] » (page 26)
- Lorsque la résolution d'affichage est de 640 x 480, 720 x 480 ou 720 x 576.

## 2-4. Réglage de l'Espace couleur pour le signal d'entrée HDMI

Vous pouvez spécifier l'Espace couleur pour le signal d'entrée HDMI. Si la couleur appropriée n'est pas affichée, sélectionnez un réglage autre que « Auto ».

 $\sqrt{2}$  Peut être réglé - : Ne peut pas être réglé

| Réglages              | Fonction                                                                          | Signal PC    | Signal vidéo |
|-----------------------|-----------------------------------------------------------------------------------|--------------|--------------|
| YUV                   | Permet de convertir l'espace couleur du signal d'entrée au format YUV.            | -            | $\checkmark$ |
| YUV 4:2:2             | Permet de convertir l'espace couleur du signal d'entrée au format YUV 4:2:2.      | $\checkmark$ | $\checkmark$ |
| YUV 4:4:4             | Permet de convertir l'espace couleur du signal d'entrée au format YUV 4:4:4.      | $\checkmark$ | $\checkmark$ |
| Plage RGB<br>complète | Permet de convertir l'espace couleur du signal d'entrée au format RGB (0 à 255).  | $\checkmark$ | $\checkmark$ |
| Plage RGB<br>limitée  | Permet de convertir l'espace couleur du signal d'entrée au format RGB (16 à 235). | $\checkmark$ | $\checkmark$ |

### Procédure

- 1. Sélectionnez « Ecran » dans le menu Réglage, puis appuyez sur ENTER.
- 2. Choisissez « Espace couleur » dans « Ecran », puis appuyez sur ENTER.

Le menu « Espace couleur » s'affiche.

- 3. Utilisez les touches 🔘 ou 问 pour effectuer le réglage.
- 4. Appuyez sur ENTER pour quitter.

### Attention

- Le réglage est requis lorsqu'un périphérique DVI est branché au moniteur (au port du connecteur HDMI) en utilisant le connecteur de conversion DVI-HDMI.
- Même si « Auto » est réglé, la couleur correcte pourrait ne pas s'afficher. Dans ce cas, modifiez le réglage jusqu'à ce que l'écran s'affiche correctement.

## 2-5. Modification de la taille de l'écran

### • Entrée DVI-D et entrée HDMI (signal PC)

L'image dans une résolution différente de celle recommandée s'affiche automatiquement en plein écran. Vous pouvez modifier le réglage de l'écran à l'aide de la fonction « Taille ».

| Réglage     | Fonction                                                                                                    |
|-------------|----------------------------------------------------------------------------------------------------|
| Plein Ecran | Affiche une image sur la totalité de l'écran. Dans certains cas, les images peuvent être déformées, car la fréquence du balayage vertical est différente de la fréquence du balayage horizontal.                |
| Elargi      | Affiche une image sur la totalité de l'écran. Dans certains cas, une bande noire verticale<br>ou horizontale apparaît afin de compenser la différence entre la fréquence de balayage<br>vertical et horizontal. |
| Normal      | Affiche les images selon la résolution spécifiée.                                                                                                    |

### Exemple : Taille de l'image 1024 × 768

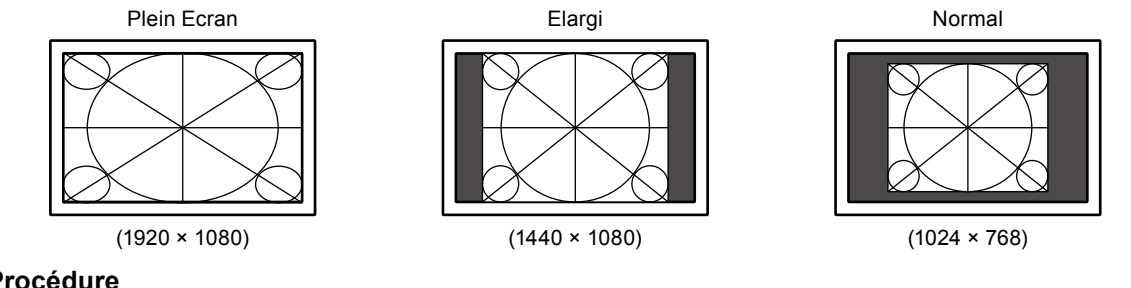

### Procédure

1. Appuyez sur SIZE sur la télécommande. Chaque fois que vous appuyez sur SIZE, la taille change.

### Remarque

• En mode « Normal », le décalage à la réception d'un signal d'entrée est égal ou inférieur à 2 trames d'image.

### • Entrée HDMI (signal vidéo)

La taille de l'écran peut être modifiée à l'aide de la fonction « Taille ».

| Réglage                   | Fonction                                                                                                    | Affichage de l'écran |
|---------------------------|----------------------------------------------------------------------------------------------------|----------------------|
| Auto                      | Le moniteur change automatiquement la taille de<br>l'écran en fonction du rapport d'aspect <sup>*1</sup> et des<br>informations de résolution du dispositif externe.<br>Cette fonction n'est disponible que pour les entrées<br>HDMI (Signal SD).           |                      |
| Plein Ecran               | Affiche une image sur la totalité de l'écran. Dans<br>certains cas, les images peuvent être déformées,<br>car la fréquence du balayage vertical est différente<br>de la fréquence du balayage horizontal.                                                   | $\rightarrow$        |
| Elargi                    | Affiche une image sur la totalité de l'écran.<br>Dans certains cas, une bande noire verticale ou<br>horizontale apparaît afin de compenser la différence<br>entre la fréquence de balayage vertical et horizontal.                                          |                      |
| Format boîte à<br>lettres | Permet d'afficher le format Letterbox d'un écran<br>16 : 9 en plein écran. Sauf en format Letterbox, les<br>parties supérieure et inférieure de l'image projetée<br>sont coupées. Cette fonction n'est disponible que<br>pour les entrées HDMI (Signal SD). | $\longrightarrow$    |
| Normal <sup>*2</sup>      | L'image est affichée sans mise à l'échelle des<br>signaux d'entrée.                                                                                                    |                      |

\*1 Les informations sur le rapport d'aspect du format boîte à lettres ne peuvent pas être identifiées automatiquement.

\*2 Lorsque « Taille » est réglé « Normal », « Surbalayage » est réglé sur « Arrêt ».

### Procédure

1. Appuyez sur SIZE sur la télécommande.

Chaque fois que vous appuyez sur SIZE, la taille change.

#### Remarque

• En mode « Normal », le décalage à la réception d'un signal d'entrée est égal ou inférieur à 2 trames d'image.

### Pour régler le format de l'image

Afin de masquer les déformations ou le bruit sur les bords de l'image, la zone d'affichage de l'image d'entrée peut être modifiée afin que les images périphériques ne soient pas affichées.

| Réglage | Fonction                                                                                                  |
|---------|----------------------------------------------------------------------------------------------------|
| Marche  | Affiche une image d'entrée sur l'écran en recadrant les parties verticales et horizontales de<br>l'image. |
| Arrêt   | Affichage de l'image émise dans sa quasi intégralité.                                                     |

### Procédure

1. Appuyez sur SIZE sur la télécommande.

Le menu « Taille » s'affiche.

- 2. Sélectionnez « Surbalayage » à l'aide de la touche  $\overline{\nabla}$ .
- 3. Utilisez les touches 🔵 ou 问 pour effectuer le réglage.
- 4. Appuyez sur ENTER pour quitter.

### Attention

```
· Lorsque « Taille » est réglé « Normal », « Surbalayage » est réglé sur « Arrêt ».
```

### Pour modifier les caractères/lignes flous

Lorsqu'une image est affichée avec une résolution autre que celle recommandée, les caractères ou les lignes de l'image affichée peuvent être flous.

### Attention

• Le réglage du lissage n'est pas forcément nécessaire, en fonction de la résolution de l'affichage. (L'icône de lissage est indisponible.)

### Plage de réglage

1 à 5

### Procédure

- 1. Choisissez « Ecran » dans le menu de réglages, puis appuyez sur ENTER.
- 2. Choisissez « Lissage » dans le menu « Ecran », puis appuyez sur ENTER. Le menu « Lissage » s'affiche.
- 3. Utilisez les touches 🔘 ou 问 pour effectuer le réglage.
- 4. Appuyez sur ENTER pour quitter le menu de réglage.

## Chapitre 3 Réglage du moniteur

## 3-1. Modification de la source sonore pour le signal d'entrée HDMI

Cette fonction vous permet de modifier la source sonore pour le signal d'entrée HDMI. Vous pouvez sélectionner le HDMI ou la mini-prise stéréo.

### Procédure

- 1. Choisissez « Son » dans le menu de réglages, puis appuyez sur ENTER.
- Choisissez « Source » dans le menu « Son », puis appuyez sur ENTER. Le menu « Source » s'affiche.
- 3. Sélectionnez « HDMI » ou « Miniprise stéréo » à l'aide des touches 🥌 ou 💭.
- 4. Appuyez sur ENTER pour quitter le menu de réglage.

#### Remarque

 Cette fonction est disponible avec un signal d'entrée HDMI. Cependant, si vous utilisez un câble adaptateur DVI-HDMI, la source sonore sera automatiquement « Miniprise stéréo » et ne pourra être modifiée.

## 3-2. Réglage du volume

### Pour augmenter/diminuer le volume

Cette fonction permet de régler le volume.

### Plage de réglage

0 à 30

### Procédure

1. Appuyez sur VOLUME+ ou VOLUME- sur la télécommande.

#### Remarque

 Vous pouvez également utiliser Vol + ou Vol - sur le moniteur pour procéder à l'ajustement (voir « 1-2. Commandes et fonctions » (page 8)).

• Le réglage du volume est commun pour l'entrée HDMI et la miniprise stéréo.

#### Attention

- Si un haut-parleur avec amplificateur intégré est branché au connecteur de sortie de la ligne, réglez le volume sur le haut-parleur externe. Vous ne pouvez pas régler le volume en utilisant la télécommande ou les touches de commande du moniteur.
- Lorsque vous essayez de régler le volume avec toutes les conditions ci-dessous, « Cette opération n'est pas disponible sur le statut actuel. » s'affiche.

- Le casque n'est pas connecté.

- Un haut-parleur avec amplificateur intégré est branché au connecteur de sortie de la ligne.

### Pour activer temporairement la fonction de sourdine

1. Appuyez sur MUTE sur la télécommande.

Le son est mis en sourdine temporairement.

Si vous appuyez à nouveau sur la touche ou sur VOLUME+, le son est rétabli.

#### Remarque

- La fonction de mise en sourdine peut être désactivée en appuyant sur Vol + du moniteur.
- Lorsque le moniteur est mis en sourdine, appuyez sur VOLUME ou Vol sur l'écran pour diminuer le réglage du volume.

#### Attention

- Si un haut-parleur avec amplificateur intégré est branché au connecteur de sortie de la ligne, réglez le volume sur le haut-parleur externe. Vous ne pouvez pas régler le volume en utilisant la télécommande du moniteur.
- Lorsque vous essayez de couper le son du haut-parleur avec toutes les conditions ci-dessous, « Cette opération n'est pas disponible sur le statut actuel. » s'affiche.
- Le casque n'est pas connecté.
- Un haut-parleur avec amplificateur intégré est branché au connecteur de sortie de la ligne.

## 3-3. Pour régler l'option Niveau son

### Le niveau du son reçu peut être réglé.

Selon les types de signaux d'entrée, une différence de volume peut se produire car le niveau sonore moyen de le dispositif externe diffère. Vous pouvez réduire les différences de volume en réglant le niveau de son. Par exemple, si la différence de volume des signaux d'entrée HDMI1 et HDMI2 devient importante, vous pouvez réduire cette différence de volume en augmentant le « Niveau son » du côté du volume inférieur.

### Plage de réglage

-1 à 1

### Procédure

- 1. Choisissez « Son » dans le menu de réglages, puis appuyez sur ENTER.
- 2. Choisissez « Niveau son » dans le menu « Son », puis appuyez sur ENTER. Le menu « Niveau son » s'affiche.
- 3. Utilisez les touches 🔵 ou 问 pour effectuer le réglage.
- 4. Appuyez sur ENTER pour quitter le menu de réglage.

### Attention

· Cette fonction est applicable au son à partir des haut-parleurs et casque du moniteur.

## 3-4. Touches de verrouillage du fonctionnement

Cette fonction vous permet de verrouiller les boutons du moniteur.

### Procédure

- 1. Choisissez « Réglages moniteur » dans le menu de réglages, puis appuyez sur ENTER.
- 2. Choisissez « Verrouillage » dans le menu « Réglages moniteur », puis appuyez sur ENTER. Le menu « Verrouillage » s'affiche.
- 3. Sélectionnez « Marche » à l'aide des touches 🥥 ou 💭.
- 4. Appuyez sur ENTER pour quitter le menu de réglage.

#### Remarque

- Les fonctions suivantes sont disponibles même lorsque les touches sont verrouillées:
   Mise hors tension ou sous tension du moniteur avec la touche d'alimentation
- Ne permet pas de verrouiller le fonctionnement de la télécommande.

## 3-5. Affichage et dissimulation du logo EIZO

Le logo EIZO apparaît à l'écran lors de la mise sous tension du moniteur. Vous pouvez décider d'afficher ou de cacher le logo EIZO.

### Procédure

- 1. Choisissez « Réglages moniteur » dans le menu de réglages, puis appuyez sur ENTER.
- 2. Choisissez « Logo » dans le menu « Réglages moniteur », puis appuyez sur ENTER. Le menu « Logo » s'affiche.
- 3. Sélectionnez « Marche » ou « Arrêt » à l'aide des touches 🥌 ou 💭.
- 4. Appuyez sur ENTER pour quitter le menu de réglage.

## 3-6. Réglage de la langue

Cette fonction vous permet de sélectionner la langue du menu Réglage et des messages.

### Langues pouvant être sélectionnées

Anglais, Allemand, Français, Espagnol, Italien, Suédois, Japonais, Chinois simplifié, Chinois traditionnel

### Procédure

- 1. Choisissez « Réglages moniteur » dans le menu de réglages, puis appuyez sur ENTER.
- 2. Choisissez « Langue » dans le menu « Réglages moniteur », puis appuyez sur ENTER. Le menu « Langue » s'affiche.
- 3. Sélectionnez une langue à l'aide des touches 🥌 ou 💭.
- 4. Appuyez sur ENTER pour quitter le menu de réglage.

## 3-7. Changement de la méthode d'authentification pour l'entrée du signal HDMI

Le dispositif externe ne peut pas être authentifié avec succès en fonction de votre dispositif externe, et l'écran ne peut pas s'afficher. Dans ce cas, suivez les procédures ci-dessous pour modifier la méthode d'authentification.

### Procédure

- 1. Appuyez sur POWER sur la télécommande ou sur 🕐 sur le moniteur pour éteindre le moniteur.
- 2. Appuyez sur **SIGNAL** sur le moniteur pendant cinq secondes au plus. La méthode d'authentification change et le moniteur se met sous tension.

#### Remarque

• La méthode d'authentification actuelle peut être identifiée en fonction de la couleur utilisée pour afficher le port d'entrée ou l'erreur de signal.

| Méthode                   | Port d'entrée | Erreur de Signal      |
|---------------------------|---------------|-----------------------|
| 1<br>(réglage par défaut) | HDMI1         | HDMI1<br>Signal Error |
| 2                         | HOMI1         | HDMI1<br>Signal Error |

## 3-8. Restaurer les réglages par défaut du moniteur

Il existe deux types de restauration : Restaurer couleurs ne restaure que les couleurs modifiées par rapport aux valeurs par défaut, tandis que Restaurer tout permet de ramener tous les paramètres à leurs valeurs par défaut.

### Attention

· Après une restauration, il est impossible d'annuler la manipulation.

Remarque

• Pour plus d'informations sur les réglages par défaut, voir « Principaux réglages par défaut » (page 55).

### Restauration des réglages de la couleur

Cette fonction ne permet de restaurer aux valeurs par défaut que les réglages de la couleur pour le mode en cours.

### Procédure

- 1. Choisissez « Couleur » dans le menu de réglages, puis appuyez sur ENTER.
- 2. Choisissez « Réinit. couleur » dans le menu « Couleur », puis appuyez sur ENTER.
- 3. Sélectionnez « Oui » à l'aide des touches 🥌 ou 💭.
- 4. Appuyez sur ENTER.

Les réglages de la couleur sont rétablis aux valeurs par défaut.

### Restauration de tous les paramètres par défaut

Cette fonction permet de restaurer tous les réglages aux valeurs par défaut.

### Attention

 L'opération de réinitialisation ne peut pas faire revenir la méthode d'authentification pour l'entrée du signal HDMI (« 3-7. Changement de la méthode d'authentification pour l'entrée du signal HDMI » (page 30)) et la méthode de sortie du mode économie d'énergie (« Pour modifier de méthode de sortie du mode économie d'énergie (HDMI uniquement) » (page 36)) au réglage par défaut.

### Procédure

- 1. Choisissez « Réglages moniteur » dans le menu de réglages, puis appuyez sur ENTER.
- 2. Choisissez « Restaurer » dans le menu « Réglages moniteur », puis appuyez sur ENTER.
- 3. Sélectionnez « Oui » à l'aide des touches 🥌 ou 💭.
- 4. Appuyez sur ENTER.

Tous les réglages sont restaurés aux valeurs par défaut.

## Chapitre 4 Utiliser la fonction Smart

## 4-1. Réglage « Smart Detection »

Cette fonction vous permet de sélectionner la zone sur l'écran à laquelle la fonction « Smart Resolution » ou « Smart Insight 2 » est appliquée (uniquement les images animées ou tout l'écran).

| Réglage     | Fonction                                                                                                    |
|-------------|----------------------------------------------------------------------------------------------------|
| Vidéo       | Permet de détecter les images animées sur l'écran, et applique le réglage uniquement dans la zone détectée. |
| Plein Ecran | Permet d'appliquer le réglage à tout l'écran.                                                               |

### Procédure

- 1. Appuyez sur Smart sur la télécommande. Le menu « Smart Functions » s'affiche.
- 2. Sélectionnez « Smart Detection », puis appuyez sur ENTER. Le menu « Smart Detection » s'affiche.
- 3. Sélectionnez « Vidéo » ou « Plein Ecran » à l'aide des touches 🥥 ou 💭.
- 4. Appuyez sur ENTER pour quitter.

### Remarque

- Sous les conditions suivantes, le réglage pour « Smart Detection » est fixé sur « Plein Ecran ».
  - À l'entrée de signal entrelacé
  - « Cinema » est sélectionné en mode couleur
- « Plein Ecran » devrait être réglé pour afficher des images animées en plein écran.

## 4-2. Réglage « Smart Resolution »

Cette fonction ajuste la résolution perçue des images afin que les flous soient réduits et que les images soient vives et claires lorsqu'elles s'affichent.

- De plus, vous pouvez corriger la couleur de la peau et du texte affecté par les réglages « Smart Resolution ».
  - Ton skin optimal : Détecte le ton skin de l'image, et corrige le ton skin pour qu'il semble naturel.
  - Texte optimal : Déecte le texte de l'image, et corrige la coloration du texte et le flou autour du texte.

### Plage de réglage

1 - 5, Arrêt

### Procédure

- 1. Appuyez sur Smart sur la télécommande. Le menu « Smart Functions » s'affiche.
- 2. Sélectionnez « Smart Resolution » à l'aide de touche , puis appuyez sur ENTER. Le menu « Smart Resolution » s'affiche.
- 3. Configurez le niveau de correction à l'aide des touches 🔵 ou 💭.
- Pour faire ce réglage, passez à l'étape 7.
   Pour constamment régler « Ton skin optimal » et « Texte optimal », passez à l'étape 5.
- 5. Choisissez l'article à corriger, puis appuyez sur ENTER.

Le menu de chaque réglage s'affiche.

- 6. Sélectionnez « Activer » ou « Désactiver » à l'aide des touches 🥌 ou 💭.
- 7. Appuyez sur ENTER pour quitter.

### Attention

- Lorsque « Smart Resolution » est réglé sur « Arrêt », « Ton skin optimal » et « Texte optimal » ne peuvent pas être sélectionnés.
- « Texte optimal » s'active uniquement lorsque toutes les conditions ci-dessous sont satisfaites.
  - À l'entrée de signal non entrelacé
- L'écran n'est pas élargi en utilisant la fonction Taille de l'écran (voir « 2-5. Modification de la taille de l'écran » (page 24)).

## 4-3. Réglage « Smart Insight 2 »

Cette fonction analyse l'image et corrige la luminosité de chaque pixel pour créer une zone foncée sur les images visibles. Elle augmente aussi la saturation des couleurs.

Elle est efficace pour les images avec une zone sombre moins visibles et pour les environnements lumineux.

#### Attention

• « Smart Insight 2 » détecte les scènes affichées et corrige automatiquement la luminosité de l'écran. Par conséquent, la luminosité pourrait légèrement changer, par exemple, aux changements de scènes.

### Plage de réglage

La plage réglable change en fonction du mode d'affichage (page 16).

- User1, User2, Cinema, Web/sRGB, Paper
  - 1 5, Arrêt
- Game (Dark scene), Game (Light scene)
   RTS (Low), RTS (Medium), RTS (High)/FPS (Low), FPS (Medium), FPS (High), Arrêt

#### Remarque

- Lorsque « Game (Dark scene) » ou « Game (Light scene) » sont sélectionnés dans le Mode Couleur, ajustez les réglages en fonction du jeu à afficher (RTS, FPS) et du niveau de correction (faible à élevé).
- Lorsque vous jouez à d'autres jeux que les types RTS et FPS, changez les réglages si nécessaire. Le niveau de correction est augmenté dans l'ordre suivant ; « RTS (Low) » → « RTS (Medium) » → « RTS (High)/FPS (Low) » → « FPS (Medium) » → "FPS (High) ».

#### Procédure

1. Appuyez sur Smart sur la télécommande.

Le menu « Smart Functions » s'affiche.

- Sélectionnez « Smart Insight 2 » à l'aide de touche , puis appuyez sur ENTER. Le menu « Smart Insight 2» s'affiche.
- 3. Configurez le niveau de correction à l'aide des touches 🥌 ou 💭.
- 4. Appuyez sur ENTER pour quitter.

## 4-4. Vérification du réglage sélectionné

Le statut du réglage du menu « Smart Functions » peut être vérifié sur l'écran démo.

### Changement au mode démo

1. Appuyez sur 💭 ou 问 pendant 2 secondes ou plus lorsque le menu « Smart Functions » est affiché.

L'écran passe en mode démo.

- Partie gauche de l'écran : Les réglages du menu « Smart Functions » sont appliqués.
- Partie droite de l'écran : Les réglages du menu « Smart Functions » ne sont pas appliqués.

#### Remarque

- En mode démo, le menu « Smart Functions » peut être affiché pour changer chaque réglage. Si l'un des boutons Smart, MENU, , et pressé, le menu s'affiche.
- Lorsque « Smart Detection » est réglé sur « Marche », le cadre de couleur magenta qui couvre la zone détectée en tant qu'image animée s'affiche.
- Pour retourner à l'affichage normal à partir de l'écran démo, appuyez sur ou pendant 2 secondes ou plus lorsque le menu « Smart Functions » est affiché.

## Chapitre 5 Fonctions économie d'énergie

## 5-1. Réglage de la fonction d'économie d'énergie

### Moniteur

Cette fonction vous permet de spécifier, en fonction de l'état d'un dispositif externe qui est branché au moniteur, si celui-ci doit être défini en mode d'économie d'énergie. Une fois que le moniteur est entré en mode d'économie d'énergie, aucune image ne s'affiche à l'écran.

#### Attention

- Si vous désactivez le commutateur d'alimentation principal ou que vous débranchez le cordon d'alimentation, l'alimentation du moniteur est complètement coupée.
- La consommation d'énergie varie, même si le câble de la mini-prise stéréo est branché.

#### Remarque

• Le moniteur passe en mode veille environ 15 secondes après que l'entrée du signal cesse d'être détectée.

### Procédure

- 1. Choisissez « PowerManager » dans le menu de réglages, puis appuyez sur ENTER.
- 2. Choisissez « Veille » dans le menu « PowerManager », puis appuyez sur ENTER. Le menu « Veille » s'affiche.
- 3. Sélectionnez « Activer » ou « Désactiver » à l'aide des touches 🥌 ou 💭.
- 4. Appuyez sur ENTER pour quitter le menu de réglage.

### Système d'économie d'énergie

### Lorsque le dispositif externe connecté est un ordinateur

Ce moniteur est conforme à la norme DVI DMPM.

| PC                      | Moniteur                | Voyant Tension |
|-------------------------|-------------------------|----------------|
| Marche                  | En fonctionnement       | Blanc          |
| Mode économie d'énergie | Mode économie d'énergie | Orange         |
| Hors tension            | Mode économie d'énergie | Orange         |

### Lorsque le dispositif externe connecté n'est pas un ordinateur

| Dispositif externe | Moniteur                | Voyant Tension |
|--------------------|-------------------------|----------------|
| Marche             | En fonctionnement       | Blanc          |
| Hors tension       | Mode économie d'énergie | Orange         |

#### Attention

- Lorsque toutes les conditions ci-dessous sont satisfaites, le moniteur ne passe pas en mode veille, même si « Veille » est réglé sur « Activer ».
  - « Veille » pour le son est réglé sur « Son Marche » (« Sortie audio » (page 36))

- En état sourdine (« Pour activer temporairement la fonction de sourdine » (page 28)) Dans ces cas, réinitialisez la sourdine.

### Quitter le mode économie d'énergie

Si le moniteur détecte une entrée, il quitte automatiquement le mode économie d'énergie et retourne au mode d'affichage normal.

### Pour modifier de méthode de sortie du mode économie d'énergie (HDMI uniquement)

Changez la méthode sortie du mode économie d'énergie dans les cas suivants.

- Pour réduire le temps de sortie du mode économie d'énergie
- L'écran ne s'affiche pas lorsqu'un signal entre dans le moniteur.

### Procédure

- 1. Appuyez sur POWER sur la télécommande ou sur 🕁 sur le moniteur pour éteindre le moniteur.
- Appuyez sur Vol sur le moniteur pendant cinq secondes au plus. La méthode de sortie change et le moniteur se met sous tension.

### Attention

 Après le changement de la méthode de sortie, la consommation d'énergie en mode économie d'énergie augmente légèrement.

De plus, « \* » s'affiche sur le titre du menu d' « Informations » du menu réglage (voir « 8-5. Affichage des informations relatives au moniteur » (page 53)).

|               | Information | (HDMI1)  | *      |  |
|---------------|-------------|----------|--------|--|
| FORIS FS2434  |             | S/N: 000 | 000001 |  |
| Usage Time (I | n)          | 0        |        |  |
| Input Signal  |             | 1920x108 | 30     |  |
|               |             | fH: 67.5 | ökHz   |  |
|               |             | fV: 60.0 | ) Hz   |  |
|               |             | fD:148.5 | ōMHz   |  |
|               |             |          |        |  |
|               |             |          |        |  |
|               |             |          |        |  |
|               |             |          |        |  |
|               |             |          |        |  |

### Sortie audio

Ce moniteur vous permet de désactiver la sortie audio des haut-parleurs/du casque en mode économie d'énergie.

### Procédure

- 1. Choisissez « Son » dans le menu de réglages, puis appuyez sur ENTER.
- 2. Choisissez « Veille » dans le menu « Son », puis appuyez sur ENTER. Le menu « Veille » s'affiche.
- 3. Sélectionnez « Son Marche » ou « Son Arrêt » à l'aide des touches 🥌 ou 💭.
- 4. Appuyez sur ENTER pour quitter le menu de réglage.

#### Attention

- Tant que le moniteur est en mode économie d'énergie, aucun son ne sera émis si le signal HDMI est entré et si la source du son provient du HDMI.
- · La sortie audio est supprimée lorsque toutes les conditions suivantes sont remplies :
- Le signal d'entrée est HDMI.
- La source sonore est réglée sur « HDMI » dans les réglages « Son ».
- Le moniteur est en mode d'économie d'énergie.
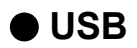

Si vous n'utilisez pas le logiciel « G-Ignition » pour régler l'écran, cette fonction vous permet de faire des économies d'énergie lorsque l'écran est éteint ou en mode d'économie d'énergie.

#### Attention

Lorsque « G-Ignition » est installé, le réglage « Veille de l'USB » bascule automatiquement sur « Désactiver ».
Il est possible d'utiliser la fonction hub USB sans tenir compte de ce réglage.

#### Procédure

- 1. Choisissez « Réglages moniteur » dans le menu de réglages, puis appuyez sur ENTER.
- 2. Choisissez « Veille de l'USB » dans le menu « Réglages moniteur », puis appuyez sur ENTER. Le menu « Veille de l'USB » s'affiche.
- Sélectionnez « Activer » ou « Désactiver » à l'aide des touches i ou .
- 4. Appuyez sur ENTER pour quitter le menu de réglage.

## 5-2. Réglage du témoin de fonctionnement

Cette fonction vous permet d'activer ou désactiver le voyant Tension (blanc) lorsque le moniteur fonctionne.

#### Procédure

- 1. Choisissez « Réglages moniteur » dans le menu de réglages, puis appuyez sur ENTER.
- 2. Choisissez « Voyant Tension » dans le menu « Réglages moniteur », puis appuyez sur ENTER. Le menu « Voyant Tension » s'affiche.
- 3. Sélectionnez « Activer » ou « Désactiver » à l'aide des touches 🥌 ou 问.
- 4. Appuyez sur ENTER pour quitter le menu de réglage.

## 5-3. Activer/Désactiver le Réglage automatique de la luminosité « Auto EcoView »

Le capteur de luminosité ambiante situé sur la face avant du moniteur utilise la fonction Auto EcoView et détecte la luminosité ambiante pour régler automatiquement la luminosité de l'écran à un niveau confortable.

#### Attention

• Prenez garde à ne pas bloquer le capteur situé au bas du moniteur lorsque vous utilisez la fonction Auto EcoView.

#### Procédure

- 1. Appuyez sur EcoView sur la télécommande.
- 2. Choisissez « Auto EcoView » dans le menu « Menu EcoView », puis appuyez sur ENTER. Le « Auto EcoView » s'affiche.
- 3. Sélectionnez « Elevée », « Standard » ou « Arrêt » à l'aide des touches 🥌 ou 问.
- 4. Appuyez sur ENTER pour quitter.

#### Remarque

- Lorsque « Luminosité » du menu réglage est modifié, la plage d'ajustement automatique d'Auto EcoView est aussi modifiée.
- Effectuez un réglage sur « Elevée » si vous souhaitez une luminosité un peu plus élevée que le statut de configuration « Standard ».

## 5-4. Réduction des reflets « EcoView Optimizer »

EcoView Optimizer permet de régler automatiquement la luminosité de l'écran selon la luminosité ambiante et le niveau de blanc du signal d'entrée. L'utilisation de cette fonction avec Auto EcoView peut créer un niveau de luminosité plus confortable et réduire les reflets.

#### Procédure

- 1. Appuyez sur EcoView sur la télécommande.
- 2. Choisissez « EcoView Optimizer » dans le menu « Menu EcoView », puis appuyez sur ENTER. Le « EcoView Optimizer » s'affiche.
- 3. Sélectionnez « Marche » ou « Arrêt » à l'aide des touches 🥌 ou 问.
- 4. Appuyez sur ENTER pour quitter.

#### Attention

• Prenez garde à ne pas bloquer le capteur de luminosité ambiante situé au bas du moniteur lorsque vous utilisez la fonction EcoView Optimizer.

## 5-5. Vérification du niveau d'économie d'énergie

Le menu EcoView vous permet de vérifier Réduction énergie, Réduction CO<sub>2</sub> et Niveau performance éco. Plus il y a d'indicateurs allumés représentant le niveau de performance éco, plus le niveau d'économie d'énergie atteint est élevé.

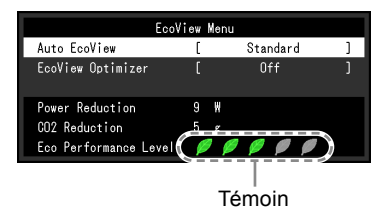

#### Procédure

1. Appuyez sur EcoView sur la télécommande.

Le « Menu EcoView » s'affiche.

#### Remarque

 Réduction énergie : réduction de la consommation d'énergie du rétroéclairage résultant du réglage de la valeur de luminosité.

Réduction  $CO_2$ : valeur obtenue après conversion de la valeur de « Réduction énergie ». Il s'agit d'une estimation de la réduction de la quantité des émissions de  $CO_2$  lorsque le moniteur est utilisé pendant 1 heure.

\* La valeur numérique est le résultat d'un calcul basé sur une valeur par défaut (0,000555 t - CO2/kWh) déterminée par une ordonnance ministérielle japonaise (2006, Ministère de l'Economie, du Commerce et de l'Industrie, Ministère de l'Environnement, code civil, article 3) et peut varier en fonction du pays et de l'année.

## 5-6. Activer/Désactiver la Mise en veille automatique « Mise en veille »

Cette fonction permet de régler le délai au bout duquel le moniteur est automatiquement mis hors tension.

#### Plage de réglage

Désactiver, 30, 60, 90, 120, 150, 180 min

#### Procédure

 Appuyez sur OFF TIMER sur la télécommande. Chaque fois que vous appuyez sur OFF TIMER, le délai change.

#### Procédure d'annulation

1. Appuyez sur OFF TIMER jusqu'à ce que « Désactiver » apparaisse.

#### Vérification du temps restant

1. Appuyez sur OFF TIMER lorsque la Mise en veille est sélectionnée. Le temps restant avant la mise en veille apparaît.

#### Procédure d'augmentation du temps

1. Appuyez sur OFF TIMER lorsque le temps restant est affiché. Chaque fois que vous appuyez sur OFF TIMER, la durée augmente.

# Chapitre 6 Branchement des câbles

## 6-1. Branchement de dispositifs externes multiples

Le produit dispose de multiples branchements pour des dispositifs externes, ce qui vous permet de basculer l'affichage sur l'un d'entre eux.

#### Attention

• N'utilisez pas de câbles dual link.

#### Exemples de branchement

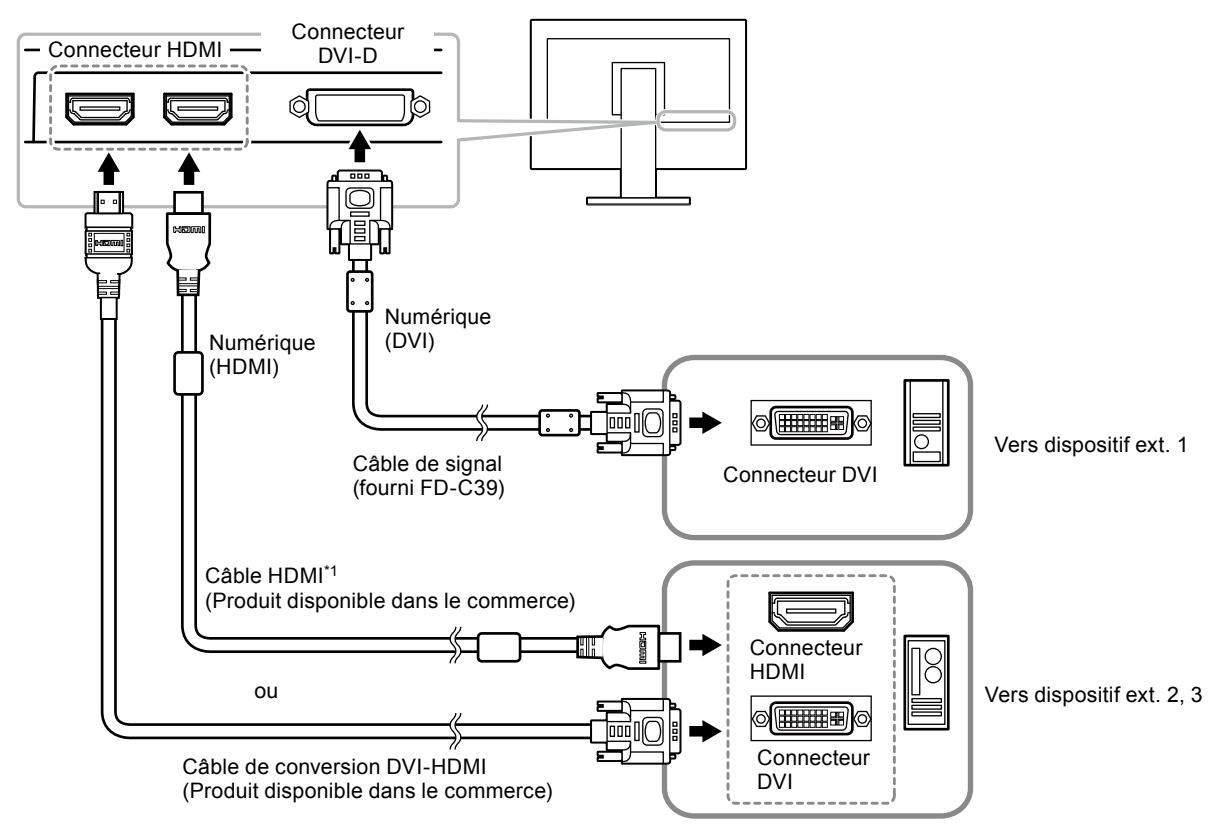

\*1 Utilisez un produit capable de gérer High Speed.

### Commutation du signal d'entrée

Appuyez sur P C ou HDMI sur la télécommande pour modifier le signal d'entrée.

Lorsque le signal est commuté, le nom du port d'entrée actif s'affiche dans le coin supérieur droit de l'écran.

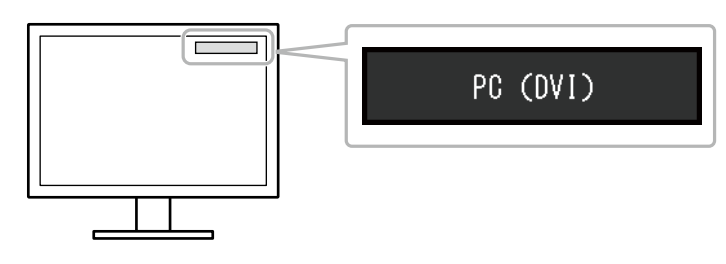

Remarque

• SIGNAL sur le moniteur change également l'entrée (voir « 1-2. Commandes et fonctions » (page 8)).

## 6-2. Connexion d'un haut-parleur externe

Un haut-parleur avec amplificateur intégré peut être connecté à ce produit pour diffuser le son de dispositifs externes comme des PC et des joueurs.

#### Exemples de branchement

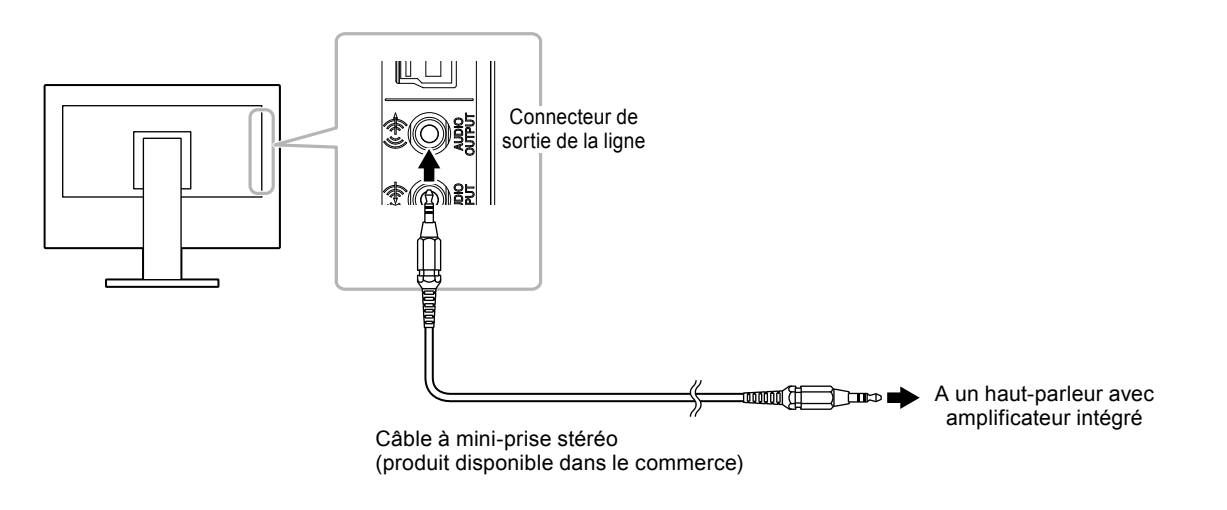

#### Attention

- Réglez le volume sur le haut-parleur externe. Vous ne pouvez pas régler le volume en utilisant la télécommande ou les touches de commande du moniteur.
- Lorsqu'un haut-parleur avec amplificateur intégré est branché au connecteur de sortie de la ligne, le haut-parleur du moniteur ne diffuse aucun son.
- Lorsqu'un casque est connecté au moniteur lorsqu'un haut-parleur avec amplificateur intégré est fixé au connecteur de sortie de la ligne, le haut-parleur avec amplificateur intégré ne diffuse aucun son.

# Chapitre 7 Dépannage

Si un problème persiste après application des corrections proposées, veuillez prendre contact avec votre représentant local EIZO.

. . . . .

## 7-1. Aucune image

| Problème                                                                                    | Cause possible et solution                                                                                                    |
|---------------------------------------------------------------------------------------------|----------------------------------------------------------------------------------------------------|
| <ul> <li><b>1. Aucune image</b></li> <li>• Le voyant de tension ne s'allume pas.</li> </ul> | <ul> <li>Vérifiez que le cordon d'alimentation est correctement<br/>branché.</li> <li>Activez le commutateur d'alimentation principal.</li> <li>Coupez l'alimentation du moniteur, puis rétablissez-la<br/>quelques minutes plus tard.</li> </ul>                                                                                                    |
| Le voyant de tension s'allume en rouge.                                                     | ・ Appuyez sur POWER sur la télécommande (ou sur 也 sur<br>le moniteur).                                                                                                    |
| Le voyant de tension s'allume en blanc.                                                     | <ul> <li>Augmentez les valeurs de « Luminosité », « Contraste<br/>» ou « Gain » dans le menu réglage (voir « Réglages<br/>avancés » (page 17)).</li> </ul>                                                                                                    |
| Le voyant de tension s'allume en orange.                                                    | <ul> <li>Vérifiez que le câble de signal est correctement branché.</li> <li>Vérifiez que le dispositif externe est sous tension.</li> <li>Appuyez sur une touche du clavier ou faites bouger la souris.</li> <li>Commuter le signal d'entrée.</li> <li>Si un appareil externe est branché, changez la méthode de sortie du mode économie d'énergie. Eteignez l'appareil une fois, puis appuyez sur Vol — sur le moniteur pendant cinq secondes ou plus pour modifier la méthode de sortie, puis allumez de nouveau l'alimentation (voir « Pour modifier de méthode de sortie du mode économie d'énergie (HDMI uniquement) » (page 36)).</li> <li>Si un appareil externe est branche sur le port HDMI, changez la méthode d'authentification. Eteignez l'appareil une fois, puis appuyez sur SIGNAL sur le moniteur pendant cinq secondes ou plus pour modifier la méthode d'authentification, puis allumez de nouveau l'alimentation (voir « 3-7. Changement de la méthode d'authentification pour l'entrée du signal HDMI » (page 30)).</li> </ul> |
| 2. Le message ci-dessous s'affiche.                                                         | Ce message s'affiche lorsque le signal n'entre pas<br>correctement, même si le moniteur fonctionne correctement.                                                                                                    |
| Exemple :<br>PC (DVI)<br>Signal Error                                                       | <ul> <li>Le message indique que le signal d'entrée est en dehors<br/>de la plage spécifiée.</li> <li>Vérifiez les actions de correction lorsque vous utilisez<br/>l'entrée DVI-D ou HDMI (signaux PC).</li> <li>Vérifiez que l'ordinateur est configuré de façon à<br/>correspondre aux besoins du moniteur en matière de<br/>résolution et de fréquence de balayage vertical (voir<br/>« 2-1. Résolutions/Formats compatibles » (page 14)).</li> <li>Redémarrez l'ordinateur.</li> <li>Sélectionnez un réglage approprié à l'aide de l'utilitaire<br/>de la carte vidéo. Consultez le manuel de la carte vidéo<br/>pour plus d'informations.</li> </ul>                                                                                                    |

## 7-2. Problèmes d'imagerie

| Problème                                                                                             | Cause possible et solution                                                                                                    |
|----------------------------------------------------------------------------------------------------|----------------------------------------------------------------------------------------------------|
| 1. L'écran est trop lumineux ou trop sombre.                                                         | <ul> <li>Utilisez les fonctions « Luminosité » ou « Contraste » dans<br/>le menu réglage pour régler ce problème (voir « Réglages<br/>avancés » (page 17)). (Le rétro-éclairage du moniteur<br/>LCD a une durée de vie limitée. Si l'écran s'assombrit<br/>ou scintille, prenez contact avec votre représentant local<br/>EIZO.)</li> <li>Si l'écran est trop clair, activez Auto EcoView et EcoView<br/>Optimizer (voir « 5-3. Activer/Désactiver le Réglage<br/>automatique de la luminosité « Auto EcoView » » (page<br/>37), « 5-4. Réduction des reflets « EcoView Optimizer<br/>» » (page 38)). Le moniteur détecte la luminosité<br/>ambiante pour ajuster automatiquement la luminosité de<br/>l'écran.</li> </ul> |
| 2. Les caractères sont flous.                                                                        | <ul> <li>Vérifiez que l'ordinateur est configuré de façon à correspondre aux besoins du moniteur en matière de résolution et de fréquence de balayage vertical (voir « 2-1. Résolutions/Formats compatibles » (page 14)).</li> <li>Utilisez la fonction « Lissage » du menu réglage pour régler ce problème (voir « Pour modifier les caractères/ lignes flous » (page 26)).</li> </ul>                                                                                                    |
| 3. Des images rémanentes s'affichent.                                                                | <ul> <li>Les images rémanentes sont spécifiques aux moniteurs<br/>LCD. Evitez d'afficher la même image pendant trop<br/>longtemps.</li> <li>Utilisez l'économiseur d'écran ou la fonction d'économie<br/>d'énergie pour éviter d'afficher la même image pendant<br/>une période prolongée.</li> </ul>                                                                                                    |
| 4. Des points verts/rouges/bleus/blancs ou<br>des points défectueux restent affichés sur<br>l'écran. | <ul> <li>C'est une caractéristique du panneau LCD et non un<br/>défaut.</li> </ul>                                                                                                    |
| <ol> <li>Un moirage ou des marques de pression<br/>restent sur l'écran.</li> </ol>                   | <ul> <li>Affichez un écran blanc ou noir sur le moniteur. Le<br/>problème peut être ainsi résolu.</li> </ul>                                                                                                    |
| 6. Des parasites apparaissent sur l'écran.                                                           | <ul> <li>Dans le menu réglage, configurez « Overdrive » sur «<br/>Arrêt » (voir « Pour régler l'intensité Overdrive » (page<br/>22)).</li> <li>Lorsque les signaux HDCP sont entrés, il est possible que<br/>les images normales ne s'affichent pas immédiatement à<br/>l'écran.</li> </ul>                                                                                                    |
| 7. L'écran est blanchâtre ou noirâtre.                                                               | <ul> <li>Utilisez « Niveau de noir » (voir « Réglage de la luminosité<br/>et de la couleur du noir « Niveau de noir » » (page 18))<br/>et « Contraste » (voir « Réglage du contraste » (page<br/>18)) dans le menu réglage pour l'ajuster.</li> </ul>                                                                                                    |
| 8. La couleur indiquée sur l'affichage n'est<br>pas correcte (pour entrée HDMI).                     | <ul> <li>Modifiez l'espace couleur du signal vidéo dans « Écran » –<br/>« Espace couleur » dans le menu réglage.« 2-4. Réglage<br/>de l'Espace couleur pour le signal d'entrée HDMI » (page<br/>23)</li> </ul>                                                                                                    |
| 9. L'écran clignote (pour entrée HDMI).                                                              | <ul> <li>Les signaux transmissibles varient en fonction de la<br/>catégorie de câble HDMI. Vérifiez que le câble supporte<br/>les transmissions Haute Vitesse.</li> </ul>                                                                                                    |
| 10. L'écran est blanchâtre ou noirâtre (pour<br>entrée HDMI).                                        | <ul> <li>Utilisez « Ecran » – « Espace couleur » dans le menu<br/>réglage pour l'ajuster.« 2-4. Réglage de l'Espace couleur<br/>pour le signal d'entrée HDMI » (page 23)</li> </ul>                                                                                                    |

. . . . . . . . . . . .

# 7-3. Autres problèmes

| Problème                                                                                                    | Cause possible et solution                                                                                                    |
|----------------------------------------------------------------------------------------------------|----------------------------------------------------------------------------------------------------|
| 1. « Lissage » du menu Réglage « Ecran » est indisponible.                                                                                                | <ul> <li>« Lissage » est indisponible lorsque l'écran est affiché<br/>selon les résolutions ou les réglages suivants.</li> <li>La résolution est de 1920 × 1080</li> <li>La taille de l'écran est « Normal »</li> </ul>                                                                                                    |
| 2. Pas de sortie audio.                                                                                                    | <ul> <li>Vérifiez que le câble de la miniprise stéréo est<br/>correctement branché.</li> <li>Vérifiez le dispositif externe en cours d'utilisation et le<br/>logiciel de lecture audio pour savoir s'ils sont correctement<br/>configurés.</li> <li>Si l'entrée HDMI est utilisée, vérifiez le dispositif externe<br/>en cours d'utilisation et le paramètre de « Source » dans<br/>le menu réglage (voir « 3-1. Modification de la source<br/>sonore pour le signal d'entrée HDMI » (page 27)).</li> <li>Haut-parleur du moniteur <ul> <li>Contrôlez si un haut-parleur avec amplificateur intégré<br/>est branché au connecteur de sortie de la ligne.</li> <li>Regardez si le volume est réglé sur 0.</li> </ul> </li> <li>Un haut-parleur avec amplificateur intégré branché au<br/>connecteur de sortie de la ligne <ul> <li>Contrôlez si le volume est réglé sur 0.</li> </ul> </li> </ul> |
| <ol> <li>Le volume du haut-parleur avec<br/>amplificateur intégré connecté au<br/>connecteur de sortie de la ligne ne peut<br/>pas être réglé.</li> </ol> | <ul> <li>Avec ce produit, le volume d'un haut-parleur externe ne<br/>peut pas être réglé. Réglez le volume sur le haut-parleur<br/>externe.</li> </ul>                                                                                                    |
| 4. Ne passe pas en mode d'économie<br>d'énergie                                                                                                    | <ul> <li>Lorsque toutes les conditions ci-dessous sont satisfaites,<br/>le moniteur ne passe pas en mode veille, même si « Veille<br/>» est réglé sur « Activer ».</li> <li>- « Veille » pour le son est réglé sur « Son Marche »<br/>(« Sortie audio » (page 36))</li> <li>- En état sourdine (« Pour activer temporairement la<br/>fonction de sourdine » (page 28))</li> <li>Dans ces cas, réinitialisez la sourdine.</li> </ul>                                                                                                    |
| 5. « Cette opération n'est pas disponible sur<br>le statut actuel. » s'affiche.                                                                           | <ul> <li>Ce message s'affiche dans les cas suivants.</li> <li>Lorsque VOLUME+ / VOLUME- sur la télécommande<br/>ou Vol + / Vol - sur le moniteur est pressé :<br/>Le volume du haut-parleur avec amplificateur intégré<br/>connecté au connecteur de sortie de la ligne ne peut<br/>pas être réglé (voir « 3-2. Réglage du volume » (page<br/>27)).</li> <li>La fonction Smart ne peut pas être utilisée lorsque le<br/>Mode Couleur « Web/sRGB » est sélectionné. (voir<br/>« Chapitre 4 Utiliser la fonction Smart » (page 32)).</li> </ul>                                                                                                    |

. . . . . . . . . . . . . . .

| Problème                                                            | Cause possible et solution                                                                                                    |
|---------------------------------------------------------------------|----------------------------------------------------------------------------------------------------|
| 6. Les périphériques USB raccordés au moniteur ne fonctionnent pas. | <ul> <li>Vérifiez que le câble USB est correctement branché (voir « 8-4. Utilisation du bus USB (Universal Serial Bus) » (page 52).</li> <li>Branchez le câble sur un autre port USB. Si votre ordinateur ou les périphériques fonctionnent correctement après avoir changé de port USB, contactez votre représentant local EIZO. (Consultez le manuel de l'ordinateur pour plus d'informations )</li> </ul>                                                                                                    |
|                                                                     | <ul> <li>Redémarrez l'ordinateur.</li> <li>Si les périphériques fonctionnent correctement lorsque<br/>l'ordinateur et les périphériques sont raccordés<br/>directement, contactez votre représentant local EIZO.</li> <li>Assurez-vous que l'ordinateur et le système d'exploitation<br/>sont compatibles USB. (Pour toute information sur la<br/>compatibilité USB de périphériques, consultez leur<br/>fabricant respectif.)</li> <li>Vérifiez le réglage du BIOS pour la connexion USB si<br/>votre ordinateur fonctionne sous Windows.(Consultez le<br/>manuel de l'ordinateur pour plus d'informations.)</li> </ul> |

# Chapitre 8 Référence

## 8-1. Comment fixer le bras optionnel

Un bras en option (ou un pied en option) peut être fixé en retirant la section du pied. Pour le bras (ou le pied) disponible en option, veuillez consulter notre site Web. <u>http://www.eizoglobal.com</u>

#### Attention

- Fixez le bras ou pied conformément aux instructions de son manuel d'utilisation.
- Avant d'utiliser un bras ou un pied d'une autre marque, vérifiez les points suivants et choisissez un produit conforme à la norme VESA. Utilisez les vis M4 × 12 mm fournies avec ce produit.
  - Espacement entre les trous de vis : 100 mm × 100 mm
  - Epaisseur de la plaque : 2,6 mm
  - Suffisamment solide pour supporter le poids du moniteur (à l'exception du pied) et les accessoires tels que les câbles.
- Si vous utilisez un bras ou un pied, fixez-le selon les angles suivants d'inclinaison du moniteur.
- Haut 45°, bas 45° (affichage horizontal et vertical, rotation de 90° vers la droite)
- Raccordez les câbles après avoir fixé le bras ou pied.
- Le moniteur et le bras ou pied sont lourds. Vous pourriez vous blesser ou endommager le matériel en les laissant tomber.

#### Procédure

**1.** Posez le moniteur LCD sur un tissu propre étalé sur une surface stable avec la surface du panneau tournée vers le bas.

#### 2. Enlevez le pied.

1. Enlevez le couvercle.

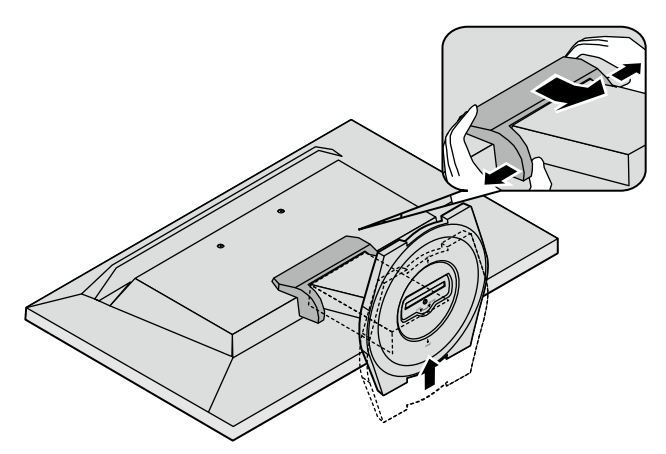

2. Desserrez les vis (trois) fixant l'appareil et le pied.

3. À l'aide de l'extrémité d'un crayon, enlevez les obturateurs (au nombre de deux).

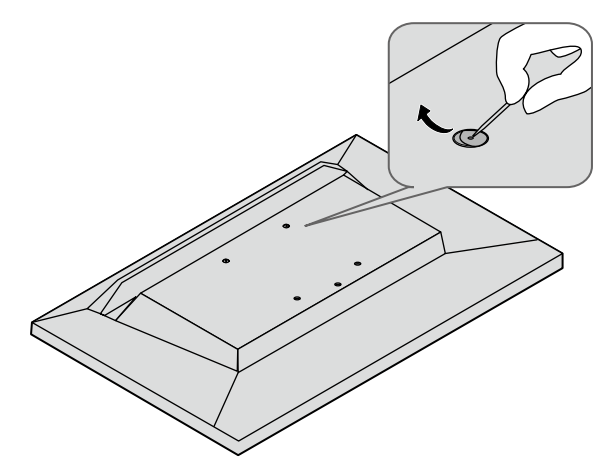

### **4.** Fixez le bras ou le pied au moniteur.

Fixez le moniteur au bras ou pied à l'aide des vis spécifiées dans le manuel d'utilisation du bras ou pied.

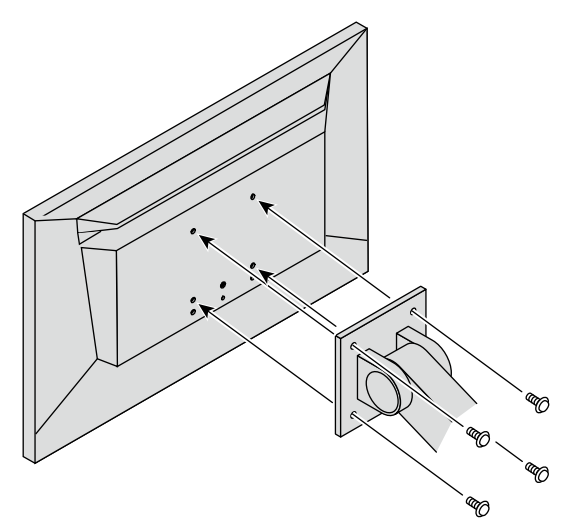

## 8-2. Détachement/Fixation de la base du pied

### Procédure de détachement

La base du pied ayant été détachée pendant la configuration peut être détachée en effectuant les procédures suivantes.

- **1.** Posez le moniteur LCD sur un tissu propre étalé sur une surface stable avec la surface du panneau tournée vers le bas.
- 2. Tournez les vis de serrage de la base du pied dans le sens « RELEASE » pour détacher la base.

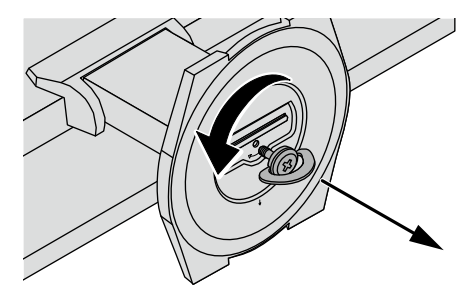

**3.** Retirez la base du pied en la soulevant.

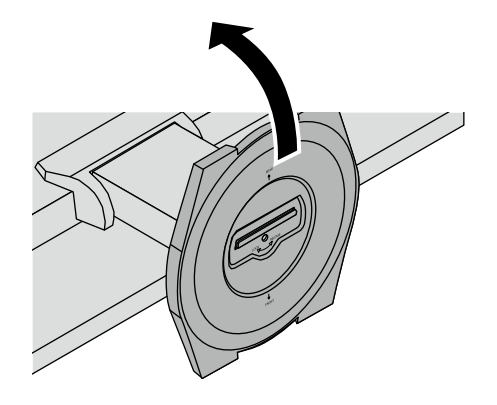

### Procédure de fixation

Une fois ôtée, la base du pied peut être à nouveau montée sur le moniteur selon les procédures suivantes.

- **1.** Posez le moniteur LCD sur un tissu propre étalé sur une surface stable avec la surface du panneau tournée vers le bas.
- 2. Maintenez la base du pied avec l' « REAR » dirigée vers le haut, alignez les orifices (a) de la base du pied sur les onglets (b) en bas du moniteur, et enclenchez les languettes dans l'orifice.

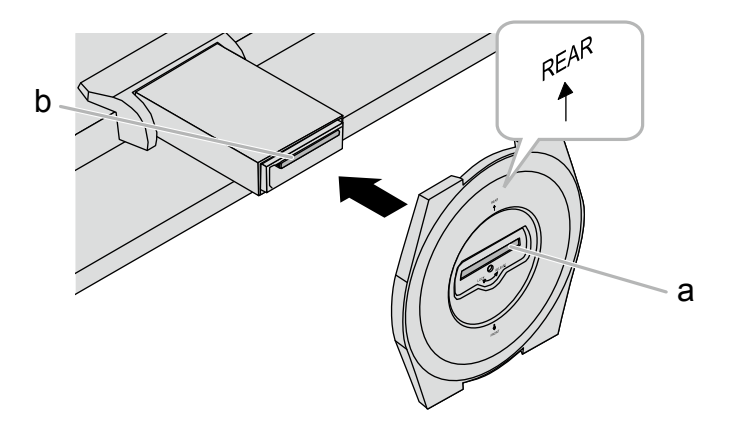

**3.** Tournez la vis fournie dans la direction « LOCK » pour verrouiller la base du pied.

Serrez bien la vis au bout.

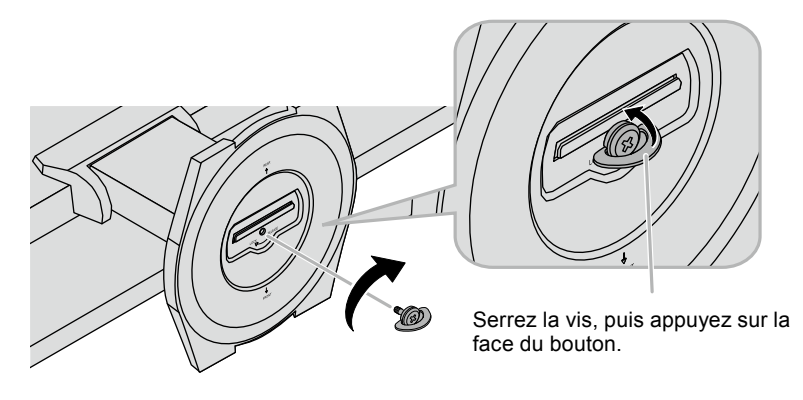

**4.** Placez le moniteur sur une surface stable.

## 8-3. Fixation/Détachement de l'enveloppe de câbles

Une enveloppe de câbles est fournie avec ce produit. Utilisez l'enveloppe pour organiser les câbles connectés au moniteur.

Procédure de fixation

- 1. Passez les câbles à travers l'enveloppe de câbles.
- 2. Fermez le bas de l'enveloppe de câbles.

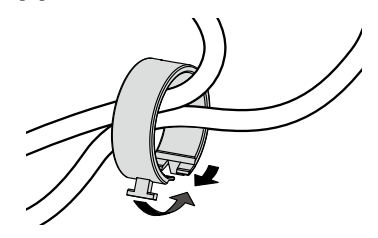

**3.** Toute en maintenant la section fermée, insérez l'enveloppe de câbles dans la base du pied.

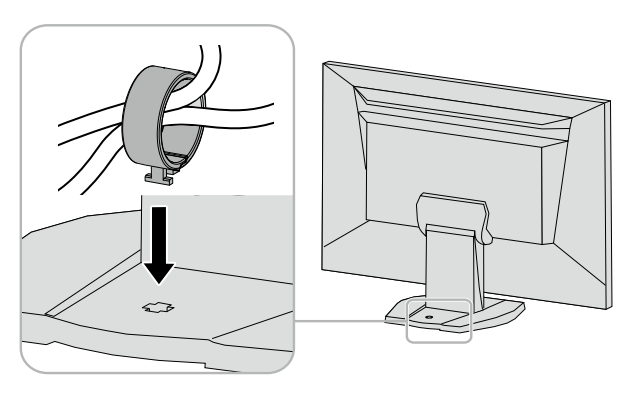

Remarque

• L'enveloppe de câbles peut être insérée perpendiculairement ou parallèlement à la base. Changez le sens de l'enveloppe de câbles en fonction des conditions des câbles.

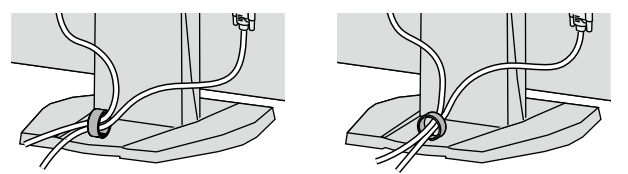

### Procédure de détachement

- **1.** Fermez le bas de l'enveloppe de câbles.
- 2. Tout en maintenant la section fermée, soulevez l'enveloppe de câbles pour la retirer de la base du pied.

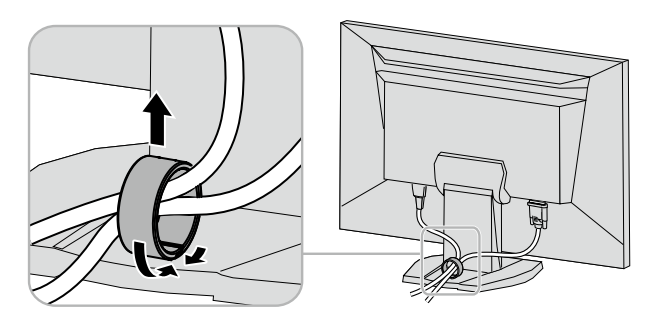

## 8-4. Utilisation du bus USB (Universal Serial Bus)

Ce produit est équipé d'un concentrateur USB. Raccordé à un ordinateur compatible USB, il se comporte comme un concentrateur USB en permettant la connexion à des périphériques USB.

#### Remarque

• Ce produit prend en charge le protocole USB 3.0. En connectant des périphériques externes qui prennent en charge le protocole USB 3.0, la communication de données à haute vitesse est possible (uniquement si le câble qui raccorde le périphérique à l'ordinateur est compatible avec le protocole USB 3.0).

### Environnement système requis

- Un PC équipé d'un port USB.
- Windows 8.1 / Windows 8 / Windows 7 / Windows Vista ou Mac OS X 10.2 ou version ultérieure et Mac OS 9.2.2
- Câble USB EIZO (UU200SS (USB 3.0))

#### Attention

- Ce moniteur peut ne pas fonctionner correctement selon l'ordinateur, le système d'exploitation et les périphériques utilisés. Pour toute information sur la compatibilité USB de vos périphériques, contactez leurs fabricants.
- Lorsque le moniteur est en mode d'économie d'énergie, les périphériques raccordés au port USB aval continuent de fonctionner. Par conséquent, la consommation d'énergie du moniteur varie selon les périphériques connectés, même si celui-ci est en mode d'économie d'énergie.
- Lorsque le commutateur d'alimentation principal est désactivé, les périphériques connectés aux ports USB en aval ne fonctionnent pas.

## Procédure de connexion (Configuration de la fonction USB)

- 1. Raccordez d'abord le moniteur à un ordinateur à l'aide du câble de signal, puis mettez l'ordinateur sous tension.
- 2. Lorsque vous utilisez le câble USB, connectez le port aval d'un PC compatible USB avec le port amont du moniteur.

La fonction de concentrateur USB est automatiquement configurée au moment de la connexion du câble USB.

3. Permet de raccorder le périphérique USB au port USB aval du moniteur.

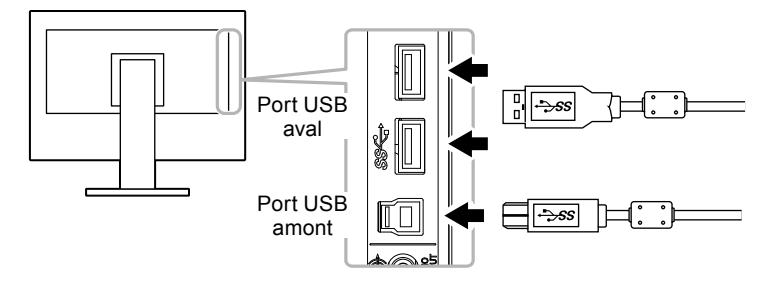

## 8-5. Affichage des informations relatives au moniteur

Cette fonction vous permet d'afficher le nom du modèle, le numéro de série, la durée d'utilisation, la résolution et le signal d'entrée.

#### Procédure

1. Choisissez « Informations » dans le menu de réglages, puis appuyez sur ENTER. Le menu « Informations » s'affiche.

#### Attention

• Lorsque vous mettez le moniteur sous tension pour la première fois, la durée d'utilisation peut être supérieure à 0 en raison des tests effectués en usine.

# 8-6. Spécifications

| Panneau LCD                                | Туре                                   | IPS (Anti-reflet)                                            |                                                                                                    |
|--------------------------------------------|----------------------------------------|--------------------------------------------------------------|----------------------------------------------------------------------------------------------------|
|                                            | Rétroéclairage                         | LED                                                          |                                                                                                    |
|                                            | Taille                                 | 60 cm (23,8 pouces                                           | s) (Diagonale 60,4 cm)                                                                                                    |
|                                            | Résolution en natif                    | 1920 points × 1080                                           | lignes                                                                                                    |
|                                            | Taille de l'écran (H × V)              | 527,04 mm×296,46                                             | 6 mm                                                                                                    |
|                                            | Espace entre pixels                    | 0,2745 mm                                                    |                                                                                                    |
|                                            | Couleurs de l'écran                    | Couleurs 8 bits : 16,77 millions de couleurs                 |                                                                                                    |
|                                            | Angles d'affichage<br>(H x V, typique) | 178 °, 178 °                                                 |                                                                                                    |
|                                            | Luminosité maximum                     | 250 cd/m <sup>2</sup>                                        |                                                                                                    |
|                                            | Temps de réponse                       | 16 ms (Noir-blanc-r                                          | noir)                                                                                                    |
|                                            | (typique)                              | 4,9 ms (De gris à g                                          | ris) <sup>*1</sup> (Réglage Overdrive : Amélioré)                                                                                                    |
|                                            | Rapport de contraste                   | 1000:1 (lorsque rég<br>» 5000:1)                             | glage Contraste optimal est réglé sur « Amélioré                                                                                                    |
| Signaux vidéo                              | Bornes d'entrée                        | Connecteur DVI-D                                             | (HDCP) × 1, HDMI Type A <sup>*2</sup> × 2                                                                                                    |
| Fréquence de balayage<br>numérique (H / V) | DVI: 3                                 | 31 kHz - 68 kHz / 59 Hz - 61 Hz<br>VGA TEXT : 69 Hz - 71 Hz) |                                                                                                    |
|                                            |                                        | HDMI :                                                       | 15 kHz - 68 kHz / 49 Hz - 61 Hz                                                                                                    |
| Format d                                   |                                        | Mode de synchroni                                            | sation des trames : 49 Hz - 61 Hz                                                                                                    |
|                                            | Format d'entrée vidéo                  | VGA / 480i / 480p / 1080i / 720p / 1080p : 60 Hz             |                                                                                                    |
|                                            |                                        | 576i / 576p / 1080i / 720p / 1080p : 50 Hz                   |                                                                                                    |
| Fréquen<br>maximu                          | Fréquence de point maximum             | 148,5 MHz                                                    |                                                                                                    |
| Audio Fe                                   | Format d'entrée audio<br>(HDMI)        | 2 canaux PCM liné                                            | aire (32 kHz / 44,1 kHz / 48 kHz)                                                                                                    |
|                                            | Sortie du haut-parleur                 | 0,5 W + 0,5 W (8 Ω                                           | )                                                                                                    |
|                                            | Casque                                 | 2 mW+2 mW (32 Ω                                              | )                                                                                                    |
|                                            | Bornes d'entrée                        | Ligne:                                                       | Mini-prise stéréo × 1                                                                                                    |
|                                            |                                        | HDMI Type A <sup>*2</sup> × 2                                | (Partagé avec des signaux vidéo)                                                                                                    |
|                                            | Bornes de sortie                       | Casque:                                                      | Mini-prise stéréo × 1                                                                                                    |
|                                            |                                        | Ligne:                                                       | Mini-prise stéréo × 1                                                                                                    |
| USB                                        | Port                                   | Port amont × 1, Port aval × 2                                |                                                                                                    |
| Norme<br>Vitesse de transm                 | Norme                                  | USB Specification                                            | Revision 3,0                                                                                                    |
|                                            | Vitesse de transmission                | 5 Gbps (très élevée<br>(bas)                                 | e) 480 Mbps (haute), 12 Mbps (maxi), 1,5 Mbps                                                                                                    |
|                                            | Alimentation courante                  | Aval :                                                       | 900 mA max./1 port                                                                                                    |
| Alimentation                               | Entrée                                 | 100 - 120 VCA ±10<br>200 - 240 VCA ±10                       | %, 50 / 60 Hz 0,80 A<br>%, 50 / 60 Hz 0,50 A                                                                                                    |
|                                            | Consommation électrique maximale       | 46 W ou moins                                                |                                                                                                    |
|                                            | Mode économie d'énergie                | 0,5 W ou moins                                               | (lorsque seul le connecteur HDMI est<br>branché, qu'aucun périphérique USB n'est<br>connecté, que l'option « Veille de l'USB »<br>est définie sur « Activer ») |
|                                            | Mode veille                            | 0,5 W ou moins                                               | (lorsqu'aucun périphérique USB n'est raccordé)                                                                                                    |

. . . . . . . . . . . . . . . . . . .

| Caractéristiques Dimensions physiques   |                                   | 539,4 mm × 390 - 458,3 mm × 200 mm ( largeur × hauteur × profondeur ) |
|-----------------------------------------|-----------------------------------|-----------------------------------------------------------------------|
|                                         | Dimensions (sans pied)            | 539,4 mm ×344 mm × 52,5 mm ( largeur × hauteur × profondeur )         |
|                                         | Poids net                         | Env. 5,2 kg                                                           |
|                                         | Poids net (sans pied)             | Env. 4,0 kg                                                           |
|                                         | Plage de réglage de la<br>hauteur | 60 mm                                                                 |
|                                         | Inclinaison                       | Haut 25°, bas 0°                                                      |
|                                         | Pivotement                        | 344 °                                                                 |
| Conditions de                           | Température                       | 5°C à 35°C (41°F à 95°F)                                              |
| fonctionnement                          | Humidité                          | 20% à 80% HR (sans condensation)                                      |
|                                         | Pression atmosphérique            | 540 hPa à 1060 hPa                                                    |
| Conditions<br>de transport/<br>stockage | Température                       | -20°C à 60°C (-4°F à 140°F)                                           |
|                                         | Humidité                          | 10% à 90% HR (sans condensation)                                      |
|                                         | Pression atmosphérique            | 200 hPa à 1060 hPa                                                    |

\*1 Valeur moyenne du temps de réponse dans la zone de gris à gris.
\*2 CEC HDMI (ou contrôle mutuel) n'est pas supporté.

## Principaux réglages par défaut

| Mode Couleur          | User1                                                                                                    |
|-----------------------|----------------------------------------------------------------------------------------------------|
| Mise en veille        | Désactiver                                                                                                    |
| Taille                | Entrée DVI-D : Plein Ecran<br>Entrée HDMI (Signal PC/Signal HD) : Plein Ecran<br>Entrée HDMI (signal SD) : Auto |
| Auto EcoView          | Standard                                                                                                    |
| EcoView Optimizer     | Arrêt                                                                                                    |
| Lissage               | 3                                                                                                    |
| Niveau son            | 0                                                                                                    |
| Son - Veille          | Son Arrêt                                                                                                    |
| PowerManager - Veille | Activer                                                                                                    |
| Verrouillage          | Arrêt                                                                                                    |
| Logo                  | Marche                                                                                                    |
| Voyant Tension        | Activer                                                                                                    |
| Langue                | English                                                                                                    |
| Veille de l'USB       | Activer                                                                                                    |

### **Dimensions externes**

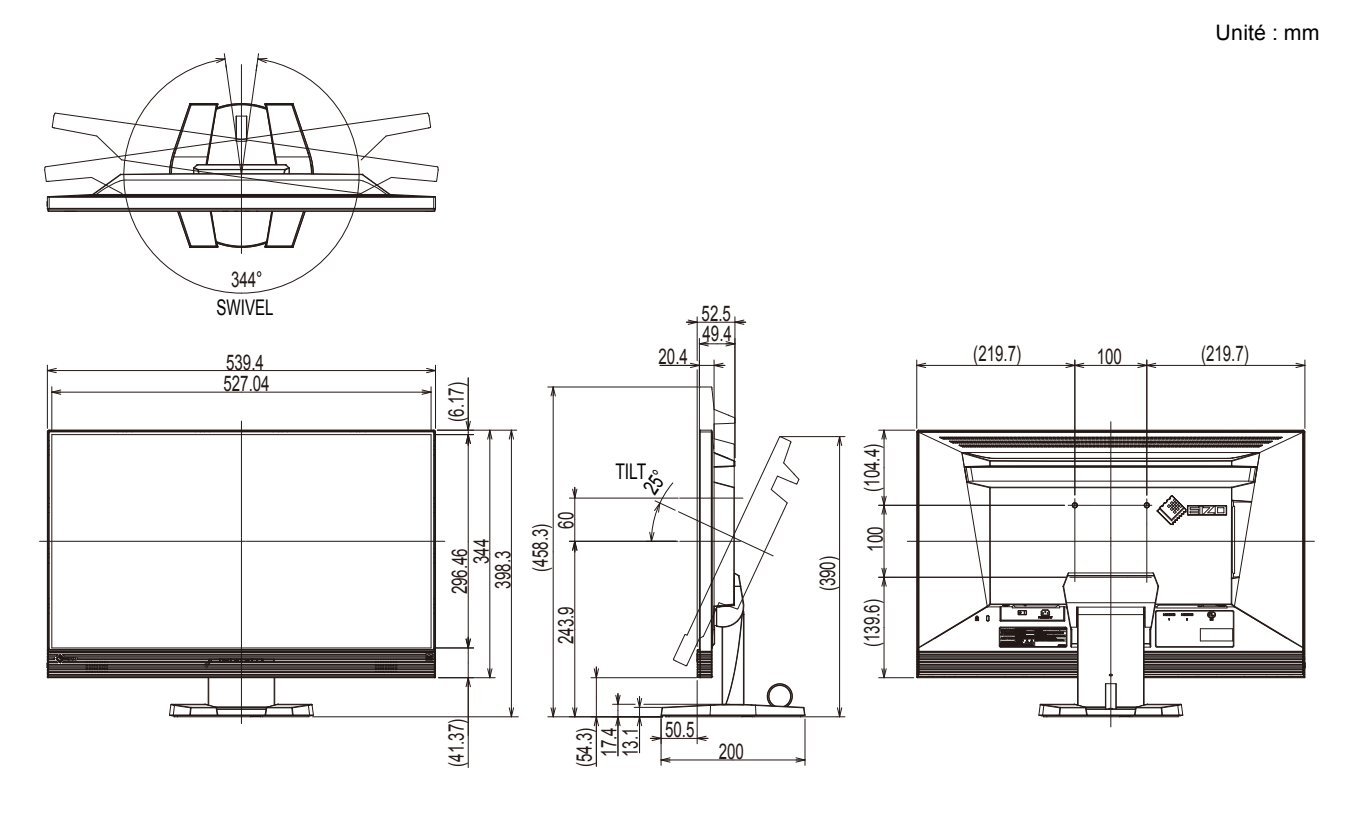

### Accessoires

| Kit de nettoyage | EIZO « ScreenCleaner » |
|------------------|------------------------|
|------------------|------------------------|

Pour obtenir les toutes dernières informations relatives aux accessoires, consultez notre site Web. http://www.eizoglobal.com

# Chapitre 9 Glossaire

### **DVI (Digital Visual Interface)**

DVI est une norme d'interface numérique. L'interface DVI permet la transmission directe des données numériques du PC sans perte.

Ceci inclut le système de transmission TMDS et les connecteurs DVI. Il existe deux types de connecteurs DVI. Le premier est le connecteur DVI-D réservé à l'entrée de signaux numériques. L'autre est le connecteur DVI-I qui accepte des signaux numériques et analogiques.

### **DVI DMPM (DVI Digital Monitor Power Management)**

DVI DMPM est une fonction d'économie d'énergie adaptée à l'interface numérique. Les états « moniteur allumé » (mode de fonctionnement normal) et « actif éteint » (mode économie d'énergie) sont indispensables pour le mode d'alimentation DVI DMPM du moniteur.

#### Espace couleur

Il existe les modes YUV, RGB, etc. YUV exprime la couleur au moyen de la luminance (Y), la différence de couleur de bleu (U) et la différence de couleur de rouge (V). Le RGB fonctionne en utilisant une palette des trois couleurs rouge (R), vert (G) et bleu (B).

#### FPS (First Person Shooter (jeu de tir en vue subjective))

Ce terme désigne les jeux de tir dans lesquels le(s) joueur(s) se déplace(nt) dans le monde du jeu, grâce à un personnage principal en perspective, en tuant les ennemis.

#### Gain

Cette fonction est utilisée pour régler chaque paramètre de couleur pour le rouge, le vert et le bleu. Un moniteur LCD peut afficher des couleurs en faisant passer la lumière par le filtre coloré du panneau. Le rouge, le vert et le bleu sont les trois couleurs primaires. Toutes les couleurs affichées à l'écran sont une combinaison de ces trois couleurs. Le ton peut être modifié en réglant l'intensité de lumière (volume) traversant le filtre de chaque couleur.

#### Gamma

Généralement, la luminosité du moniteur varie de façon non linéaire selon le niveau du signal d'entrée ; c'est ce qu'on appelle la « caractéristique Gamma ». Une valeur gamma faible génère une image peu contrastée alors qu'une valeur gamma élevée augmente le contraste de l'image.

### HDCP (High-bandwidth Digital Content Protection)

Il s'agit d'un système de codage des signaux numériques, qui a été développé afin de protéger les contenus numériques (vidéo, musique, etc.) contre la copie.

La technologie HDCP permet de sécuriser la transmission des contenus numériques en codant côté sortie le contenu envoyé via le connecteur DVI ou HDMI et en le décodant ensuite côté entrée. Aucun contenu numérique ne peut être reproduit si les équipements côtés sortie et entrée ne sont pas compatibles HDCP.

### HDMI (High-Definition Multimedia Interface)

HDMI est une norme d'interface numérique, développée pour les appareils électriques ou les périphériques audio-vidéo (AV). Cette norme est publiée sur la base de la norme DVI qui est l'une des spécifications d'interface pour le raccordement entre un ordinateur et un moniteur. L'image projetée, le son et le signal de contrôle sans compression peuvent être envoyés/reçus à l'aide d'un câble.

#### Overdrive

Cette technologie améliore la vitesse de réponse en augmentant la différence potentielle lors du mouvement de pixels à cristaux liquides. Elle est utilisée pour les écrans de télévisions à cristaux liquides et autres dispositifs similaires. Améliorant le temps de réponse des graduations intermédiaires souvent présentes dans les images animées, elle permet un affichage net en trois dimensions avec peu d'images rémanente.

#### Résolution

Le panneau LCD est constitué d'un grand nombre de pixels d'une taille spécifiée qui s'allument pour former l'image affichée à l'écran. Le moniteur est constitué de 1920 pixels horizontaux et de 1080 pixels verticaux. A une résolution de 1920 × 1080, tous les pixels sont affichés en plein écran (1:1).

#### RTS (Real-time Strategy (jeu de stratégie en temps réel))

Ce terme désigne les jeux dans lesquels le(s) joueur(s) se bat(tent) tout en élaborant des stratégies dans des conditions qui évoluent en temps réel.

### sRGB (Norme RGB)

Norme internationale pour la reproduction couleur et l'espace couleur sur des dispositifs périphériques (tels que moniteurs, imprimantes, appareils photos numériques, scanners). C'est une forme simple d'harmonisation des couleurs sur Internet, qui permet d'afficher les couleurs en utilisant des tons proches de ceux des dispositifs de transmission et de réception.

#### Température

La température de couleur est une méthode de mesure de la tonalité du blanc, indiquée généralement en degrés Kelvin. L'écran devient rougeâtre à basse température et bleuâtre à température élevée, comme la température de la flamme.

5000 K : blanc légèrement rougeâtre

6500 K : blanc appelé couleur en lumière naturelle

9300 K : blanc légèrement bleuté

### **TMDS (Transition Minimized Differential Signaling)**

Méthode de transmission de signal pour l'interface numérique.

# Annexe

## Marque commerciale

Les termes HDMI et HDMI High-Definition Multimedia Interface ainsi que le logo HDMI sont des marques commciales ou des marques déposées de HDMI Licensing, LLC aux Etats-Unis et dans d'autres pays.

VESA est une marque déposée de Video Electronics Standards Association.

Acrobat, Adobe, Adobe AIR et Photoshop sont des marques déposées de Adobe Systems Incorporated aux Etats-Unis et dans d'autres pays.

AMD Athlon et AMD Opteron sont des marques commerciales de Advanced Micro Devices, Inc. Apple, ColorSync, eMac, iBook, iMac, iPad, Mac, MacBook, Macintosh, Mac OS, PowerBook et QuickTime sont des marques déposées de Apple Inc.

ColorMunki, Eye-One et X-Rite sont des marques déposées ou des marques commerciales de X-Rite Incorporated aux États-Unis et/ou dans d'autres pays.

ColorVision et ColorVision Spyder2 sont des marques déposées de DataColor Holding AG aux États-Unis.

Spyder3 et Spyder4 sont des marques commerciales de DataColor Holding AG.

ENERGY STAR est une marque déposée de l'Agence américaine de Protection de l'Environnement aux Etats-Unis et dans d'autres pays.

GRACoL et IDEAlliance sont des marques déposées de International Digital Enterprise Alliance.

NEC est une marque déposée de NEC Corporation.

PC-9801 et PC-9821 sont des marques commerciales de NEC Corporation.

NextWindow est une marque commerciale de NextWindow Ltd.

Intel, Intel Core, Pentium et Thunderbolt sont des marques commerciales d'Intel Corporation aux États-Unis et dans/ou dans d'autres pays.

PowerPC est une marque déposée de International Business Machines Corporation.

PlayStation est une marque déposée de Sony Computer Entertainment Inc.

PSP et PS3 sont des marques commerciales de Sony Computer Entertainment Inc.

RealPlayer est une marque déposée de RealNetworks, Inc.

TouchWare est une marque commerciale de 3M Touch Systems, Inc.

Windows, Windows Media, Windows Vista, SQL Server, Xbox 360 et Internet Explorer sont des marques déposées de Microsoft Corporation aux États-Unis et dans d'autres pays.

YouTube est une marque déposée de Google Inc.

Firefox est une marque déposée de la fondation Mozilla.

Kensington et MicroSaver sont des marques déposées d'ACCO Brands Corporation.

Le logo SuperSpeed USB Trident est une marque déposée de USB Implementers Forum, Inc.

EIZO, le logo EIZO, ColorEdge, DuraVision, FlexScan, FORIS, RadiCS, RadiForce, RadiNET, Raptor et ScreenManager sont des marques déposées de EIZO Corporation au Japon et dans d'autres pays.

ColorNavigator, EcoView NET, EIZO EasyPIX, EIZO Monitor Configurator, EIZO ScreenSlicer, G-Ignition, i • Sound, Re/Vue, Screen Administrator et UniColor sont des marques commerciales de EIZO Corporation.

Tous les autres noms de sociétés et de produits sont des marques commerciales ou des marques déposées de leurs propriétaires respectifs.

## Licence / Droit d'auteur

Une police bitmap round gothic gras utilisée pour les caractères affichés au dessus de ce produit est conçue par Ricoh.

. . . ..

L'utilisation des fonctions spécifiques, comme la modification de la taille de l'écran (par exemple, pour changer l'aspect horizontal et vertical des entrées d'image) dans un but commercial ou pour diffusion publique peut enfreindre les lois sur les droits d'auteur.

| For U.S.A., Canada, etc.                                                                                                    | (rated 100-120 Vac) Only                                                                                                    |  |
|----------------------------------------------------------------------------------------------------|----------------------------------------------------------------------------------------------------|--|
| FCC Declaration of Conformity                                                                                                    |                                                                                                    |  |
| We, the Responsible Party                                                                                                    | EIZO Inc.                                                                                                    |  |
|                                                                                                    | 5710 Warland Drive, Cypress, CA 90630                                                                                                    |  |
|                                                                                                    | Phone: (562) 431-5011                                                                                                    |  |
| declare that the product                                                                                                    | Trade name: EIZO                                                                                                    |  |
|                                                                                                    | Model: FORIS FS2434                                                                                                    |  |
| is in conformity with Part 15 of the FCC Rules. Opera<br>two conditions: (1) this device may not cause harmful<br>interference received, including interference that may                                                                                                    | ation of this product is subject to the following<br>interference, and (2) this device must accept any<br>cause undesired operation.                                                                                                    |  |
| This equipment has been tested and found to complete<br>to Part 15 of the FCC Rules. These limits are design<br>harmful interference in a residential installation. This<br>frequency energy and, if not installed and used in ac-<br>interference to radio communications. However, the<br>a particular installation. If this equipment does cause<br>which can be determined by turning the equipment of<br>interference by one or more of the following measure | y with the limits for a Class B digital device, pursuant<br>ned to provide reasonable protection against<br>s equipment generates, uses, and can radiate radio<br>ccordance with the instructions, may cause harmful<br>ere is no guarantee that interference will not occur in<br>a harmful interference to radio or television reception,<br>off and on, the user is encouraged to try to correct the<br>es. |  |
| <ul> <li>* Reorient or relocate the receiving antenna.</li> <li>* Increase the separation between the equipment and receiver.</li> <li>* Connect the equipment into an outlet on a circuit different from that to which the receiver is connected.</li> <li>* Consult the dealer or an experienced radio/TV technician for help.</li> </ul>                                                                                                    |                                                                                                    |  |
| user's authority to operate the equipment.                                                                                                    | y the party responsible for compliance could void the                                                                                                    |  |
| Note                                                                                                    |                                                                                                    |  |
| Use the attached specified cable below or EIZO sign within the limits of a Class B digital device.                                                                                                    | nal cable with this monitor so as to keep interference                                                                                                    |  |
| <ul> <li>AC Cord</li> <li>Shielded Signal Cable (Enclosed)</li> </ul>                                                                                                    |                                                                                                    |  |
| Canadian Notice                                                                                                    |                                                                                                    |  |
| This Class B digital apparatus complies with Canadi<br>Cet appareil numérique de le classe B est comforme                                                                                                    | an ICES-003.<br>e à la norme NMB-003 du Canada.                                                                                                    |  |
|                                                                                                    |                                                                                                    |  |

## Hinweise zur Auswahl des richtigen Schwenkarms für Ihren Monitor

Dieser Monitor ist für Bildschirmarbeitsplätze vorgesehen. Wenn nicht der zum Standardzubehör gehörige

Schwenkarm verwendet wird, muss statt dessen ein geeigneter anderer Schwenkarm installiert werden. Bei der

Auswahl des Schwenkarms sind die nachstehenden Hinweise zu berücksichtigen:

Der Standfuß muß den nachfolgenden Anforderungen entsprechen:

a)Der Standfuß muß eine ausreichende mechanische Stabilität zur Aufnahme des Gewichtes vom Bildschirmgerät und des spezifizierten Zubehörs besitzen. Das Gewicht des Bildschirmgerätes und des Zubehörs sind in der zugehörenden Bedienungsanleitung angegeben.

b)Die Befestigung des Standfusses muß derart erfolgen, daß die oberste Zeile der Bildschirmanzeige nicht höher als die Augenhöhe eines Benutzers in sitzender Position ist.

c)Im Fall eines stehenden Benutzers muß die Befestigung des Bildschirmgerätes derart erfolgen, daß die Höhe der Bildschirmmitte über dem Boden zwischen 135 – 150 cm beträgt.

d)Der Standfuß muß die Möglichkeit zur Neigung des Bildschirmgerätes besitzen (max. vorwärts: 5°, min. nach hinten ≥ 5°).

e)Der Standfuß muß die Möglichkeit zur Drehung des Bildschirmgerätes besitzen (max. ±180°). Der maximale Kraftaufwand dafür muß weniger als 100 N betragen.

f) Der Standfuß muß in der Stellung verharren, in die er manuell bewegt wurde.

g)Der Glanzgrad des Standfusses muß weniger als 20 Glanzeinheiten betragen (seidenmatt).

h)Der Standfuß mit Bildschirmgerät muß bei einer Neigung von bis zu 10° aus der normalen aufrechten Position kippsicher sein.

## Hinweis zur Ergonomie :

Dieser Monitor erfüllt die Anforderungen an die Ergonomie nach EK1-ITB2000 mit dem Videosignal, 1920 × 1080, Digital Eingang und mindestens 60,0 Hz Bildwiederholfrequenz, non interlaced. Weiterhin wird aus ergonomischen Gründen empfohlen, die Grundfarbe Blau nicht auf dunklem Untergrund zu verwenden (schlechte Erkennbarkeit, Augenbelastung bei zu geringem Zeichenkontrast.)

Übermäßiger Schalldruck von Ohrhörern bzw. Kopfhörern kann einen Hörverlust bewirken. Eine Einstellung des Equalizers auf Maximalwerte erhöht die Ausgangsspannung am Ohrhörer- bzw. Kopfhörerausgang und damit auch den Schalldruckpegel.

"Maschinenlärminformations-Verordnung 3. GPSGV: Der höchste Schalldruckpegel beträgt 70 dB(A) oder weniger gemäss EN ISO 7779"

[Begrenzung des maximalen Schalldruckpegels am Ohr] Bildschirmgeräte: Größte Ausgangsspannung 150 mV

## **GARANTIE LIMITÉE**

### LIMITED WARRANTY

EIZO Corporation (hereinafter referred to as "**EIZO**") and distributors authorized by EIZO (hereinafter referred to as the "**Distributors**") warrant, subject to and in accordance with the terms of this limited warranty (hereinafter referred to as the "**Warranty**"), to the original purchaser (hereinafter referred to as the "**Original Purchaser**") who purchased the product specified in this document (hereinafter referred to as the "**Product**") from EIZO or Distributors, that EIZO and Distributors shall, at their sole discretion, either repair or replace the Product at no charge if the Original Purchaser becomes aware within the Warranty Period (defined below) that the Product malfunctions or is damaged in the course of normal use of the Product in accordance with the description in the instruction manual attached to the Product (hereinafter referred to as the "**User's Manual**").

The period of this Warranty is limited to (i) five (5) years from the date of purchase of the Product; or, limited to the expiration of (ii) 30,000 hours of its use of the Product (hereinafter referred to as the "Warranty Period"). EIZO and Distributors shall bear no liability or obligation with regard to the Product in relation to the Original Purchaser or any third parties other than as provided under this Warranty.

EIZO and Distributors will cease to hold or store any parts of the Product upon expiration of seven (7) years after the production of such parts is discontinued. In repairing the monitor, EIZO and Distributors will use renewal parts which comply with our QC standards.

The Warranty is valid only in the countries or territories where the Distributors are located. The Warranty does not restrict any legal rights of the Original Purchaser.

Notwithstanding any other provision of this Warranty, EIZO and Distributors shall have no obligation under this Warranty whatsoever in any of the cases as set forth below:

- (a) Any defect of the Product caused by freight damage, modification, alteration, abuse, misuse, accident, incorrect installation, disaster, faulty maintenance and/or improper repair by third party other than EIZO and Distributors;
- (b) Any incompatibility of the Product due to possible technical innovations and/or regulations;
- (c) Any deterioration of the sensor;
- (d) Any deterioration of display performance caused by the deterioration of expendable parts such as the LCD panel and/or backlight, etc. (e.g. changes in brightness, changes in brightness uniformity, changes in color, changes in color uniformity, defects in pixels including burnt pixels, etc.);
- (e) Any defect of the Product caused by external equipment;
- (f) Any defect of the Product on which the original serial number has been altered or removed;
- (g) Any defect of the Product caused by liquid leaking from battery;
- (h) Any normal deterioration of the product, particularly that of consumables, accessories, and/or attachments (e.g. batteries, buttons, rotating parts, remote control, cables, User's Manual, etc.); and
- (i) Any deformation, discoloration, and/or warp of the exterior of the product including that of the surface of the LCD panel.

To obtain service under the Warranty, the Original Purchaser must deliver the Product, freight prepaid, in its original package or other adequate package affording an equal degree of protection, assuming the risk of damage and/or loss in transit, to the local Distributor. The Original Purchaser must present proof of purchase of the Product and the date of such purchase when requesting services under the Warranty.

The Warranty Period for any replaced and/or repaired product under this Warranty shall expire at the end of the original Warranty Period.

EIZO OR DISTRIBUTORS ARE NOT RESPONSIBLE FOR ANY DAMAGE TO, OR LOSS OF, DATA OR OTHER INFORMATION STORED IN ANY MEDIA OR ANY PART OF ANY PRODUCT RETURNED TO EIZO OR DISTRIBUTORS FOR REPAIR.

EIZO AND DISTRIBUTORS MAKE NO FURTHER WARRANTIES, EXPRESSED OR IMPLIED, WITH RESPECT TO THE PRODUCT AND ITS QUALITY, PERFORMANCE, MERCHANTABILITY OR FITNESS FOR ANY PARTICULAR USE. IN NO EVENT SHALL EIZO OR DISTRIBUTORS BE LIABLE FOR ANY INCIDENTAL, INDIRECT, SPECIAL, CONSEQUENTIAL OR OTHER DAMAGE WHATSOEVER (INCLUDING, WITHOUT LIMITATION, DAMAGES FOR LOSS OF PROFIT, BUSINESS INTERRUPTION, LOSS OF BUSINESS INFORMATION, OR ANY OTHER PECUNIARY LOSS) ARISING OUT OF THE USE OR INABILITY TO USE THE PRODUCT OR IN ANY CONNECTION WITH THE PRODUCT, WHETHER BASED ON CONTRACT, TORT, NEGLIGENCE, STRICT LIABILITY OR OTHERWISE, EVEN IF EIZO OR DISTRIBUTORS HAVE BEEN ADVISED OF THE POSSIBILITY OF SUCH DAMAGES. THIS EXCLUSION ALSO INCLUDES ANY LIABILITY WHICH MAY ARISE OUT OF THIRD PARTY CLAIMS AGAINST THE ORIGINAL PURCHASER. THE ESSENCE OF THIS PROVISION IS TO LIMIT THE POTENTIAL LIABILITY OF EIZO AND DISTRIBUTORS ARISING OUT OF THIS LIMITEDWARRANTY AND/OR SALES.

### **BEGRENZTE GARANTIE**

EIZO Corporation (im Weiteren als **"EIZO**" bezeichnet) und die Vertragsimporteure von EIZO (im Weiteren als **"Vertrieb(e)**" bezeichnet) garantieren dem ursprünglichen Käufer (im Weiteren als **"Erstkäufer**" bezeichnet), der das in diesem Dokument vorgegebene Produkt (im Weiteren als **"Produkt**" bezeichnet) von EIZO oder einem Vertrieb erworben hat, gemäß den Bedingungen dieser beschränkten Garantie (im Weiteren als **"Garantie**" bezeichnet), dass EIZO und der Vertrieb nach eigenem Ermessen das Produkt entweder kostenlos reparieren oder austauschen, falls der Erstkäufer innerhalb der Garantiefrist (weiter unten festgelegt) eine Fehlfunktion bzw. Beschädigung des Produkts feststellt, die während des normalen Gebrauchs des Produkts gemäß den Anweisungen des zum Lieferumfang des Produkts gehörenden Benutzerhandbuchs (im Weiteren als **"Benutzerhandbuch**" bezeichnet) aufgetreten ist.

Die Dauer der Garantieleistung beträgt (i) fünf (5) Jahre ab dem Erstverkaufsdatum des Produkts oder (ii) 30.000 Betriebsstunden des Produkts (im Weiteren als "**Garantiefrist**" bezeichnet). EIZO und die Vertriebe übernehmen über den Rahmen dieser Garantie hinaus hinsichtlich des Produkts keinerlei Haftung oder Verpflichtung dem Erstkäufer oder Dritten gegenüber.

EIZO und die Vertriebe verpflichten sich, Ersatzteile für das Produkt über einen Zeitraum von sieben (7) Jahren nach Einstellung der Produktion der Ersatzteile zu lagern bzw. anzubieten. EIZO und seine Vertriebspartner verpflichten sich, bei einer etwaigen Reparatur des Monitors ausschließlich Produkte gemäß den EIZO-Qualitätssicherungsstandards zu verwenden.

Diese Garantie gilt nur in Ländern oder Gebieten, in denen sich Vertriebe befinden. Die gesetzlichen Gewährleistungsrechte des Erstkäufers gegenüber dem Verkäufer werden durch diese Garantie nicht berührt.

EIZO und die Vertriebe besitzen im Rahmen dieser Garantie keinerlei Verpflichtung in den folgenden Fällen:

- (a) Produktdefekte, die auf Frachtschäden, Modifikation, Nachgestaltung, Missbrauch, Fehlbedienung, Unfälle, unsachgemäße Installation, Naturkatastrophen, fehlerhafte Wartung und/oder unsachgemäße Reparatur durch eine andere Partei als EIZO und die Vertriebe zurückzuführen sind.
- (b) Eine Inkompatibilität des Produkts aufgrund von technischen Neuerungen und/oder neuen Bestimmungen, die nach dem Kauf in Kraft treten.
- (c) Jegliche Verschlechterung des Sensors.
- (d) Jegliche Verschlechterung der Bildschirmleistung, die durch Verschleißteile wie das LCD-Panel und/oder die Hintergrundbeleuchtung usw. hervorgerufen werden (z.B. Veränderungen von Helligkeit oder Helligkeitsverteilung, Veränderungen von Farbe oder Farbverteilung, Pixeldefekte einschließlich von durchgebrannten Pixeln usw.).
- (e) Produktdefekte, die durch externe Geräte verursacht werden.
- (f) Jeglicher Defekt eines Produkts, dessen ursprüngliche Seriennummer geändert oder entfernt wurde.
- (g) Produktdefekte, die durch Austritt von Batterieflüssigkeit verursacht werden.
- (h) Normale Abnutzung des Produkts, insbesondere von Verbrauchsteilen, Zubehörteilen und/oder Beilagen (z.B. Batterien, Tasten, drehbare Teile, Fernbedienung, Kabel, Benutzerhandbuch usw.); sowie
- (i) Verformungen, Verfärbungen und/oder Verziehungen am Produktäußeren, einschließlich der Oberfläche des LCD-Panels.

Bei Inanspruchnahme der Garantieleistung ist der Erstkäufer verpflichtet, das Produkt auf eigene Kosten und in der Originalverpackung bzw. einer anderen geeigneten Verpackung, die einen gleichwertigen Schutz gegen Transportschäden bietet, an den örtlichen Vertrieb zu übersenden, wobei der Erstkäufer das Transportrisiko gegenüber Schäden und/oder Verlust trägt. Zum Zeitpunkt der Inanspruchnahme der Garantieleistung muss der Erstkäufer einen Verkaufsbeleg vorweisen, auf dem das Kaufdatum angegeben ist.

Die Garantiefrist für ein im Rahmen dieser Garantie ausgetauschtes und/oder repariertes Produkt erlischt nach Ablauf der ursprünglichen Garantiefrist.

EIZO ODER DIE EIZO-VERTRAGSIMPORTEURE HAFTEN NICHT FÜR ZERSTÖRTE DATENBESTÄNDE ODER DIE KOSTEN DER WIEDERBESCHAFFUNG DIESER DATENBESTÄNDE AUF JEGLICHEN DATENTRÄGERN ODER TEILEN DES PRODUKTS, DIE IM RAHMEN DER GARANTIE BEI EIZO ODER DEN EIZO-VERTRAGSIMPORTEUREN ZUR REPARATUR EINGEREICHT WURDEN.

EIZO UND DIE EIZO-VERTRAGSIMPORTEURE GEBEN WEDER EXPLIZITE NOCH IMPLIZITE GARANTIEN IN BEZUG AUF DIESES PRODUKT UND SEINE QUALITÄT, LEISTUNG, VERKÄUFLICHKEIT ODER EIGNUNG FÜR EINEN BESTIMMTEN ZWECK. AUF KEINEN FALL SIND EIZO ODER DIE EIZO-VERTRAGSIMPORTEURE VERANTWORTLICH FÜR JEGLICHE ZUFÄLLIGE, INDIREKTE, SPEZIELLE, FOLGE- ODER ANDERE SCHÄDEN JEGLICHER ART (EINSCHLIESSLICH OHNE JEDE BEGRENZUNG SCHÄDEN BEZÜGLICH PROFITVERLUST, GESCHÄFTSUNTERBRECHUNG, VERLUST VON GESCHÄFTSINFORMATION ODER JEGLICHE ANDEREN FINANZIELLEN EINBUSSEN), DIE DURCH DIE VERWENDUNG DES PRODUKTES ODER DIE UNFÄHIGKEIT ZUR VERWENDUNG DES PRODUKTES ODER IN JEGLICHER BEZIEHUNG MIT DEM PRODUKT, SEI ES BASIEREND AUF VERTRAG, SCHADENSERSATZ, NACHLAESSIGKEIT, STRIKTE HAFTPFLICHT ODER ANDEREN FORDERUNGEN ENTSTEHEN, AUCH WENN EIZO UND DIE EIZO-VERTRAGSIMPORTEURE IM VORAUS ÜBER DIE MÖGLICHKEIT SOLCHER SCHÄDEN INFORMIERT WURDEN. DIESER AUSSCHLUSS ENTHÄLT AUCH JEDE HAFTPFLICHT, DIE AUS FORDERUNGEN DRITTER GEGEN DEN ERSTKÄUFER ENTSTEHEN KANN. ZWECK DIESER KLAUSEL IST ES, DIE HAFTUNG VON EIZO UND DEN VERTRIEBEN GEGENÜBER FORDERUNGEN ZU BEGRENZEN, DIE AUS DIESER BESCHRÄNKTEN GARANTIE UND/ODER DEM VERKAUF ENTSTEHEN KÖNNEN.

### GARANTIE LIMITÉE

EIZO Corporation (ci-après dénommé « **EIZO** ») et les distributeurs autorisés par EIZO (ci-après dénommés « **Distributeurs** »), sous réserve et conformément aux termes de cette garantie limitée (ci-après dénommée « **Garantie** »), garantissent à l'acheteur initial (ci-après dénommé « **Acheteur initial** ») du produit spécifié dans la présente (ci-après dénommé « **Produit** ») acheté auprès d'EIZO ou de Distributeurs agréés EIZO, que EIZO et ses Distributeurs auront pour option de réparer ou remplacer gratuitement le Produit si l'Acheteur initial constate, pendant la Période de garantie (définie ci-dessous), qu'il y a un dysfonctionnement ou que le Produit a subi un dommage dans le cadre d'une utilisation normale du Produit conformément à la description du mode d'emploi qui accompagne le Produit (ci-après dénommé « **Manuel d'utilisation** »).

La période de cette Garantie est limitée à (i) cinq (5) ans à partir de la date d'achat du Produit ; ou, limitée jusqu'à d'expiration de (ii) 30 000 heures d'utilisation du Produit (ci-après dénommée « **Période de Garantie** »). EIZO et ses Distributeurs déclinent toute responsabilité ou obligation concernant ce Produit face à l'Acheteur initial ou à toute autre personne à l'exception de celles stipulées dans la présente Garantie.

EIZO et ses Distributeurs cesseront de tenir ou conserver en stock toute pièce de ce Produit après l'expiration de la période de sept (7) ans suivant l'arrêt de la production de telles pièces. Pour réparer le moniteur, EIZO et ses distributeurs utiliseront des pièces de rechange conformes à nos normes de contrôle qualité.

La Garantie est valable uniquement dans les pays ou les territoires où se trouvent les Distributeurs. La Garantie ne limite aucun des droits reconnus par la loi à l'Acheteur initial.

Nonobstant toute autre clause de cette Garantie, EIZO et ses Distributeurs n'auront d'obligation dans le cadre de cette Garantie pour aucun des cas énumérés ci-dessous :

- (a) Tout défaut du Produit résultant de dommages occasionnés lors du transport, d'une modification, d'une altération, d'un abus, d'une mauvaise utilisation, d'un accident, d'une installation incorrecte, d'un désastre, d'un entretien et/ ou d'une réparation incorrects effectués par une personne autre que EIZO ou ses Distributeurs ;
- (b) Toute incompatibilité du Produit résultant d'améliorations techniques et/ou réglementations possibles ;
- (c) Toute détérioration du capteur ;
- (d) Toute détérioration des performances d'affichage causée par la détérioration des éléments consommables tels que le panneau LCD et/ou le rétroéclairage, etc. (par exemple des changements de luminosité, des changements de l'uniformité de la luminosité, des modifications de couleur, des changements de l'uniformité des couleurs, des défectuosités de pixels y compris des pixels brûlés, etc.);
- (e) Tout défaut du Produit causé par un appareil externe ;
- (f) Tout défaut d'un Produit sur lequel le numéro de série original a été altéré ou supprimé ;
- (g) Tout défaut du Produit causé par un écoulement du liquide contenu dans les piles ;
- (h) Toute détérioration normale du Produit, particulièrement celle des consommables, des accessoires et/ou des pièces reliées au Produit (piles, touches, éléments pivotants, télécommande, câbles, Manuel d'utilisation etc.), et
- (i) Toute déformation, décoloration, et/ou gondolage de l'extérieur du Produit, y compris celle de la surface du panneau LCD.

Pour bénéficier d'un service dans le cadre de cette Garantie, l'Acheteur initial doit renvoyer le Produit port payé, dans son emballage d'origine ou tout autre emballage approprié offrant un degré de protection équivalent, au Distributeur local, et assumera la responsabilité des dommages et/ou perte possibles lors du transport. L'Acheteur initial doit présenter une preuve d'achat du Produit comprenant sa date d'achat pour bénéficier de ce service dans le cadre de la Garantie.

La Période de garantie pour tout Produit remplacé et/ou réparé dans le cadre de cette Garantie expirera à la fin de la Période de garantie initiale.

EIZO OU SES DISTRIBUTEURS NE SAURAIENT ÊTRE TENUS RESPONSABLES DES DOMMAGES OU PERTES DE DONNÉES OU D'AUTRES INFORMATIONS STOCKÉES DANS UN MÉDIA QUELCONQUE OU UNE AUTRE PARTIE DU PRODUIT RENVOYÉ À EIZO OU AUX DISTRIBUTEURS POUR RÉPARATION.

AUCUNE AUTRE GARANTIE, EXPLICITE OU TACITE, N'EST OFFERTE PAR EIZO ET SES DISTRIBUTEURS CONCERNANT LE PRODUIT ET SES QUALITÉS, PERFORMANCES, QUALITÉ MARCHANDE OU ADAPTATION À UN USAGE PARTICULIER. EN AUCUN CAS, EIZO OU SES DISTRIBUTEURS NE SERONT RESPONSABLES DES DOMMAGES FORTUITS, INDIRECTS, SPÉCIAUX, INDUITS, OU DE TOUT AUTRE DOMMAGE QUEL QU'IL SOIT (Y COMPRIS, SANS LIMITATION, LES DOMMAGES RÉSULTANT D'UNE PERTE DE PROFIT, D'UNE INTERRUPTION D'ACTIVITÉS, D'UNE PERTE DE DONNÉES COMMERCIALES, OU DE TOUT AUTRE MANQUE À GAGNER) RÉSULTANT DE L'UTILISATION OU DE L'INCAPACITÉ D'UTILISER LE PRODUIT OU AYANT UN RAPPORT QUELCONQUE AVEC LE PRODUIT, QUE CE SOIT SUR LA BASE D'UN CONTRAT, D'UN TORT, D'UNE NÉGLIGENCE, D'UNE RESPONSABILITÉ STRICTE OU AUTRE, MÊME SI EIZO OU SES DISTRIBUTEURS ONT ÉTÉ AVERTIS DE LA POSSIBILITÉ DE TELS DOMMAGES. CETTE LIMITATION INCLUT AUSSI TOUTE RESPONSABILITÉ QUI POURRAIT ÊTRE SOULEVÉE LORS DES RÉCLAMATIONS D'UN TIERS CONTRE L'ACHETEUR INITIAL. L'ESSENCE DE CETTE CLAUSE EST DE LIMITER LA RESPONSABILITÉ POTENTIELLE DE EIZO ET DE SES DISTRIBUTEURS RÉSULTANT DE CETTE GARANTIE LIMITÉE ET/OU DES VENTES.

## **GARANTÍA LIMITADA**

EIZO Corporation (en lo sucesivo "EIZO") y sus distribuidores autorizados (en lo sucesivo los "Distribuidores"), con arreglo y de conformidad con los términos de esta garantía limitada (en lo sucesivo la "Garantía"), garantizan al comprador original (en lo sucesivo el "Comprador original") que compró el producto especificado en este documento (en lo sucesivo el "Producto") a EIZO o a sus Distribuidores, que EIZO y sus Distribuidores, a su propio criterio, repararán o sustituirán el Producto de forma gratuita si el Comprador original detecta dentro del periodo de la Garantía (indicado posteriormente) que el Producto no funciona correctamente o que se ha averiado durante el uso normal del mismo de acuerdo con las indicaciones del manual de instrucciones suministrado con el Producto (en lo sucesivo el "Manual del usuario").

El período de validez de esta Garantía está limitado a (i) cinco (5) años a partir de la fecha de compra del Producto o (ii) a 30.000 horas de uso del Producto (en adelante designado como el "**Periodo de Garantía**"). ElZO y sus Distribuidores no tendrán ninguna responsabilidad ni obligación con respecto al Producto para con el Comprador original ni con terceros que no sean las estipuladas en la presente Garantía.

EIZO y sus Distribuidores no estarán obligados a suministrar cualquier recambio del Producto una vez pasados siete (7) años desde que se deje de fabricar el mismo. Para la reparación del monitor, EIZO y los distribuidores utilizarán repuestos que cumplan con nuestros estándares de control de calidad.

La Garantía es válida sólo en los países y territorios donde están ubicados los Distribuidores. La Garantía no restringe ningún derecho legal del Comprador original.

A pesar de las estipulaciones de esta Garantía, EIZO y sus Distribuidores no tendrán obligación alguna bajo esta Garantía en ninguno de los casos expuestos a continuación:

- (a) Cualquier defecto del Producto causado por daños en el transporte, modificación, alteración, abuso, uso incorrecto, accidente, instalación incorrecta, desastre, mantenimiento incorrecto y/o reparación indebida realizada por un tercero que no sea EIZO o sus Distribuidores.
- (b) Cualquier incompatibilidad del Producto debida a posibles innovaciones técnicas y/o reglamentaciones.
- (c) Cualquier deterioro del sensor.
- (d) Cualquier deterioro en el rendimiento de la visualización causado por fallos en las piezas consumibles como el panel LCD y/o la "Backlight", etc. (p. ej. cambios de brillo, cambios de uniformidad del brillo, cambios de color, cambios de uniformidad del color, defectos de píxeles, incluyendo píxeles muertos, etc.).
- (e) Cualquier defecto del Producto causado por un equipo externo.
- (f) Cualquier defecto del Producto en el que haya sido alterado o borrado el número de serie original.
- (g) Cualquier defecto del Producto casusado por fugas de líquido de las pilas.
- (h) Cualquier deterioro normal del Producto, y en particular de las piezas consumibles, accesorios y demás (p. ej. pilas, botones, piezas giratorias, mando a distancia, cables, Manual del usuario, etc.).
- (i) Cualquier deformación, decoloración y/o alabeo del exterior del Producto incluida la superficie del panel LCD.

Para obtener servicio en los términos de esta Garantía, el Producto deberá ser enviado por el Comprador original, a su Distribuidor local, con el transporte previamente pagado, en el embalaje original u otro embalaje adecuado que ofrezca el mismo grado de protección, asumiendo el riesgo de daños y/o pérdida del Producto durante el transporte. El Comprador original deberá presentar un comprobante de compra del Producto en el que se refleje la fecha de compra del mismo cuando lo solicite el servicio de Garantía.

El Periodo de garantía para cualquier Producto reemplazado y/o reparado en los términos de esta Garantía expirará al vencer el Periodo de garantía original.

EIZO O LOS DISTRIBUIDORES AUTORIZADOS DE EIZO NO SE RESPONSABILIZAN DE NINGÚN DAÑO O PÉRDIDA QUE PUEDAN SUFRIR LOS DATOS U OTRA INFORMACIÓN ALMACENADA EN CUALQUIER MEDIO O CUALQUIER PARTE DE CUALQUIER PRODUCTO DEVUELTO A EIZO O A LOS DISTRIBUIDORES DE EIZO PARA SU REPARACIÓN.

EIZO Y LOS DISTRIBUIDORES AUTORIZADOS DE EIZO NO OFRECEN NINGUNA OTRA GARANTÍA, IMPLÍCITA NI EXPLÍCITA, CON RESPECTO AL PRODUCTO Y A SU CALIDAD, RENDIMIENTO, COMERCIABILIDAD E IDONEIDAD PARA CUALQUIER USO EN PARTICULAR. EN NINGÚN CASO SERÁN EIZO O LOS DISTRIBUIDORES AUTORIZADOS DE EIZO RESPONSABLES DE NINGÚN DAÑO EMERGENTE, INDIRECTO, ESPECIAL, INHERENTE O CUALQUIERA QUE SEA (INCLUYENDO, SIN LIMITACIÓN, DAÑOS POR LUCRO CESANTE, INTERRUPCIÓN DE LA ACTIVIDAD COMERCIAL, PÉRDIDA DE INFORMACIÓN COMERCIAL O CUALQUIER OTRA PÉRDIDA PECUNIARIA) QUE SE DERIVE DEL USO O IMPOSIBILIDAD DE USO DEL PRODUCTO O EN RELACIÓN CON EL PRODUCTO, YA SEA BASADO EN CONTRATO, POR AGRAVIO, NEGLIGENCIA, ESTRICTA RESPONSABILIDAD O CUALQUIERA QUE SEA, AUN CUANDO SE HAYA ADVERTIDO A EIZO O A LOS DISTRIBUIDORES DE EIZO DE LA POSIBILIDAD DE TALES DAÑOS. ESTA EXCLUSIÓN TAMBIÉN ABARCA CUALQUIER RESPONSABILIDAD QUE PUEDA DERIVARSE DE RECLAMACIONES HECHAS POR UN TERCERO CONTRA EL COMPRADOR ORIGINAL. LA ESENCIA DE ESTA ESTIPULACIÓN ES LIMITAR LA RESPONSABILIDAD POTENCIAL DE EIZO Y LOS DISTRIBUIDORES QUE PUDIERA DERIVARSE DE ESTA GARANTÍA LIMITADA Y/O VENTAS.

### GARANZIA LIMITATA

EIZO Corporation (a cui si farà riferimento da qui in poi con "EIZO") ed i Distributori autorizzati da EIZO (a cui si farà riferimento da qui in poi con "Distributori") garantiscono, secondo i termini di questa garanzia limitata (a cui si farà riferimento da qui in poi con "Garanzia") all'acquirente originale (a cui si farà riferimento da qui in poi con "Acquirente originale") che ha acquistato il prodotto specificato in questo documento (a cui si farà riferimento da qui in poi con "Prodotto") da EIZO o dai suoi Distributori, che EIZO e i distributori, a loro discrezione, ripareranno o sostituiranno il Prodotto senza addebito se l'Acquirente originale trova, entro il periodo della Garanzia (definito sotto), che il Prodotto malfunziona e si è danneggiato nel corso del suo normale utilizzo osservando le indicazioni del manuale di istruzioni allegato al Prodotto (a cui si farà riferimento da qui in poi con "Manuale utente").

La presente Garanzia è limitata a (i) cinque (5) anni a partire dalla data d'acquisto del Prodotto o (ii) allo scadere di 30.000 ore d'utilizzo del Prodotto (a cui si farà riferimento da qui in poi con "**Periodo di Garanzia**"). EIZO e i suoi Distributori non si assumono alcuna responsabilità e non hanno alcun obbligo riguardo al Prodotto verso l'Acquirente originale o terzi diversi da quelli relativi a questa Garanzia.

EIZO e i suoi Distributori cesseranno di tenere o di conservare qualsiasi ricambio del Prodotto allo scadere di sette (7) anni dopo che la produzione di tali ricambi è stata terminata. Per la riparazione del monitor, EIZO e i Distributori utilizzeranno parti di ricambio conformi ai nostri standard di controllo della qualità.

La Garanzia è valida soltanto nei paesi dove ci sono i Distributori EIZO. La Garanzia non limita alcun diritto legale dell'Acquirente originale.

Indipendentemente da qualsiasi altra condizione di questa Garanzia, EIZO e i suoi Distributori non avranno alcun obbligo derivante da questa Garanzia in ognuno dei casi elencati di seguito:

- (a) Qualsiasi difetto del Prodotto causato da danni di trasporto, modifiche, alterazioni, abusi, usi impropri, incidenti, installazione errata, calamità, manutenzione errata e/o riparazioni improprie eseguite da terze parti che non siano EIZO o i suoi Distributori.
- (b) Qualsiasi incompatibilità del Prodotto dovuta a possibili innovazioni tecniche e/o normative.
- (c) Qualsiasi deterioramento del sensore.
- (d) Qualsiasi deterioramento delle prestazioni dello schermo causato dal deterioramento delle parti consumabili, come il pannello LCD e/o la retroilluminazione, ecc. (per esempio: i cambiamenti di luminosità, cambiamenti di uniformità della luminosità, i cambiamenti di colore, i cambiamenti di uniformità del colore, i difetti dei pixel, inclusi i pixel bruciati, ecc.).
- (e) Qualsiasi difetto del Prodotto causato da apparecchiature esterne.
- (f) Qualsiasi difetto del Prodotto in cui il numero di serie originale sia stato alterato o rimosso.
- (g) Qualsiasi difetto del Prodotto causato dalla fuoriuscita di liquido dalle pile.
- (h) Qualsiasi normale deterioramento del Prodotto, in particolar modo nelle sue parti di consumo, accessori, e/o attacchi (per esempio: pile, tasti, parti rotanti, telecomando, cavi, Manuale dell'utente, ecc.).
- (i) Qualsiasi tipo di deformazione, scolorimento, e/o di involucro esterno del Prodotto inclusa la superficie del pannello LCD.

Per ricevere assistenza tecnica con questa Garanzia, l'Acquirente originale deve inviare il Prodotto, con trasporto pre-pagato, nella sua confezione originale o altra confezione adeguata che fornisce un livello analogo di protezione, assumendosi il rischio di danni e/o perdita in transito, al Distributore locale. L'Acquirente originale deve presentare la prova di acquisto che stabilisce la data di acquisto del Prodotto quando richiede servizio sotto Garanzia.

Il Periodo di garanzia per qualsiasi Prodotto sostituito e/o riparato sotto questa Garanzia scade alla fine del Periodo di garanzia originale.

EIZO O I SUOI DISTRIBUTORI NON SONO RESPONSABILI PER QUALSIASI DANNO O PERDITA DI DATI O ALTRE INFORMAZIONI MEMORIZZATI SU QUALSIASI SUPPORTO O QUALSIASI PARTE DI QUALSIASI PRODOTTO INVIATO A EIZO O I SUOI DISTRIBUTORI PER RIPARAZIONI.

EIZO E I SUOI DISTRIBUTORI NON OFFRONO ALCUNA GARANZIA ADDIZIONALE, IMPLICITA O ESPLICITA, RIGUARDO IL PRODOTTO E LA SUA QUALITÀ, PRESTAZIONI, VENDIBILITÀ O APPROPRIATEZZA PER QUALSIASI USO PARTICOLARE. IN NESSUN CASO EIZO O I DISTRIBUTORI EIZO AUTORIZZATI SARANNO RESPONSABILI PER QUALSIASI DANNO ACCIDENTALE, INDIRETTO, SPECIALE, CONSEGUENTE O DI QUALSIASI ALTRA NATURA (INCLUSI, SENZA LIMITI, DANNI PER PERDITA DI PROFITTI, INTERRUZIONE DELLE ATTIVITÀ, PERDITA DI INFORMAZIONI D'AFFARI O QUALSIASI ALTRA PERDITA PECUNIARIA) DERIVANTI DALL'USO O DALL'IMPOSSIBILITÀ DI USARE IL PRODOTTO O IN QUALSIASI RELAZIONE AL PRODOTTO, SIA SU BASE DI CONTRATTO, TORTO, NEGLIGENZA, STRETTA RESPONSABILITÀ O ALTRIMENTI, ANCHE SE EIZO O I DISTRIBUTORI EIZO AUTORIZZATI SONO STATI AVVERTITI DELLA POSSIBILITÀ DI TALI DANNI. QUESTA ESCLUSIONE INCLUDE ANCHE QUALSIASI RESPONSABILITÀ CHE POSSA INSORGERE DA RECLAMI DI TERZI CONTRO L'ACQUIRENTE ORIGINALE. L'ESSENZA DI QUESTO PROVVEDIMENTO È LIMITARE LA RESPONSABILITÀ POTENZIALE DI EIZO E DEI DISTRIBUTORI DERIVANTE DA QUESTA GARANZIA LIMITATA E/O DALLE VENDITE.

## **BEGRÄNSAD GARANTI**

EIZO Corporation (nedan kallat "**EIZO**") och EIZOs auktoriserade distributörer (nedan kallade "**Distributörer**") garanterar i enlighet med villkoren i denna begränsade garanti (nedan kallad "**Garantin**") den ursprunglige köparen (nedan kallad den "**Ursprunglige köparen**") som köpte den i dokumentet specificerade produkten (nedan kallad "**Produkten**") från EIZO eller Distributörer, att EIZO eller Distributörer enligt eget gottfinnande kostnadsfritt antingen reparera eller byta ut den defekta Produkten om den Ursprunglige köparen inom Garantiperioden (definieras nedan) upptäcker att Produkten fungerar felaktigt eller skadas under normal användning av Produkten i enlighet med beskrivningen i bruksanvisningen (nedan kallad "**Bruksanvisning**").

Giltighetsperioden för denna garanti är begränsad till (i) fem (5) år från datumet för Produktens inköp eller, om detta inträffar tidigare, begränsat till utlöpandet av (ii) 30 000 timmars användning av Produkten (häri kallad "**Garantiperioden**"). EIZO och Distributörer ska inte under några villkor ha något annat ansvar än vad som anges i denna garanti gällande Produkten i relation till den Ursprunglige köparen eller tredje part.

EIZO och Distributörer kommer att upphöra med lagerhållning av Produktens delar efter sju (7) år efter att produktionen av dessa delar upphört. Nät skärmen repareras använder EIZO och distributörer reservdelar som uppfyller våra kvalitetsstandarder.

Garantin är endast giltig i de länder där det finns Distributörer. Garantin begränsar inte några av den Ursprunglige köparens lagstadgade rättigheter.

Oavsett andra villkor i denna garanti ska inte EIZO Distributörer under några villkor ha något ansvar i något av de fall som beskrivs nedan:

- (a) När någon bristfällighet hos Produkten kan härledas till att ha uppstått vid frakt, modifiering, ändring, felaktigt handhavande, olycka, felaktig installation, katastrof, felaktigt underhåll och/eller felaktig reparation utförd av tredje part annan än EIZO och Distributörer.
- (b) Alla former av inkompatibilitet hos Produkten på grund av möjliga tekniska innovationer och/eller bestämmelser.
- (c) Alla försämringar av sensorn.
- (d) Alla försämringar av bildens prestanda beroende på förbrukningsdelar så som LCD-panel och/eller bakgrundsbelysning etc. (t.ex. ändringar i ljusstyrka, jämnhet i ljusstyrka, färg, färgjämnhet, defekta pixlar och/eller fast lysande pixlar etc.).
- (e) Alla defekter hos Produkten som orsakats av extern utrustning.
- (f) Alla defekter hos Produkten på vilken det ursprungliga serienumret har ändrats eller avlägsnats.
- (g) Alla produktfel som orsakas av vätska som läcker från batteriet.
- (h) All normal försämring av Produkten, speciellt förbrukningsartiklar, tillbehör och/eller yttre delar (t.ex. batterier, knappar, roterande delar, fjärrkontroll, kablar, Bruksanvisningen etc.).
- (i) Varje deformation, missfärgning och/eller skevhet av Produktens yttre inklusive ytan på LCD-panelen.

För att erhålla service under denna garanti måste den Ursprunglige köparen (med hänseende till risken för skada och/eller förlust under transport) leverera Produkten till närmaste Distributör med förebetald frakt, i dess ursprungliga förpackning eller annan fullgod förpackning som ger likvärdigt skydd. Den Ursprunglige köparen måste kunna visa inköpsbevis för Produkten som klargör Produktens inköpsdatum vid begäran av garantiservice.

Garantiperioden för alla utbytta och/eller reparerade produkter under denna garanti skall upphöra vid utgången av den ursprungliga Garantiperioden.

EIZO ELLER DISTRIBUTÖRER ÄR INTE ANSVARIGA FÖR NÅGON FORM AV SKADA ELLER FÖRLUST AV DATA ELLER ANNAN INFORMATION SOM HAR LAGRATS I NÅGON FORM AV MEDIA ELLER ANNAN DEL AV NÅGON PRODUKT SOM HAR RETURNERATS TILL EIZO ELLER DISTRIBUTÖRER FÖR REPARATION.

EIZO OCH DISTRIBUTÖRERNA GARANTERAR INGET, UTTRYCKLIGEN ELLER UNDERFÖRSTÅTT, VAD BETRÄFFAR PRODUKTEN OCH DESS KVALITET, PRESTANDA, SÄLJBARHET ELLER LÄMPLIGHET FÖR NÅGON FORM AV SPECIELL ANVÄNDNING. UNDER INGA OMSTÄNDIGHETER SKALL EIZO ELLER DISTRIBUTÖRERNA HÅLLAS ANSVARIGA FÖR NÅGRA SOM HELST UNDERORDNADE, INDIREKTA, SPECIELLA, DÄRAV FÖLJANDE ELLER ÖVRIGA SKADOR (INKLUSIVE, UTAN BEGRÄNSNING TILL, SKADOR FÖR FÖRLUST AV INKOMST, AVBRUTEN AFFÄRSRÖRELSE, FÖRLUST AV AFFÄRSINFORMATION ELLER ANNAN SÄRSKILD FÖRLUST) SOM UPPSTÅTT SOM ETT RESULTAT AV ANVÄNDNING ELLER OFÖRMÅGA ATT ANVÄNDA PRODUKTEN ELLER I NÅGON FORM AV ANSLUTNING TILL PRODUKTERNA, VARE SIG DETTA GRUNDAS PÅ KONTRAKT, ÅTALBAR HANDLING, FÖRSUMLIGHET, ANSVARSSKYLDIGHET ELLER ANNAT, ÄVEN OM EIZO ELLER DISTRIBUTÖRERNA HAR INFORMERATS BETRÄFFANDE MÖJLIGHET ATT SÅDANA SKADOR FÖRELIGGER. DETTA UNDANTAG OMFATTAR ÄVEN ALL FORM AV ANSVARSSKYLDIGHET SOM KAN UPPSTÅ GENOM EN TREDJE PARTS ANSPRÅK GENTEMOT DEN URSPRUNGLIGE KÖPAREN. GRUNDBESTÅNDSDELEN I BESTÄMMELSEN ÄR ATT BEGRÄNSA DET EVENTUELLA ANSVARSTAGANDET FÖR EIZO OCH DISTRIBUTÖRERNA SOM KAN UPPSTÅ GENOM DENNA BEGRÄNSADE GARANTI OCH/ELLER FÖRSÄLJNING.

### ΠΕΡΙΟΡΙΣΜΕΝΗ ΕΓΓΥΗΣΗ

Η EIZO Corporation (στο εξής «**EIZO**») και οι διανομείς που εξουσιοδοτεί η EIZO (στο εξής «**Διανομείς**») παρέχουν εγγύηση, υποκείμενη και σύμφωνα με τους όρους της παρούσας περιορισμένης εγγύησης (στο εξής «**Εγγύηση**»), στον αρχικό αγοραστή (στο εξής «**Αρχικός Αγοραστής**») ο οποίος αγόρασε το προϊόν που καθορίζεται στο παρόν έγγραφο (στο εξής «**Προϊόν**») από την EIZO ή τους Διανομείς, η οποία εξασφαλίζει ότι η EIZO και οι Διανομείς, σύμφωνα με τη διακριτή ευχέρειά τους, είτε θα επισκευάσουν είτε θα αντικαταστήσουν το Προϊόν χωρίς χρέωση εάν ο Αρχικός Αγοραστής αντιληφθεί εντός της Περιόδου Εγγύησης (ορίζεται κατωτέρω) ότι το Προϊόν δυσλειτουργεί ή έχει υποστεί βλάβη κατά τη διάρκεια κανονικής χρήσης του Προϊόντος σύμφωνα με την περιγραφή στο εγχειρίδιο χρήσης που συνοδεύει το Προϊόν (στο εξής «**Εγχειρίδιο Χρήστη**»).

Η περίοδος της παρούσας Εγγύησης είναι (i) πέντε (5) έτη από την ημερομηνία αγοράς του Προϊόντος, ή, στη λήξη των (ii) 30.000 ωρών χρήσης του Προϊόντος (στο εξής «**Περίοδος Εγγύησης**»). Η ΕΙΖΟ και οι Διανομείς δεν φέρουν καμία ευθύνη ή υποχρέωση όσον αφορά το Προϊόν σε σχέση με τον Αρχικό Αγοραστή ή οποιοδήποτε τρίτο μέρος, ούτε άλλη ευθύνη διαφορετική από αυτήν που παρέχεται στην παρούσα Εγγύηση.

Η EIZO και οι Διανομείς θα παύσουν να διατηρούν ή να αποθηκεύουν τυχόν εξαρτήματα του Προϊόντος κατόπιν της λήξης των επτά (7) ετών μετά τη διακοπή της παραγωγής τέτοιων εξαρτημάτων. Κατά την επισκευή της οθόνης, η EIZO και οι Διανομείς θα χρησιμοποιήσουν ανταλλακτικά επισκευής που συμμορφώνονται με τα πρότυπά μας για τη Διασφάλιση Ποιότητας.

Η Εγγύηση ισχύει μόνο σε χώρες ή περιοχές όπου βρίσκονται οι Διανομείς. Η Εγγύηση δεν περιορίζει οποιαδήποτε νόμιμα δικαιώματα του Αρχικού Αγοραστή.

Λαμβανομένης υπόψη κάθε διάταξης της παρούσας Εγγύησης, η ΕΙΖΟ και οι Διανομείς δεν θα έχουν καμία απολύτως υποχρέωση σύμφωνα με την παρούσα Εγγύηση σε οποιαδήποτε από τις περιπτώσεις που διατυπώνονται κατωτέρω:

- (α) Τυχόν ελάττωμα του Προϊόντος που προκαλείται από ζημιά κατά τη μεταφορά, τροποποίηση, αλλαγή, κατάχρηση, λανθασμένη χρήση, ατύχημα, λανθασμένη εγκατάσταση, καταστροφή, εσφαλμένη συντήρηση ή/και λανθασμένη επισκευή από τρίτο μέρος εκτός της EIZO και των Διανομέων,
- (β) Τυχόν ασυμβατότητα του Προϊόντος λόγω πιθανών τεχνικών καινοτομιών ή/και κανονισμών,
- (γ) Τυχόν επιδείνωση του αισθητήρα,
- (δ) Τυχόν επιδείνωση της απόδοσης οθόνης που προκαλείται από τη φθορά αναλώσιμων εξαρτημάτων όπως της οθόνης LCD ή/και του φωτός υποβάθρου, κτλ. (π.χ. αλλαγές στη φωτεινότητα, αλλαγές στην ομοιομορφία φωτεινότητας, αλλαγές στο χρώμα, αλλαγές στην ομοιομορφία χρώματος, ελαττώματα σε pixel περιλαμβανομένων των καμένων pixel, κτλ.),
- (ε) Τυχόν ελάττωμα του Προϊόντος που προκαλείται από εξωτερικό εξοπλισμό,
- (στ) Τυχόν ελάττωμα του Προϊόντος στο οποίο έχει τροποποιηθεί ή αφαιρεθεί ο γνήσιος αριθμός σειράς,
- (ζ) Τυχόν ελάττωμα του Προϊόντος που προκαλείται από διαρροή υγρού από την μπαταρία,
- (η) Τυχόν φυσιολογική φθορά του προϊόντος, ιδιαίτερα αυτής των αναλώσιμων, των αξεσουάρ ή/και των προσαρτημάτων (π.χ. μπαταρίες, κουμπιά, περιστρεφόμενα μέρη, τηλεχειριστήριο, καλώδια, Εγχειρίδιο Χρήστη, κτλ.), και
- (θ) Τυχόν παραμόρφωση, αποχρωματισμό ή/και διαστρέβλωση του εξωτερικού μέρους του προϊόντος, περιλαμβανομένης της επιφάνειας της οθόνης LCD.

Ο Αρχικός Αγοραστής για να δικαιούται υπηρεσίες επισκευής σύμφωνα με την Εγγύηση, θα πρέπει να παραδώσει το Προϊόν, με πληρωμένα τα μεταφορικά έξοδα, στην αρχική του συσκευασία ή σε άλλη επαρκή συσκευασία με ισότιμο βαθμό προστασίας, αναλαμβάνοντας τον κίνδυνο βλάβης ή/και απώλειας κατά τη μεταφορά, στον τοπικό Διανομέα. Ο Αρχικός Αγοραστής όταν ζητά υπηρεσίες επισκευής σύμφωνα με την Εγγύηση, θα πρέπει να προσκομίζει την απόδειξη αγοράς του Προϊόντος και την ημερομηνία της αγοράς.

Η Περίοδος Εγγύησης για οποιοδήποτε αντικατεστημένο ή/και επισκευασμένο προϊόν σύμφωνα με την παρούσα Εγγύηση λήγει στο τέλος της αρχικής Περιόδου Εγγύησης.

Η ΕΙΖΟ Ή ΟΙ ΔΙΑΝΟΜΕΙΣ ΔΕΝ ΕΥΘΥΝΟΝΤΑΙ ΓΙΑ ΟΠΟΙΑΔΗΠΟΤΕ ΒΛΑΒΗ Ή ΑΠΩΛΕΙΑ ΔΕΔΟΜΕΝΩΝ Ή ΑΛΛΩΝ ΠΛΗΡΟΦΟΡΙΩΝ ΠΟΥ ΑΠΟΘΗΚΕΥΟΝΤΑΙ ΣΕ ΟΠΟΙΟΔΗΠΟΤΕ ΜΕΣΟ Ή ΟΠΟΙΟΔΗΠΟΤΕ ΑΛΛΟ ΜΕΡΟΣ ΣΕ ΟΠΟΙΟΔΗΠΟΤΕ ΠΡΟΪ́ΟΝ ΠΟΥ ΕΠΙΣΤΡΕΦΕΤΑΙ ΣΤΗΝ ΕΙΖΟ Ή ΣΕ ΔΙΑΝΟΜΕΑ ΓΙΑ ΕΠΙΣΚΕΥΗ.

Η ΕΙΖΟ ΚΑΙ ΟΙ ΔΙΑΝΟΜΕΙΣ ΔΕΝ ΠΑΡΕΧΟΥΝ ΚΑΜΙΑ ΠΕΡΑΙΤΕΡΩ ΕΓΓΥΗΣΗ, ΡΗΤΗ Ή ΣΥΝΕΠΑΓΟΜΕΝΗ, ΟΣΟΝ ΑΦΟΡΑ ΤΟ ΠΡΟΪ́ΟΝ ΚΑΙ ΤΗΝ ΠΟΙΟΤΗΤΑ, ΤΗΝ ΑΠΟΔΟΣΗ, ΤΗΝ ΕΜΠΟΡΕΥΣΙΜΟΤΗΤΑ Ή ΤΗΝ ΚΑΤΑΛΛΗΛΟΤΗΤΑ ΤΟΥ ΓΙΑ ΟΠΟΙΑΔΗΠΟΤΕ ΣΥΓΚΕΚΡΙΜΕΝΗ ΧΡΗΣΗ. ΣΕ ΚΑΜΙΑ ΠΕΡΙΠΤΩΣΗ Η ΕΙΖΟ Ή ΟΙ ΔΙΑΝΟΜΕΙΣ ΔΕΝ ΘΑ ΕΥΘΥΝΟΝΤΑΙ ΓΙΑ ΚΑΜΙΑ ΑΠΟΛΥΤΩΣ ΤΥΧΑΙΑ, ΕΜΜΕΣΗ, ΕΙΔΙΚΗ, ΣΥΝΕΠΑΓΟΜΕΝΗ Ή ΑΛΛΗ ΒΛΑΒΗ (ΠΕΡΙΛΑΜΒΑΝΟΜΕΝΩΝ, ΜΕΤΑΞΥ ΑΛΛΩΝ, ΒΛΑΒΩΝ Ή ΑΠΩΛΕΙΑΣ ΚΕΡΔΩΝ, ΔΙΑΚΟΠΗΣ ΕΠΙΧΕΙΡΗΜΑΤΙΚΩΝ ΔΡΑΣΤΗΡΙΟΤΗΤΩΝ, ΑΠΩΛΕΙΑΣ ΕΠΙΧΕΙΡΗΜΑΤΙΚΩΝ ΠΛΗΡΟΦΟΡΙΩΝ Ή ΤΥΧΟΝ ΑΛΛΗΣ ΧΡΗΜΑΤΙΚΗΣ ΑΠΩΛΕΙΑΣ) ΠΟΥ ΠΡΟΚΥΠΤΕΙ ΑΠΟ ΤΗ ΧΡΗΣΗ Ή ΤΗΝ ΑΝΙΚΑΝΟΤΗΤΑ ΧΡΗΣΗΣ ΤΟΥ ΠΡΟΪ́ΟΝΤΟΣ Ή ΤΥΧΟΝ ΑΛΛΗΣ ΣΥΝΔΕΣΗΣ ΜΕ ΤΟ ΠΡΟ̈́ΟΝ, ΕΙΤΕ ΒΑΣΙΖΕΤΑΙ ΣΕ ΣΥΜΒΟΛΑΙΟ, ΒΛΑΒΗ, ΑΜΕΛΕΙΑ, ΑΥΣΤΗΡΗ ΕΥΘΥΝΗ Ή ΕΙΔΑΛΛΩΣ, ΑΚΟΜΗ ΚΙ ΕΑΝ Η ΕΙΖΟ Ή ΟΙ ΔΙΑΝΟΜΕΙΣ ΕΝΗΜΕΡΩΘΟΎΝ ΓΙΑ ΤΗΝ ΠΙΘΑΝΟΤΗΤΑ ΤΕΤΟΙΩΝ ΖΗΜΙΩΝ. Η ΕΞΑΙΡΕΣΗ ΑΥΤΗ ΠΕΡΙΛΑΜΒΑΝΕΙ ΕΠΙΣΗΣ ΟΠΟΙΑΔΗΠΟΤΕ ΕΥΘΎΝΗ ΕΝΔΕΧΕΤΑΙ ΝΑ ΠΡΟΚΥΨΕΙ ΑΠΟ ΑΞΙΩΣΕΙΣ ΤΡΙΤΟΥ ΜΕΡΟΥΣ ΚΑΤΑ ΤΟΥ ΑΡΧΙΚΟΥ ΑΓΟΡΑΣΤΗ. Η ΟΥΣΙΑ ΤΟΥ ΟΡΟΥ ΑΥΤΟΥ ΕΙΝΑΙ ΝΑ ΠΕΡΙΟΡΙΣΕΙ ΤΗΝ ΠΙΘΑΝΗ ΕΥΘΎΝΗ ΤΗΣ ΕΙΖΟ ΚΑΙ ΤΩΝ ΔΙΑΝΟΜΕΩΝ ΠΟΥ ΠΡΟΚΥΠΤΕΙ ΑΠΟ ΤΗΝ ΠΑΡΟΥΣΑ ΕΓΓΥΗΣΗ Ή/ΚΑΙ ΤΙΣ ΠΩΛΗΣΕΙΣ.

### ОГРАНИЧЕННАЯ ГАРАНТИЯ

EIZO Corporation (называемая в дальнейшем "EIZO") и авторизированные EIZO дистрибуторы (называемые в дальнейшем "Дистрибуторы") гарантируют, в соответствии с условиями и пунктами этой ограниченной гарантии (называемой в дальнейшем "Гарантия"), первичному покупателю (называемому в дальнейшем "Первоначальный покупатель"), который приобрел у EIZO или Дистрибуторов продукт, указанный в этом документе (называемый в дальнейшем "Продукт"), что EIZO или Дистрибуторы на свое усмотрение либо бесплатно отремонтируют, либо бесплатно заменят Продукт, если Первоначальный покупатель признает в пределах Гарантийного срока (определенного ниже), что Продукт неисправен или он поврежден процессе нормального использования продукта в соответствии с описанием в инструкции по эксплуатации, прилагаемой к Продукту (называемой в дальнейшем "Руководство пользователя").

Гарантийный период ограничен сроком (i) пять (5) лет от даты приобретения Продукта или ограничен сроком (ii) 30 000 часов использования Продукта (называемый в дальнейшем "Гарантийный период"). EIZO и Дистрибуторы не несут никакой ответственности и не берут обязательств относительно Продукта по отношению к Первоначальному покупателю или по отношению к любым третьим сторонам, кроме обязательств, оговоренных в этой Гарантии.

EIZO и Дистрибуторы прекратят хранение или складирование любых деталей Продукта по истечении семи (7) лет после прекращения производства таких деталей. В случае ремонта монитора EIZO и Дистрибьюторы будут использовать запчасти, которые соответствуют нашим стандартам QC (контроль качества).

Гарантия действительна только в странах или регионах, где расположены Дистрибуторы. Гарантия не ограничивает никакие законные права Первоначального покупателя.

Несмотря на другие условия этой Гарантии EIZO и Дистрибуторы не несут никаких обязательств согласно этой Гарантии в любом из перечисленных ниже случаев:

- (a) Любые дефекты Продукта, вызванные повреждениями при перевозке, модификацией, изменением, неправильным обращением, неправильным использованием, авариями, неправильной установкой, стихийными бедствиями, неправильным уходом и/или неправильным ремонтом третьей стороной, отличной от EIZO или Дистрибуторов;
- (б) Любые несовместимости Продукта из-за технических усовершенствований и/или изменения технических норм;
- (в) Любое повреждение датчика;
- (г) Любые ухудшения работы дисплея, вызванные изнашиванием невосстановимых частей, таких как панель ЖКД и/или подсветка и т.д. (например, изменение в яркости, изменение в равномерности яркости, изменение в цветности, изменение в равномерности цветности, изменение в пикселах, включая выгоревшие пикселы и т.д.);
- (д) Любые дефекты Продукта, вызванные внешним оборудованием;
- (е) Любые дефекты Продукта, при которых оригинальный серийный номер был изменен или удален;
- (ж) Любые дефекты Продукта, вызванные протеканием батарейки;
- (3) Любые естественные ухудшения продукта, в частности, вызванные износом расходных частей, принадлежностей и/или приспособлений (например, батареек, кнопок, вращающихся частей, пульта дистанционного управления, кабелей, Руководства пользователя и т.д.); и
- (и) Любые деформации, изменения цвета и/или коробления внешней поверхности продукта, включая поверхность панели ЖКД.

Чтобы получить техническое обслуживание в рамках Гарантии, Первоначальный покупатель должен доставить Продукт местному Дистрибутору, оплатив перевозку, в его оригинальной упаковке или в другой соответствующей упаковке, обеспечивающей равноценную степень защиты, принимая во внимание риск повреждения и/или утерю при транспортировке. При запросе технического обслуживания в рамках Гарантии Первоначальный покупатель должен предоставить свидетельство покупки продукта и даты покупки.

Гарантийный период для любого замененного и/или отремонтированного продукта в рамках Гарантии истекает в конце завершения срока действия оригинального Гарантийного периода.

ЕІZО ИЛИ ДИСТРИБУТОРЫ НЕ НЕСУТ ОТВЕТСТВЕННОСТИ ЗА ЛЮБЫЕ ПОВРЕЖДЕНИЯ ИЛИ УТЕРЮ ДАННЫХ ИЛИ ДРУГОЙ ИНФОРМАЦИИ, ХРАНЯЩИХСЯ НА КАКИХ-ЛИБО НОСИТЕЛЯХ ИНФОРМАЦИИ ИЛИ НА ЛЮБЫХ ДРУГИХ ЧАСТЯХ ПРОДУКТА, КОТОРЫЙ ВОЗВРАЩЕН ЕІZO ИЛИ ДИСТРИБУТОРАМ ДЛЯ РЕМОНТА.

ЕІZO И ДИСТРИБУТОРЫ НЕ ДАЮТ НИКАКОЙ ДАЛЬНЕЙШЕЙ ГАРАНТИИ, ВЫРАЖЕННОЙ ИЛИ ПОДРАЗУМЕВАЕМОЙ, ОТНОСИТЕЛЬНО ПРОДУКТА И ЕГО КАЧЕСТВА, ТЕХНИЧЕСКИХ ХАРАКТЕРИСТИК, ТОВАРНОСТИ ИЛИ СООТВЕТСТВИЯ ДЛЯ КАКОГО-ЛИБО ОПРЕДЕЛЕННОГО ИСПОЛЬЗОВАНИЯ. НИ ПРИ КАКИХ УСЛОВИЯХ ЕІZO ИЛИ ДИСТРИБУТОРЫ НЕ НЕСУТ ОТВЕТСТВЕННОСТИ ЗА ЛЮБОЙ СЛУЧАЙНЫЙ, КОСВЕННЫЙ, СПЕЦИАЛЬНЫЙ, ПОБОЧНЫЙ ИЛИ ИНОЙ УЩЕРБ (ВКЛЮЧАЯ, БЕЗ ОГРАНИЧЕНИЙ, УЩЕРБ ИЗ-ЗА НЕПОЛУЧЕННОЙ ПРИБЫЛИ, ПРЕРЫВАНИЯ БИЗНЕСА, ПОТЕРИ КОММЕРЧЕСКОЙ ИНФОРМАЦИИ ИЛИ ЛЮБЫЕ ДРУГИЕ ФИНАНСОВЫЕ ПОТЕРИ), ВОЗНИКШИЙ ИЗ-ЗА ИСПОЛЬЗОВАНИЯ ИЛИ НЕВОЗМОЖНОСТИ ИСПОЛЬЗОВАТЬ ПРОДУКТ ИЛИ В ЛЮБОЙ ДРУГОЙ СВЯЗИ С ПРОДУКТОМ, ЛИБО ОСНОВАННЫЙ НА КОНТРАКТНЫХ ОТНОШЕНИЯХ, ГРАЖДАНСКИХ ПРАВОНАРУШЕНИЯХ, НЕБРЕЖНОСТИ, ПРИЧИНЕНИЯ УЩЕРБА ТРЕТЬЕЙ СТОРОНЕ ИЛИ ЧЕМ-ЛИБО ЕЩЕ, ДАЖЕ ЕСЛИ ЕІZO ИЛИ ДИСТРИБУТОРЫ БЫЛИ УВЕДОМЛЕНЫ О ВОЗМОЖНОСТИ ТАКОГО УЩЕРБА. ЭТО ИСКЛЮЧЕНИЕ ТАКЖЕ ВКЛЮЧАЕТ ЛЮБЫЕ ОБЯЗАТЕЛЬСТВА, КОТОРЫЕ МОГУТ ВОЗНИКНУТЬ В РЕЗУЛЬТАТЕ ТРЕБОВАНИЙ ТРЕТЬЕЙ СТОРОНЫ В ОТНОШЕНИИ ПЕРВОНАЧАЛЬНОГО ПОКУПАТЕЛЯ. СУЩЕСТВОМ ЭТОГО ПОЛОЖЕНИЯ ЯВЛЯЕТСЯ ОГРАНИЧЕНИЕ ПОТЕНЦИАЛЬНОЙ ОТВЕТСТВЕННОСТИ ЕІZO И ДИСТРИБУТОРОВ, ВОЗНИКАЮЩЕЙ ИЗ-ЗА ЭТОЙ ОГРАНИЧЕНИЕ ПОТЕНЦИАЛЬНОЙ И ИВТСТВЕННОСТИ ЕІZO И ДИСТРИБУТОРОВ, ВОЗНИКАЮЩЕЙ ИЗ-ЗА ЭТОЙ ОГРАНИЧЕННОЙ ГАРАНТИИ И/ИЛИ ПРОДАЖ.

## 有限责任保证书

EIZO Corporation(以下简称 "**EIZO**")和 EIZO 授权的经销商(以下简称 "**经销商**"),接受并依照本有限责任保证书(以 下简称 "**保证书**")之条款,向从 EIZO 和经销商购买本文中所规定产品(以下简称 "**产品**")的原买方(以下称 "**原买方**") 提供保证 :在保证期内(规定如下),如果原买方发现按本产品所附使用说明书(以下简称 "**用户手册**")所述方式正常使 用本产品过程中,本产品出现故障或损坏,EIZO 和经销商根据其独自的判断免费修理或更换该产品。

本保证期限定为(i)自本产品购买之日起的五(5)年期间或限定为到达(ii)使用本产品3万小时的期限(以下简称"保证期限")。 EIZO 和经销商将不向原买方或任何第三方承担本保证书所规定之外的与本产品有关任何责任或义务。

本产品的任何部件停产七(7)年后, EIZO 和经销商将不再保留或保管任何这类部件。维修显示器时, EIZO 与经销商将 使用符合我方质量控制标准的替换零件。

本保证书仅对于设有经销商的国家或地区有效。本保证书并不限定原买方的任何法律权利。

无论本保证书的任何其他条款如何规定,对于任何下列情况之一,EIZO 和经销商将不承担本保证书规定责任 :

- (a) 由于运输损害、改装、改动、滥用、误用、意外事故、错误安装、灾害、维护不善和 / 或由除 EIZO 和经销商以外的 第三方进行不适当的修理造成本产品的任何故障。
- (b) 由于可能发生的技术变更和 / 或调整造成本产品的任何不兼容性。
- (c) 传感器的任何劣化。
- (d) 由于诸如液晶显示屏 (LCD) 和 / 或背灯等消耗品部件的老化造成的任何显示性能低劣 (如亮度变化、亮度均一性变化、 色彩变化、色彩均一性变化、如烧伤像素等像素缺陷)。
- (e) 因外部设备造成本产品的任何故障。
- (f) 因本产品的原序号被改变或消除造成本产品的任何故障。
- (g) 因电池液体泄漏造成本产品的任何故障。
- (h) 本产品的任何正常老化,尤其是消耗品、附件和/或附加装置(如电池、按钮、旋转部件、遥控器、电缆、用户手册等)、 以及
- (i) 本产品表面包括液晶显示屏(LCD)表面的任何变形、变色和 / 翘曲。

为了获得本保证书规定的服务,原买方必须使用原包装或其他具有同等保护程度的适当包装将本产品运送到当地的经销商,并且预付运费,承担运输中的损坏和/或损失的风险。要求提供本保证书规定的服务时,原买方必须提交购买本产品和标 明此购买日期的证明。

按本保证书规定进行了更换和 / 或修理的任何产品的保证期限, 将在原保证期限结束时终止。

在返回给 EIZO 和经销商进行修理后,任何产品的任何媒体或任何部件中储存的数据或其他信息发生任何损坏或损失,对 此 EIZO 和经销商将不承担责任。

对于本产品及其质量、性能、可销售性以及对于特殊用途的适合性, EIZO 和经销商不提供其他任何明示或暗示的保证。因 使用本产品或无法使用本产品或因与本产品有任何关系(无论是否根据合同)而造成:任何附带的、间接的、特殊的、随 之发生的或其他的损害(包括但不仅限于:利润损失、业务中断、业务信息丢失或其他任何金钱损失)以及侵权行为、过失、 严格赔偿责任或其他责任,即使已经向 EIZO 和经销商提出了发生这些损害的可能性,对此 EIZO 和经销商概不承担责任。 本免责条款还包括因第三方向原买方提出索赔而可能发生的任何责任。本条款的本质是限定由于本有限责任保证书和/或 销售本产品所发生的 EIZO 和经销商的潜在责任。

## Informations sur le recyclage

## **Recycling Information**

This product, when disposed of, is supposed to be collected and recycled according to your country's legislation to reduce environmental burden. When you dispose of this product, please contact a distributor or an affiliate in your country.

The contact addressees are listed on the EIZO website below. http://www.eizoglobal.com

For recycling information for customers in Switzerland, please refer to the following website. http://www.swico.ch

## Informationen zum Thema Recycling

Dieses Produkt muss gemäß den Vorschriften Ihres Landes zur Entlastung der Umwelt recyclet werden. Wenden Sie sich bei der Entsorgung dieses Produkts an einen Verteiler oder eine Tochtergesellschaft in Ihrem Land.

Die Adressen zur Kontaktaufnahme sind auf der unten angegebenen Website von EIZO aufgeführt. http://www.eizoglobal.com

Kunden in der Schweiz entnehmen Informationen zum Recycling der folgenden Website: http://www.swico.ch

## Informations sur le recyclage

Ce produit doit être jeté aux points de collecte prévus à cet effet et recyclé conformément à la législation de votre pays, afin de réduire l'impact sur l'environnement. Lorsque vous jetez ce produit, veuillez contacter un distributeur ou une société affiliée de votre pays.

Les adresses des distributeurs sont répertoriées sur le site Web EIZO ci-dessous. http://www.eizoglobal.com

Pour les clients en Suisse, veuillez consulter le site Web suivant afin d'obtenir des informations sur le recyclage.

http://www.swico.ch

## Información sobre reciclaje

Este producto debe desecharse y reciclarse según la legislación del país para reducir el impacto medioambiental. Cuando desee deshacerse de este producto, póngase en contacto con un distribuidor o una filial de su país.

Encontrará las direcciones de contacto en el sitio web de EIZO que se indica a continuación. http://www.eizoglobal.com

## Informazioni sul riciclaggio

Per lo smaltimento e il riciclaggio del presente prodotto, attenersi alle normative vigenti nel proprio paese per ridurre l'impatto ambientale. Per lo smaltimento, rivolgersi ad un distributore o un affiliato presenti nel proprio paese.

Gli indirizzi sono elencati nel sito Web EIZO riportato di seguito. http://www.eizoglobal.com

Per informazioni sul riciclaggio per i clienti in Svizzera, consultare il sito Web riportato di seguito. http://www.swico.ch

## **Återvinningsinformation**

När denna produkt kasseras ska den hanteras och återvinnas enligt landets föreskrifter för att reducera miljöpåverkan. När du kasserar produkten ska du kontakta en distributör eller representant i ditt land. Kontaktadresserna listas på EIZO-webbplatsen nedan. http://www.eizoglobal.com
# Πληροφορίες ανακύκλωσης

Το προϊόν αυτό, όταν απορρίπτεται, πρέπει να συλλέγεται και να ανακυκλώνεται σύμφωνα με τη νομοθεσία της χώρας σας έτσι ώστε να μην επιβαρύνει το περιβάλλον. Για να απορρίψετε το προϊόν, επικοινωνήστε με έναν αντιπρόσωπο ή μια θυγατρική εταιρεία στη χώρα σας.

Οι διευθύνσεις επικοινωνίας αναγράφονται στην τοποθεσία web της EIZO παρακάτω. http://www.eizoglobal.com

#### Сведения по утилизации

По истечении срока службы данного продукта его следует принести на сборный пункт и утилизировать в соответствии с действующими предписаниями в вашей стране, чтобы уменьшить вредное воздействие на окружающую среду. Прежде чем выбросить данный продукт, обратитесь к дистрибьютору или в местное представительство компании в вашей стране.

Контактные адреса можно найти на веб-узле EIZO.

http://www.eizoglobal.com

#### Informatie over recycling

Wanneer u dit product wilt weggooien, moet het uit milieu-overwegingen worden verzameld en gerecycled volgens de betreffende wetgeving van uw land. Wanneer u dit product wilt weggooien, moet u contact opnemen met een distributeur of een partner in uw land.

De contactadressen worden vermeld op de volgende EIZO-website.

http://www.eizoglobal.com

#### Informação sobre reciclagem

Este produto, quando o deitar fora, deve ser recolhido e reciclado de acordo com a legislação do seu país para reduzir a poluição. Quando deitar fora este produto, contacte um distribuidor ou uma filial no seu país. Os endereços de contacto estão listados no website do EIZO, abaixo. http://www.eizoglobal.com

# Oplysninger om genbrug

Dette produkt forventes ved bortskaffelse at blive indsamlet og genbrugt i overensstemmelse med lovgivningen i dit land for at reducere belastningen af miljøet. Når du bortskaffer denne produkt, skal du kontakte en distributør eller et tilknyttet selskab i dit land.

Adresserne på kontaktpersonerne er angivet på EIZO's websted nedenfor. http://www.eizoglobal.com

### Kierrätystä koskevia tietoja

Tuote tulee hävittää kierrättämällä maan lainsäädännön mukaisesti ympäristön kuormittumisen vähentämiseksi. Kun hävität tuotteen, ota yhteyttä jälleenmyyjään tai tytäryhtiöön maassasi. Yhteystiedot löytyvät EIZOn Internet-sivustolta. http://www.eizoglobal.com

# Wykorzystanie surowców wtórnych

Ten produkt po zużyciu powinien być zbierany i przetwarzany zgodnie z krajowymi przepisami dotyczącymi ochrony środowiska. Wyrzucając ten produkt, należy skontaktować się z lokalnym dystrybutorem lub partnerem. Adresy kontaktowe można znaleźć we wskazanej poniżej witrynie internetowej firmy EIZO. http://www.eizoglobal.com

### Informace o recyklaci

Při likvidaci produktu musí být produkt vyzvednut a recyklován podle zákonů příslušné země, aby nedocházelo k zatěžování životního prostředí. Zbavujete-li se produktu, kontaktujte distributora nebo pobočku ve své zemi. Kontaktní adresy jsou uvedeny na následující webové stránce společnosti EIZO. http://www.eizoglobal.com

### Ringlussevõtu alane teave

Keskkonnakoormuse vähendamiseks tuleks kasutatud tooted kokku koguda ja võtta ringlusse vastavalt teie riigi seadustele. Kui kõrvaldate käesoleva toote, võtke palun ühendust turustaja või filiaaliga oma riigis. Kontaktisikud on toodud EIZO veebilehel järgmisel aadressil: http://www.eizoglobal.com

# Újrahasznosítási információ

Jelen terméket, amikor eldobjuk, az illető ország törvényei alapján kell összegyűjteni és újrahasznosítani, hogy csökkentsük a környezet terhelését. Amikor ezt a terméket eldobja, kérjük lépjen kapcsolatba egy országon belüli forgalmazóval vagy társvállalkozással.

A kapcsolat címei az EIZO alábbi weboldalán találhatók felsorolva:

http://www.eizoglobal.com

# Podatki o recikliranju

Ob koncu uporabe odslužen izdelek izročite na zbirno mesto za recikliranje v skladu z okoljevarstveno zakonodajo vaše države. Prosimo, da se pri odstranjevanju izdelka obrnete na lokalnega distributerja ali podružnico.

Kontaktni naslovi so objavljeni na spodaj navedenih spletnih straneh EIZO: http://www.eizoglobal.com

### Informácie o recyklácii

Pri likvidácii musí byť tento výrobok recyklovaný v súlade s legislatívou vašej krajiny, aby sa znížilo zaťaženie životného prostredia. Keď sa chcete zbaviť tohto výrobku, kontaktujte prosím distribútora alebo pobočku vo vašej krajine.

Zoznam kontaktných adries je uvedený na nasledovnej webovej stránke firmy EIZO: http://www.eizoglobal.com

# Pārstrādes informācija

Utilizējot šo produktu, tā savākšana un pārstrāde veicama atbilstoši jūsu valsts likumdošanas prasībām attiecībā uz slodzes uz vidi samazināšanu. Lai veiktu šī produkta utilizāciju, sazinieties ar izplatītāju vai pārstāvniecību jūsu valstī.

Kontaktadreses ir norādītas zemāk minētajā EIZO tīmekļa vietnē.

http://www.eizoglobal.com

# Informacija apie grąžinamąjį perdirbimą

Šalinant (išmetant) šiuos gaminius juos reikia surinkti ir perdirbti grąžinamuoju būdu pagal jūsų šalies teisės aktus, siekiant sumažinti aplinkos teršimą. Kai reikia išmesti šį gaminį, kreipkitės į jūsų šalyje veikiančią gaminių pardavimo atstovybę arba jos filialą.

Kontaktiniai adresatai nurodyti EIZO interneto svetainėje. http://www.eizoglobal.com

#### Информация относно рециклиране

При изхвърлянето на този продукт се предлага събирането и рециклирането му съобразно законите на вашата страна за да се намали замърсяването на околната среда. Когато искате да се освободите от този продукт, моля свържете се с търговския му представител или със съответните органи отговарящи за това във вашата страна.

Данните за връзка с нас са описани на следния Интернет сайт на EIZO: http://www.eizoglobal.com

# Informație referitoare la reciclare

Acest produs, când debarasat, trebuie colectat și reciclat conform legislației țării rspective ca să reducem sarcina mediului. Când se debarasează de acest produs, vă rugăm să contactați un distribuitor sau un afiliat al tării respective.

Adresele de contact le găsiți pe pagina de web al EIZO: http://www.eizoglobal.com

# معلومات عن اعادة التدوير

عند التخلص من هذا المنتج، من الضروري تجميعه واعادة تدويره وفقاً للقوانين المتبعة في بلدك لتقليل العبء المسلط على البيئة. عندما تتخلص من هذا ألمنتج، يرجى الاتصال بموزع أو طرف منتسب إليه في بلدك. عناوين الاتصال مدرجة في موقع ايزو EIZO ادناه على شبكة الانترنت.

http://www.eizoglobal.com

# Geri Dönüşüm Bilgisi

Bu ürünün, atılacağı zaman, ülkenizin çevre kirliliğinin azaltılması konusundaki mevzuatına göre toplanması ve yeniden değerlendirilmesi gerekmektedir. Ürünü atacağınız zaman lütfen ülkenizdeki bir distribütör veya ilgili kuruluşla temasa geçiniz.

İrtibat adresleri aşağıdaki EIZO web sitesinde verilmiştir.

http://www.eizoglobal.com

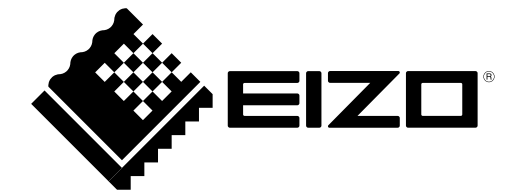